# ROUIN

# IIOT 物联物平台

# 常见问题解答

济南罗威智能科技有限公司

www.iiotics.cn

| ■ 文档编号: | ROVIN |       |            |
|---------|-------|-------|------------|
| ■ 版本编号: | V1.0  | ■ 日期: | 2021-07-28 |

#### ■ 版权声明

本文中出现的任何文字叙述、文档格式、插图、照片、方法、过程等内容,除另有特别注明外,版 权均属**罗威智能科技**所有,受到有关产权及版权法保护。任何个人、机构未经**罗威智能科技**的书面授权 许可,不得以任何方式复制或引用本文的任何片断。

| ■版本变更记录    |      |      |  |
|------------|------|------|--|
| 时间         | 版本   | 说明   |  |
| 2021-07-01 | V1.0 | 创建文档 |  |

# 目录

| 一. 常见问题解答                                      | 4  |
|------------------------------------------------|----|
| 11 硬件                                          | 4  |
| <b>1.1.1</b> 盒子支持变量占数是多少个?                     | 4  |
| 1.1.2 一个盒子能连几台 PLC?                            |    |
| 1.1.3 盒子有路由功能吗?                                | 5  |
| 1.1.4 盒子有断网续传功能吗?                              | 5  |
| 1.1.5 盒子有防拆机功能吗?                               | 5  |
| 1.1.6 盒子的供电电压是多少?                              | 5  |
| 1.1.7 盒子上不了线咋处理?                               | 6  |
| 1.2 配置软件                                       |    |
| 1.2.1 怎么设置盒子手机卡方式上网?                           | 7  |
| <b>1.2.2</b> 怎么设置盒子网线方式上网?                     | 8  |
| 1.2.3 怎么设置盒子 WiFi 方式上网?                        | 9  |
| 1.2.4 下载到 BOX,连接失败,怎么办?                        |    |
| 1.2.5 可以远程配置盒子吗?怎么操作?                          | 11 |
| <b>1.2.6</b> 盒子指示灯显示正常上线,但平台上不在线,怎么办?          | 12 |
| <b>1.2.7</b> 怎么查看 BOX 的 IP?                    | 13 |
| 1.2.8 PLC 数据采集不到,怎么处理?                         | 14 |
| <b>1.2.9</b> 部分变量可读到,怎么处理?                     | 14 |
| 1.2.10 Modbus 设备数据可以读到,但读到的值不对,怎么处理?           | 15 |
| 1.2.11 PLC 里变量数据类型是实数,配置软件里选什么数据类型?            | 15 |
| 1.2.12 Modbus 地址是从 0 开始的, 怎么设置?                | 15 |
| 1.2.13 Modbus 协议功能码是什么?                        | 15 |
| 1.2.14 怎么对数据进行线性换算?                            |    |
| 1.2.15 交换机功能是什么作用?                             |    |
| <b>1.2.16</b> 路由器功能是什么作用?                      |    |
| <b>1.2.17</b> 远程编程是什么功能,怎么使用?                  |    |
| 1.2.18 远程编程升启异常问题汇总                            |    |
| 1.2.19 网口设备编程廾启止常, 但无法卜载 PLC 程序                |    |
| <b>1.2.20</b>                                  |    |
| <b>1.2.21</b>                                  |    |
| <b>1.2.22</b> 现住编性 按钮定灰巴的,个能只击,为什么?            |    |
| <b>1.2.23</b> 上传到云端 进入半台 按钮定伙巴, 个能只击, 为什么?     |    |
| 1.2.24                                         | 24 |
| 1.3   口<br>1.2 1 乍⁄ 沃加 而日?                     | 25 |
| 130 120 130 130 130 130 130 130 130 130 130 13 | 20 |
| <b>133</b> 乍之修改而日夕称?                           | 20 |
| <b>134</b> 年久添加企业田户?                           | 20 |
| 135 怎么添加客户?                                    |    |
| <b>1.3.6</b> 账户忘记密码了。怎么办?                      |    |
| <b>1.3.7</b> 账户和密码都忘记了。怎么办?                    |    |
| <b>1.3.8</b> 怎么给企业用户分配项目?                      |    |
| 1.3.9 怎么给客户授权项目?                               |    |
| 1.3.10 项目前面的图标表示什么含义?                          |    |
| 1.3.11 自由/复制/模板项目有什么区别?                        |    |
| 1.3.12 什么时候使用复制项目?                             |    |
| 1.3.13 什么时候使用模板项目?                             |    |
|                                                |    |

ROUIN

| 1.3.14 怎么添加复制项目?                           | 32 |
|--------------------------------------------|----|
| 1.3.15 怎么添加模板项目                            | 34 |
| 1.3.16 怎么看项目是不是模板项目?                       |    |
| 1.3.17 模板项目能不能脱离模板?                        |    |
| 1.3.18 系统项目怎么隐藏?                           |    |
| 1.3.19 项目树只能展示到省,想展示到市/县级,怎么做?             |    |
| 1.3.20 盒子可以远程重启吗?                          |    |
| 1.3.21 平台可以设置 BOX 的定位吗? 怎么做?               |    |
| 1.3.22 PLC 的数据一直在变化, 云平台数据状态正常, 但不变化或者变化很慢 | 40 |
| 1.3.23 变量配置了数据存储,历史曲线里看不到曲线,怎么办?           | 41 |
| 1.3.24 历史数据可以用表格形式显示吗?                     | 41 |
| 1.3.25 历史数据可以导出表格吗? 怎么做?                   | 41 |
| 1.3.26 历史曲线能导出图片吗? 怎么做?                    | 41 |
| 1.3.27 手机卡充值后会自动上线吗?                       | 42 |
| 1.3.28 怎么查看手机卡信息                           | 42 |
| 1.3.29 手机卡流量不足提醒怎么设置?                      | 43 |
| 1.3.30 手机卡怎么充值                             | 44 |
| 1.3.31 设置了短信报警,但没有收到报警怎么办?                 |    |
| 1.3.32 支持摄像头视频接入吗                          | 46 |
| 1.3.33 看板管理里设计了看板,企业大屏里显示"未生成可用看板",怎么办?    |    |
| 1.3.34 历史数据报表里的变量为空, 怎么办?                  | 47 |
| 1.3.35 报表的标签类型什么含义?                        | 48 |
| 1.3.36 组态设计相关                              | 49 |

# 一. 常见问题解答

# 1.1 硬件

# 1.1.1 盒子支持变量点数是多少个?

| 型号      | 变量点数 |
|---------|------|
| IIOT-Hi | 512  |
| IIOT-Mi | 256  |
| IIOT-Lo | 128  |

# 1.1.2 一个盒子能连几台 PLC?

| 型号      | PLC 数量 |  |
|---------|--------|--|
| IIOT-Hi | 5      |  |

<sup>© 2021</sup> 罗威智能科技

| liot-Mi | 1 |
|---------|---|
| IIOT-Lo | 1 |

### 1.1.3 盒子有路由功能吗?

IIOT-Hi/Mi 系列支持。

# 1.1.4 盒子有断网续传功能吗?

IIOT-Hi 系列支持, 需要插入 SD 卡, 当盒子离线后, 先把数据缓存到 SD 卡, 待盒子 上线后把数据上传到云端。

### 1.1.5 盒子有防拆机功能吗?

IIOT-Hi/Mi/Lo 系列支持。

## 1.1.6 盒子的供电电压是多少?

DC24V,可工作范围 DC 9~36v

# 1.1.7 盒子上不了线咋处理?

查看盒子指示灯状态, 根据状态排查

【各部分说明】

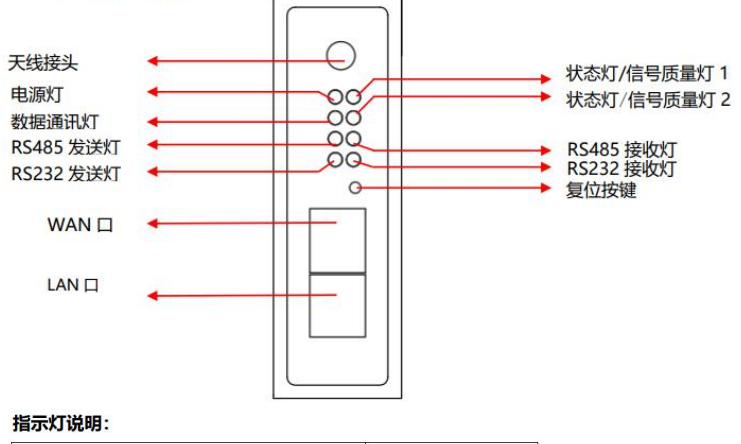

| 指示灯现象                        | MNGate 状态  |
|------------------------------|------------|
| 数据通讯灯闪烁 (每秒1次)               | 数据正常发送     |
| 数据通讯灯长亮,2个信号质量灯闪烁(每秒闪烁1次)    | 连不上服务器     |
| 数据通讯灯长亮,2个信号质量灯长灭            | SIM 卡欠费    |
| 数据通讯灯和2个信号质量灯,3灯长灭           | Sim 卡未识别   |
| 数据通讯长亮, 2个信号质量灯长灭            | WIFI 密码错误  |
| 数据通讯灯长亮,2个信号质量灯长灭            | WAN 口网关未设置 |
| 信号质量灯 1 长亮,信号质量灯 2 长灭        | 信号质量低      |
| 信号质量灯 1 和 2 长亮               | 信号质量正常     |
| 数据通讯灯和 2 个信号质量同时快闪 5 次之后停止闪烁 | 复位成功       |
| 信号质量灯1和2同时闪烁 (每秒3次)          | 配置文件错误     |

注意: 手机卡方式上网, 需要安装天线。

### 1.2 配置软件

### 1.2.1 怎么设置盒子手机卡方式上网?

- 1、 盒子插入手机卡 (出厂自带手机卡), 安装 4G 天线;
- 2、 双击 BOX 名称, 在弹出框里设置上网模式: 4G.

注意: 配置完成一定要下载至 BOX。

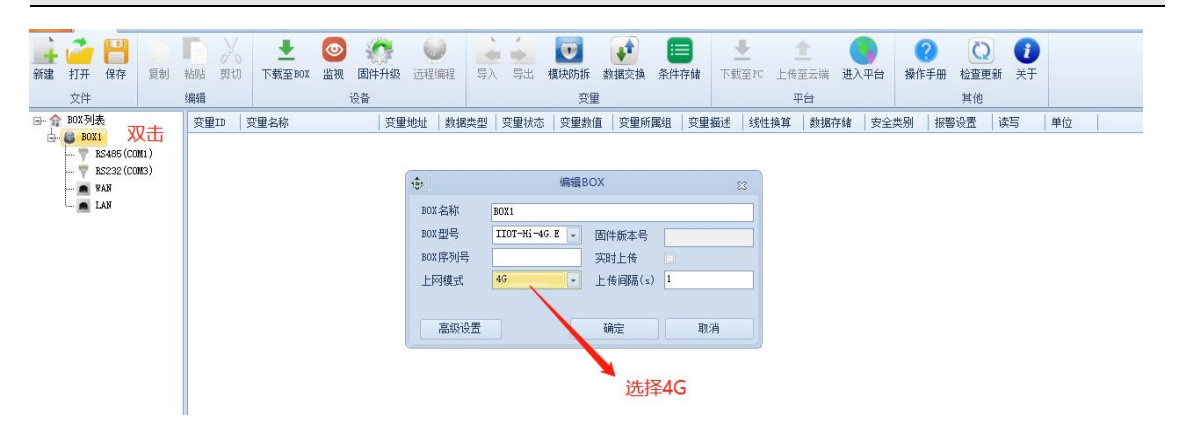

- 3、 设置完后下载到 box 后并上传到云端(详见 3.1.6 章节)。
- 4、 盒子上线标志:数据指示灯 1s 闪烁一次,云平台【BOX 管理】页面显示在线,(详见 3.3.5 章节)

#### 1.2.2 怎么设置盒子网线方式上网?

#### 注意:

- (1) 配置完成一定要下载至 BOX;
- (2) WAN的 IP 不能和 LAN IP 在一个网段。

#### 1、 接线

盒子 WAN 口连接一根可以连接外网的网线。

#### 2、 设置上网模式

双击 BOX 名称, 在弹出框里设置完上网模式: Ethernet

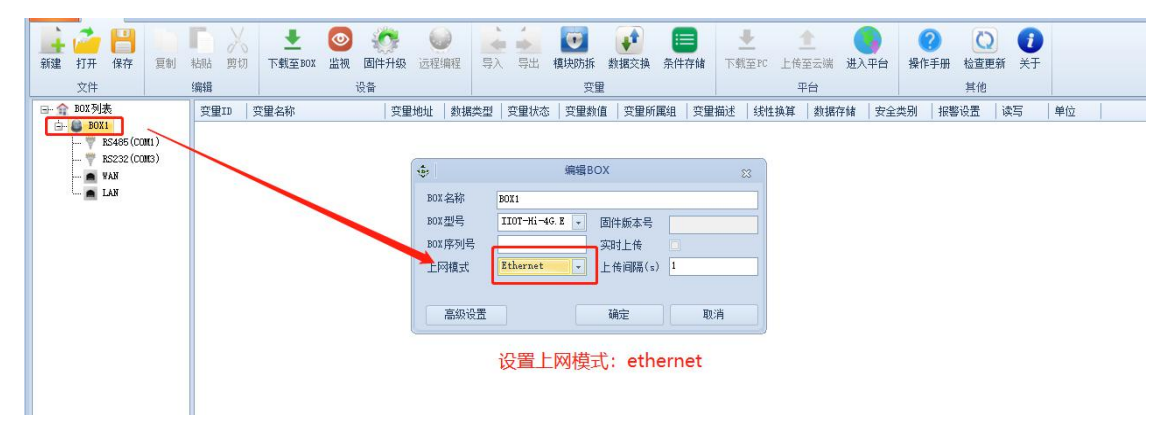

#### 3、 设置 wan 口

双击 wan 口, 根据盒子 wan 口插的路由器情况设置自动获取或者静态分配

| ee                                                                                                    |                 | 新建工程 -工程配置 - 4.0.5.0                                                                                                    |                                                                               | - 0 %                             |
|----------------------------------------------------------------------------------------------------|-----------------|----------------------------------------------------------------------------------------------------|-------------------------------------------------------------------------------|-----------------------------------|
| 文俳 开始                                                                                                    |                 |                                                                                                    | 2 吊                                                                           | 「新状态 」 XXXXX 测试项目 」 😕 退出 cloudOO1 |
| ▲ 17开保存<br>新建 打开保存                                                                                                    | (四件升级) 远程编程     | → → ↓ ↓ ↓ ↓ ↓ ↓ ↓ ↓ ↓ ↓ ↓ ↓ ↓ ↓ ↓ ↓ ↓ ↓                                                                                                    | 上         1         1           CH存储         下载至PC         上传至云端         进入平台 |                                   |
| 文件 编辑                                                                                                    | 设备              | 变里                                                                                                    | 平台                                                                            | 其他                                |
| G- 会 BOIX列表 变里ID 变里名称                                                                                                    | 変重地址   数据类型   変 | 安里状态   安里数值   安里所属组   安                                                                                                    | 望描述 线性换算 数据存储 安全类别                                                            | 报警设置 读写 单位                        |
| - ▼ R5465 (COMI)<br>- ■ R5282 (COME)<br>- ■ KARE<br>- KARE<br>- KARE |                 | 近秋雨雪白         10人間雪白         10           注積方式         自然現取下         「         「         「         「         「         「         「         「         「         「         「         「         「         「         「         「         「         「         「         「         「         「         「         「         「         「         「         「         「         「         「         「         「         「         「         「         「         「         「         「         「         「         「         「         「         「         「         「         「         「         「         「         「         「         「         「         「         「         「         「         「         「         「         「         「         「         「         「         「         「         「         「         「         「         「         「         「         「         「         「         「         「         「         「         「         「         「         「         「         「         「         「         「         「         「         「         「 | 根据盒子网线连接的路由器<br>来设置自动获取IP/手动设                                                 | 器的设置,<br>置IP                      |

- 4、 下载到 box 后并上传到云端 (详见 3.1.6 章节)。
- 5、 盒子上线标志:数据指示灯 1s 闪烁一次,云平台【BOX 管理】页面显示在线(详见 3.3.5 章节)。

### 1.2.3 怎么设置盒子 WiFi 方式上网?

#### 1、 双击 BOX 名称, 在弹出框里设置上网模式为 WIFI,并且输入 WiFi 的用户名和密码。

- 注意:
- (1) WiFi 名称和密码不能包含中文;
- (2) 配置完成一定要下载至 BOX;
- (3) WiFi的网段不能和 WAN 和 LAN 网段一样。

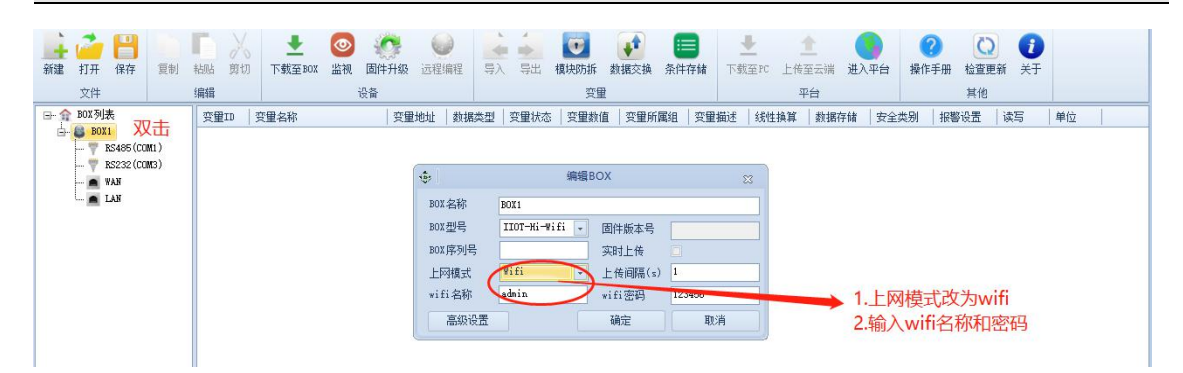

- 2、 设置完后下载到 box 后并上传到云端(详见 3.1.6 章节)。
- 3、 盒子上线标志:数据指示灯 1s 闪烁一次,云平台【BOX 管理】页面显示在线,详见3.3.5 章节)。

## 1.2.4 下载到 BOX,连接失败, 怎么办?

|                                                   | C:\Users\admin\Documents\222.mmw - 工程配置 + 4.0.5.0     □ □ □ □ |                                                                                                    |                                                                                |                                                                                                    |  |  |
|---------------------------------------------------|---------------------------------------------------------------|----------------------------------------------------------------------------------------------------|--------------------------------------------------------------------------------|----------------------------------------------------------------------------------------------------|--|--|
| 文件 开始                                             |                                                               |                                                                                                    | 😂 刷新状                                                                          | 态   XXXXX测试项目   送 退出 cloudOO1                                                                                                    |  |  |
| 武雅 打开 保存     夏利 粘脂 剪切     下载至BOX 监社     文件     编辑 | 适件升级 远程编程     设备                                              | → → 様式の (1) (1) (1) (1) (1) (1) (1) (1) (1) (1)                                                                                                    | 土         ②           下載至PC         上传至云端         进入平台           平台         平台 | <ul> <li>         (1)         (1)         (1)         (2)         (2)         (2)         (2)         (2)         (2)         (2)         (2)         (2)         (2)         (2)         (2)         (2)         (2)         (2)         (2)         (2)         (2)         (2)         (2)         (2)         (2)         (2)         (2)         (2)         (2)         (2)         (2)         (2)         (2)         (2)         (2)         (2)         (2)         (2)         (2)         (2)         (2)         (2)         (2)         (2)         (2)         (2)         (2)         (2)         (2)         (2)         (2)         (2)         (2)         (2)         (2)         (2)         (2)         (2)         (2)         (2)         (2)         (2)         (2)         (2)         (2)         (2)         (2)         (2)         (2)         (2)         (2)         (2)         (2)         (2)         (2)         (2)         (2)         (2)         (2)         (2)         (2)         (2)         (2)         (2)         (2)         (2)         (2)         (2)         (2)         (2)         (2)         (2)         (2)         (2)         (2)         (2)         (2)         (2)         (2)         (2)         (2)         (2)         (2)         (2)         (2)         (2)         (2)<!--</th--></li></ul> |  |  |
| 文件 编辑                                             | 设备<br>交量地址 斜据类型<br>000000 beol                                | 安里     安里     安里林志 突望訪道 交里所萬祖 交里描述     交里が高 交里新進     受里が高 交里新進     受里が高 交里新進     マーン     マーン | 平台            绿性換算         數据存插         安全类别         报器设           False       | 其他<br>型 读写 单位<br>可读可写                                                                                                    |  |  |
|                                                   |                                                               |                                                                                                    |                                                                                |                                                                                                    |  |  |

- 1、检查盒子和电脑是否使用网线连接起来,网口指示灯是否闪烁;
- 2、检查电脑网卡 IP 是否和盒子 IP 在 1 个网段;

| 😰 网络连接                                                   |                                                                                                    |                                                                        |                                                     |                                    | >                |
|----------------------------------------------------------|----------------------------------------------------------------------------------------------------|------------------------------------------------------------------------|-----------------------------------------------------|------------------------------------|------------------|
| ← → · ↑ 🔮 > 控制面板 > 网络和 Internet > 网                      | 络连接                                                                                                    |                                                                        | 5 V                                                 | 搜索'网络连接'                           | عر               |
| 组织 ▼ 禁用此网络设备 诊断这个连接 重命名/                                 | 出连接 查看此连接的状态 更改此连接的设置                                                                                                    |                                                                        | 高级 TCP/IP 设置                                        | TCP/IP 地址                          |                  |
| VMware Network Adapter<br>VMmeti<br>PBB<br>ULKR<br>DULKR | tware Network Adapter WLAN<br>Intel® mingnew06 2<br>副用 Intel® Wireless-AC 946<br>KR 2<br>amingnew05 2<br>Intel® Wireless-AC 946                     | 2<br>空 7 7 7 1 1 1 1 1 1 1 1 1 1 1 1 1 1 1 1                           | IP 设置 DNS WINS<br>IP 地址(R)<br>IP 地址<br>192.168.1.35 | IP 地址():<br>子网绳码(S):<br>注55,255,25 | ).10<br>5.0<br>5 |
| 常规                                                       | ₩ 以太阿 座住<br>网络 共享                                                                                                    | Internet 协议版本 4 (TCP/IPv4) 屬性                                          |                                                     |                                    | 6                |
| 连接<br>IPv4 连接:                                           | 连接时使用:<br>■ ASIX AX88772C USB2.0 to Fast Ethernet Adapter                                                                                           | ARC<br>如果网络支持此功能。则可以获取自动措派的<br>络系统管理员处获得适当的 IP 设置。                     | 4                                                   | 添加(A) 編編(E) 翻                      | e(V)             |
| IPv6 進援:<br>媒体状态:<br>持续时间:<br>速度:                        |                                                                                                    | <ul> <li>○ 自动获得 IP 地址(O)</li> <li>● 使用下面的 IP 地址(S):</li> </ul>         | 數以內夫(F):<br>阿关<br>192.168.1.1                       | 跃点数<br>自动                          |                  |
| 详细信息(E)                                                  | <ul> <li>☑ 望 Whware Bridge Protocol</li> <li>☑ 望 Microsoft 网络的文件机打印机共享</li> <li>☑ 望 Nogap Packet Driver (NPCAP)</li> <li>☑ 望 Qos 数据包计划程序</li> </ul> | IP 地址(1): 15<br>子网境码(U): 25<br>默认网关(D): 15                             |                                                     | 添加(D) 编辑(T) 删除                     | R(M)             |
|                                                          | Internet 別公認本 4 (TCP/IPA)     Microsoft 网络道图卷 (新作道图协议     PROFINET IO protectol (DCP/ILDP)     <                                                    | <ul> <li>◆ 目动获得 DNS 服务器地址(8)</li> <li>● 使用下面的 DNS 服务器地址(E):</li> </ul> | 接口跃点数(N):                                           |                                    |                  |
| 学行: 1 1,657                                              | 安美(N) 新教(U) 層性(R)<br>描述<br>传統控制协议/Internet 协议,该协议是默认的广域网络协议,用<br>于在不同的相互连接处网络上通信。                                                                   | ■近 DNS 服务器(P): 15<br>备用 DNS 服务器(A):                                    |                                                     | 确定                                 | 取消               |
|                                                          |                                                                                                    | □ 退出时验证设置(L)                                                           | 高级(V)                                               | 3                                  |                  |
| 6 个项目 选中 1 个项目                                           | 機定取消                                                                                                    |                                                                        | 确定 見                                                | 知道                                 | Bee.             |

3、检查输入 IP 地址是否正确。

注意: 当前页面输入是盒子当前的 IP, 如果配置软件里修改了 IP 但没下载到盒子里, 那盒子当前 IP 就不是配置软件里设置的 IP。

- 4、检查电脑是否开杀毒软件和防火墙,如果有,请关闭;
- 5、检查盒子 Wan 和 Lan 是否在一个网段,如果是,请更改。

6、如果不具备盒子直连电脑的条件,在盒子在线的前提下,可以先上传到云端,然后在云端进行数据同步。

# 1.2.5 可以远程配置盒子吗? 怎么操作?

前提: BOX 在线

1、 配置软件里点击"上传到云端"

|                                                                                                    | C:\Us                                                                   | ers\admin\Documents\smart.mnw -工程配置 - 4.0.5.0 | _ 0 %                                                                                                    |
|----------------------------------------------------------------------------------------------------|-------------------------------------------------------------------------|-----------------------------------------------|----------------------------------------------------------------------------------------------------|
| 文件 开始                                                                                                    |                                                                         |                                               | 👝 🚑 刷新状态 📊 XXXXX 测试项目 📊 📥 退出 cloud001                                                                                                    |
| ▲ 2010 日<br>新建 打开 保存 复制 非                                                                                                    | ▲ ● ● ● ● ● ● ● ● ● ● ● ● ● ● ● ● ● ● ●                                 | 2 編程 号入 号出 積快防拆 数据交换 条件存储                     | ★         ●         ●         ●         ●         ●         ●         ●         ●         ●         ●         ●         ●         ●         ●         ●         ●         ●         ●         ●         ●         ●         ●         ●         ●         ●         ●         ●         ●         ●         ●         ●         ●         ●         ●         ●         ●         ●         ●         ●         ●         ●         ●         ●         ●         ●         ●         ●         ●         ●         ●         ●         ●         ●         ●         ●         ●         ●         ●         ●         ●         ●         ●         ●         ●         ●         ●         ●         ●         ●         ●         ●         ●         ●         ●         ●         ●         ●         ●         ●         ●         ●         ●         ●         ●         ●         ●         ●         ●         ●         ●         ●         ●         ●         ●         ●         ●         ●         ●         ●         ●         ●         ●         ●         ●         ●         ● |
| ↓ ☆ BOX列表                                                                                                    | 10   10   10   10   10   10   10   1                                    | スエ<br>第本型   安留状杰   安留約信   安留福浦   安留福浦         |                                                                                                    |
| BOLL<br>VR465 (COBL)<br>VR5425 (COBL)<br>VR5522 (COBL)<br>VR5522 (COBL)<br>VR5522 (COBL)<br>VR5522 (COBL)<br>VR552 (COBL)<br>VR552 (COBL)<br>VR552 (COBL)<br>VR552 (COBL)<br>VR552 (COBL)<br>VR552 (COBL)<br>VR552 (COBL)<br>VR552 (COBL)<br>VR552 (COBL)<br>VR55 (COBL)<br>VR552 (COBL)<br>VR552 | X重10 其重合称   其重2001   詳初<br>● 0 新建安置2 NO 3 beolo<br>▶ 1 新建安置3 WW100 inth | RY22 (入里(N3)   天里知道   天里知道   天里知道<br>6        | (大江田本     (大江中本     (大江中本     (大江中本     (大江中本     (大江中本       False     -     -     -     -     -       (子)     -     -     -     -     -       (子)     -     -     -     -     -       (子)     -     -     -     -     -       (子)     -     -     -     -     -       (子)     -     -     -     -     -                                                                                                    |

2、 云平台—>【项目中心】—>【项目配置】, 点击"数据同步"

| 0T_Cloud工业云平台      |                                                                                                    |                          | ŭ 0 ⊠ X L €                      |
|--------------------|----------------------------------------------------------------------------------------------------|--------------------------|----------------------------------|
| ₩ 项目中心/项目配置/BOX管理  |                                                                                                    | 设备监控 数据监控 报警监控 视频监控 项目维信 | 呆 项目配置 报表管理 设备日志                 |
| ◎ 项目名称/BOXID Q ▼ ■ | BOX状态 ableBOX BOX1 ·                                                                                                    | BOX信息                    | BOX管理<br>项目信息                    |
| 地区 …               |                                                                                                    | BOX齿称                    | BOX1                             |
|                    | · 新始 · · · · · · · · · · · · · · · · · ·                                                                                                    | athituD                  | d921c502e55d4a4798132e59113d141d |
|                    | WHEAX                                                                                                    | 序列号<br>Wan口IP            | 110000057977                     |
| a.                 | EIGEUX                                                                                                    | WANロ子网编码                 |                                  |
| 2                  | 远望距离 实时状态 • 在线                                                                                                    | WANE]MAC地址               |                                  |
| 5                  | 恢复上传 在线时长 61天23时23分19秒                                                                                                    | WAN口网关                   |                                  |
| B                  | 停止上传  ■浅次数 128  smart                                                                                                    |                          | 192.168.20.35                    |
| 9                  | SETTING 5                                                                                                    | LAN山子网播始                 | 255.255.255.0                    |
|                    |                                                                                                    |                          | 90:F2:9A:11:8A:84                |
|                    | A contract of the second second secon |                          | 89860469102070073393             |
|                    |                                                                                                    |                          | 20                               |
|                    |                                                                                                    | 192/H3NE3ME              | 15 M                             |
|                    |                                                                                                    | 派皇本正律理道                  | 9 M                              |
|                    |                                                                                                    | 则示沉里                     | 1185.000 M                       |
|                    |                                                                                                    | BUX@58#45                | Galesone                         |
| 客户                 |                                                                                                    |                          | 3.410010                         |
| 分组 …               |                                                                                                    | ■2回版中与(云明)               | 2021-06-10 14:07:51              |
| 熟続项目               |                                                                                                    | BLattrace States         | 2021-00-09 13.40.00              |
| +添加项目              | ATTRUSTICK POPULISED R                                                                                                    |                          |                                  |

### 1.2.6 盒子指示灯显示正常上线,但平台上不在线,怎么办?

1、检查盒子序列号是否正确;

方法 1: 检查下盒子上贴的条形码

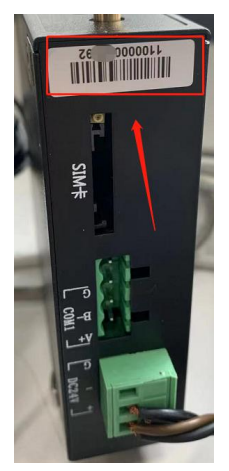

方法 2: 盒子连电脑, 配置工具里点"监视"读取当前盒子的序列号

2、检查服务器地址是否正确;

配置文件使用记事本打开,检查配置文件的服务器地址及端口是否正确,如果不正确修改后保存,配置文件重新打开文件,然后下载到 BOX,并且上传到云端。

| 文件(E) 編編(E) 格式(Q) 查看(M) 報助(H)                                                                                                    |   |
|----------------------------------------------------------------------------------------------------|---|
| xml version="1.0" encoding="UTF-8" standalone="no"?                                                                                                    | ^ |
| <project id="10000000000" name="BOX列表"></project>                                                                                                    |   |
| <collector application_version="4.0.6.0" collector_alarm='{"id":100,"exp":""tip":"BOX窗&lt;/td&gt;&lt;td&gt;&lt;/td&gt;&lt;/tr&gt;&lt;tr&gt;&lt;td&gt;' td="" type":0,"position":null,"confirm_type":0,"push_restore_message":0,"<=""><td>1</td></collector> | 1 |
| push_delay_time":0,"restore_message":null,"s <u>vstemAlarm&amp;guot:tr</u> ue,"actions"                                                                                                    |   |
| :[],"group":0)" dev_model_type="Gate301-L" interval="1" ip="www.iiotics.cn" model_type="2021-08-26 13:15:01" name="BOX1" plc                                                                                                    |   |
| a:"PLC离线","type":0,"position":null,"contirm_type":0,"push_restore_message":0,&quc                                                                                                    |   |
| ):0,"restore_message":null,"systemAlarm":true,& <del>quot;actions"</del>                                                                                                    |   |
| :[],"group":0}" send_mode="4G" serlnum="110000037753" serverport="9006" up_changed="0" version="3.33600" wifiName="" wifiF                                                                                                    |   |
| <pre><port baud="9600" bit_max="100" brand="西门子" data_bit="8" interval="200" ip="" main_d="0" model="S7-200" name="RS485(COM1)" ni<="" pre=""></port></pre>                                                                                                 |   |
| <device id="4" model="\$7-200" name="200"></device>                                                                                                    |   |
| <pre><pre>roperty slave="2" /&gt;</pre></pre>                                                                                                    |   |
| <variant addr_type="VD" addr_type2="" addr_value="2000" addr_value2="" id="200" in_max="" in_min="" is_line="False" level="" line_typ<="" td=""><td></td></variant>                                                                                         |   |
| <variant addr_type="VD" addr_type2="" addr_value="2004" addr_value2="" id="201" in_max="" in_min="" is_line="False" level="" line_type="" line_type"""="" line_type"<="" td=""><td></td></variant>                                                          |   |
| <variant "="" addr_type="VD" addr_type2="" addr_value="2008" addr_value2="" id="202" in_max="" in_min="" is_line="False" level="" line_type="" line_type"""="" line_type"<="" line_type:="" td=""><td></td></variant>                                       |   |
| <variant addr_type="VD" addr_type2="" addr_value="2012" addr_value2="" id="203" in_max="" in_min="" is_line="False" level="" line_type="" line_type"""="" line_type"<="" td=""><td></td></variant>                                                          |   |
| <variant addr_type="VD" addr_type2="" addr_value="2016" addr_value2="" id="204" in_max="" in_min="" is_line="False" level="" line_type="" line_type"""="" line_type"<="" td=""><td></td></variant>                                                          |   |
| <pre><variant addr_type="VD" addr_type2="" addr_value="2020" addr_value2="" id="205" in_max="" in_min="" is_line="False" level="" line_typ<="" pre=""></variant></pre>                                                                                      |   |
| <variant addr_type="VD" addr_type2="" addr_value="2024" addr_value2="" id="206" in_max="" in_min="" is_line="False" level="" line_typ<="" td=""><td></td></variant>                                                                                         |   |
| <variant addr_type="VD" addr_type2="" addr_value="2028" addr_value2="" id="207" in_max="" in_min="" is_line="False" level="" line_typ<="" td=""><td></td></variant>                                                                                         |   |
| <variant addr_type="VD" addr_type2="" addr_value="2032" addr_value2="" id="208" in_max="" in_min="" is_line="False" level="" line_typ<="" td=""><td></td></variant>                                                                                         |   |
| <variant addr_type="VD" addr_type2="" addr_value="2036" addr_value2="" id="209" in_max="" in_min="" is_line="False" level="" line_typ<="" td=""><td></td></variant>                                                                                         |   |
| <variant addr_type="VD" addr_type2="" addr_value="2040" addr_value2="" id="210" in_max="" in_min="" is_line="False" level="" line_typ<="" td=""><td></td></variant>                                                                                         |   |
| <variant addr_type="VD" addr_type2="" addr_value="2044" addr_value2="" id="211" in_max="" in_min="" is_line="False" level="" line_typ<="" td=""><td></td></variant>                                                                                         |   |
| <variant addr_type="VD" addr_type2="" addr_value="2048" addr_value2="" id="212" in_max="" in_min="" is_line="False" level="" line_typ<="" td=""><td></td></variant>                                                                                         |   |
| <variant addr_type="VD" addr_type2="" addr_value="2052" addr_value2="" id="213" in_max="" in_min="" is_line="False" level="" line_typ<="" td=""><td></td></variant>                                                                                         |   |
| <variant "="" ""="" """""="" """"""""<="" addr_type="VD" addr_type2="" addr_value="2116" addr_value2="" id="" in_max="" in_min="" is_line="" is_line_type="" level="3" line_type="" td=""><td></td></variant>                                               |   |
| <variant <="" addr_type="VD" addr_type2="" addr_value="vd" addr_value2="" id="215" in_max="" in_min="" is_line="False" level="3" line_type="vd" td=""><td></td></variant>                                                                                   |   |
| <variant <="" addr_type="VD" addr_type2="" addr_value="2124" addr_value2="" id="216" in_max="" in_min="" is_line="False" level="3" line_type="block" td=""><td></td></variant>                                                                              |   |
| <variant addr_type="VD" addr_type2="" addr_value="2128" addr_value2="" id="217" in_max="" in_min="" is_line="False" level="3" line_ty<="" td=""><td>~</td></variant>                                                                                        | ~ |

3、如果以上均正确,请把当前配置重新下载一次。

## 1.2.7 怎么查看 BOX 的 IP?

盒子在线的情况,进入云平台,【项目配置】—>【BOX 管理】页面查看。

| OT_Cloud工业云平台                                                   |                                                                                                    |                                                                                                    | ŭ 🤉 🗹 🅱 土 🗜                                                                                                    |
|-----------------------------------------------------------------|----------------------------------------------------------------------------------------------------|----------------------------------------------------------------------------------------------------|----------------------------------------------------------------------------------------------------|
| ☆ 项目中心/项目配置/BOX管理                                               |                                                                                                    | 设备监控 数据监控 报警监控 视频监控 项目的                                                                                                    | 探 项目配置 报表管理 设备日志                                                                                                    |
| ◎<br>项目名称/BOXID Q T 目                                           | BOX状态 选择BOX BOX1 ·                                                                                                    | BOX信息                                                                                                    |                                                                                                    |
| 2 1253<br>2 - Ht2<br>1 XXXXXXELSARE 1<br>2 0 MH22 ★<br>0 MH22 ★ | INSERVICE<br>NAMERICA<br>REVERCE<br>REVERSE<br>REVERSE | BOX路除:<br>透知D<br>原列号<br>WanCIP<br>WanCIP<br>WanCIP<br>WanCIRA:<br>WANIJAC的验: WAN IP<br>WanCIRA:<br>UANCIP<br>UANCIP<br>UANC | BOX1<br>B0c977050404a80ed5f431fa16999<br>110000057977<br>102-168.1.149<br>205.255.255.0<br>30.F2-34.11.8A.84<br>902-268.20.55<br>265.265.0<br>D4 778.BC.31.FA.48<br>88661121210035965170<br>31 |
| 高户<br>分组 *** 系统项目                                               |                                                                                                    | <ul> <li>完美不定調整員</li> <li>約分成量</li> <li>60公司を取</li> <li>60公司を取</li> <li>60公司を取</li> <li>60公司</li> <li>60公司</li> <li>60公司</li> <li>60公司</li> </ul>                                                                                                    | 2 M<br>1200.000 M<br>Gale301-4.<br>3.410040<br>2021-06-23.09.21.29<br>2021-06-23.09.21.29                                                                                                    |
| +添加项目                                                           | 重要在线记录 网关在线记录 设备在线记录                                                                                                    |                                                                                                    |                                                                                                    |

PS:

(1) 盒子出厂 IP: WAN: 192.168.1.100, LAN:192.168.10.100

(2) 如果盒子不在线并且不记得 IP 可以按下 reset 按钮 10s 左右重置,重置成功信号质 量灯快速闪烁 5次。

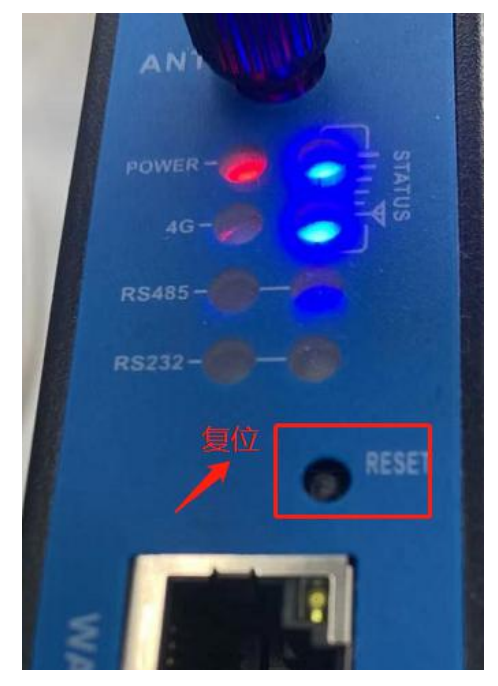

#### 1.2.8 PLC 数据采集不到, 怎么处理?

#### 1、 如果是串口项目

- a. 请检查接线是否正确;
- b. 通讯协议, 波特率等是否和 PLC 设置一致;
- c. PLC 地址及数据类型是否填写正确。
- 2、 如果是网口项目
- a. 请检查网线是否连接正常;
- b. 如果 PLC 连接 LAN 口,盒子 LAN IP 是否和 PLC IP 同网段;如果 PLC 连接 WAN 口,盒子 WAN IP 是否和 PLC IP 同网段;
- c. PLC 协议及 IP 填写是否正确;
- d. PLC 地址是否正确;
- e. 有些 PLC 需要一些特殊设置,比如西门子 1200 需要勾选"允许远程访问"。

#### 1.2.9 部分变量可读到, 怎么处理?

- 1、检查地址填写是否正确, PLC 等设备是否存在该地址;
- 2、设置高级设置,调整字组包,改小;

| 🖷                                                                                                    | 新建工程 -工程配置 = 4.0.6.0                                                                                                    | _ 0 %               |
|----------------------------------------------------------------------------------------------------|----------------------------------------------------------------------------------------------------|---------------------|
| 文件 开始                                                                                                    | 😑 刷新状态 📊 XXXX现间                                                                                                    | 武项目 📊 🐣 退出 cloud001 |
| 新建 打开 保存     互動 応助 剪切     下鉄至80X     文件     場錯                                                                                                    | 会議         会議         会議         です         です         全         全         会員         の         の         0 |                     |
| □- ☆ BOX列表<br>变量ID 交量目                                                                                                    | 交量地址   数据类型   交量状态   交量数值   交量所属组   交量描述   线性换算   数据存储   安全类别   报警设置   读写                                                                                                    | 单位                  |
| Reads (cont)<br>Reads (cont)<br>Re | 時端段盤     2       防決段置     设备名称       设备名称     6-8bus       设备名称     6-8bus       设备名称     6-8bus       设备名称     6-8bus       设备名称     6-8bus       设备名称     6-8bus       设备名称     6-8bus       设备名称     6-8bus       设备名称     6-8bus       设备名称     6-8bus       设备名称     6-8bus       (公司     第二次       通讯运期时间(=2)     300       空の     2       受加     通讯运期时间(=2)       公司     通讯运用隔的时间(=2)       公司     2       受加     3       公司     通讯运用属       (金)     2       公司     通讯运用属       (金)     3       (金)     3       (金)     3       (金)     3       (金)     2       (金)     3       (金)     3       (金)     3       ((10)     3       (10)     3       (10)     3       (10)     3       (10)     3       (10)     3       (10)     3       (10)     3       (10)     3       (10)     3                                                                                                    |                     |

3、检查是否设置了数据交换;数据交换建议设置 3-5 个变量,周期 10s,否则占用资源太多, 影响到数据监控;

### 1.2.10 Modbus 设备数据可以读到,但读到的值不对,怎么处理?

- 1、确认变量地址是否正确,比如 modbus 设备地址从 0 开始,在我们这里需要加 1;
- 2、确认地址类型是否正确,比如实数,要选择 Float32;
- 确认当前的配置是否下载至 BOX, 比如可能更改后只进行了上传到云端的操作, 而没有 进行"数据同步"。
- 4、如果还不能解决, 需要调整字节顺序。

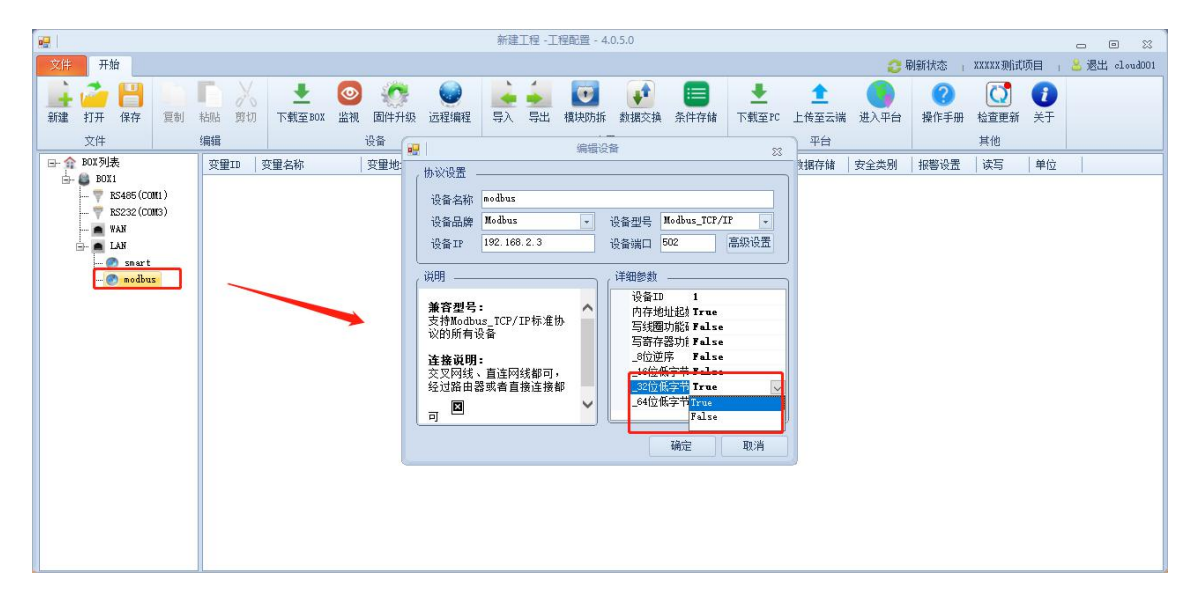

#### 1.2.11 PLC 里变量数据类型是实数, 配置软件里选什么数据类型?

Float32.

### 1.2.12 Modbus 地址是从 0 开始的, 怎么设置?

内部起始地址为 0 设置为 "False"

#### 1.2.13 Modbus 协议功能码是什么?

| 功能码  |          | 功能码  |          |
|------|----------|------|----------|
| 0x01 | 读线圈寄存器   | 0x04 | 读输入寄存器   |
| 0x02 | 读离散输入寄存器 | 0x05 | 写单个线圈寄存器 |
| 0x03 | 读保持寄存器   | 0x06 | 写单个保持寄存器 |

### 1.2.14 怎么对数据进行线性换算?

输入最小/大值: 原始的数据的最小/最大值;

输出最小/大值:处理后的数据的最小/最大值;

输出数据类型:要填写换算后的数据类型,比如除以 10,数据带小数点,要选择 float32; 说明:这里的最小/大值仅仅仅是对应的换算关系,不代表数据显示的最大最小值;

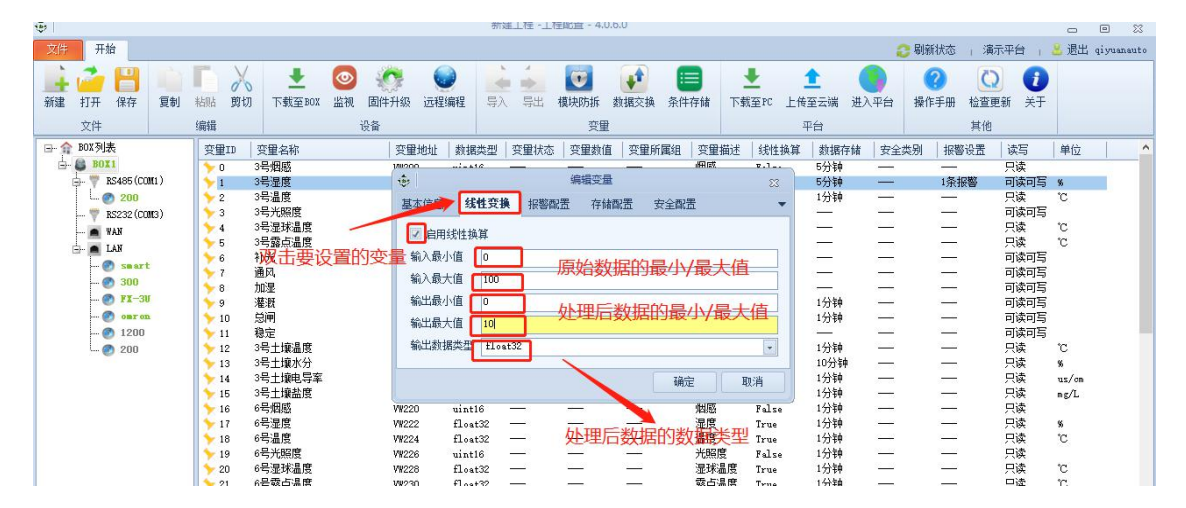

# 1.2.15 交换机功能是什么作用?

交换机功能:设置此功能后,WAN IP 和 LAN IP 相同,适用于触摸屏+PLC 通过模块组成 局域网。

### 1.2.16 路由器功能是什么作用?

4G 路由功能指的是:可当做 4G 路由器使用,给现场设备提供网络。

## 1.2.17 远程编程是什么功能, 怎么使用?

远程修改程序: PLC、带网口的触摸屏、变频器、仪器仪表等等, 详见《远程编程》章节

#### 1.2.18 远程编程开启异常问题汇总

#### 1.2.18.1 盒子在线,开启远程编程提示 "连接 BOX 失败!"

1、盒子固件是 3.3 及以下版本, 在平台端【BOX 管理】页面点击"远程重启", 等盒子上 线后再开启远程编程。

2、盒子固件是 3.4 及以上版本, 需要把配置软件升到 4.05 及以上版本, 点"检查更新"更新。

3、如果上述操作还没解决,请联系我司技术人员处理。

#### 1.2.18.2 开启远程编程提示 \* 虚拟网卡驱动异常! \*

|           |                            | 新建                                       | 江程 -工程配置 - 4.0.5.0                                                                                                    |      |                  |              |         |             |
|-----------|----------------------------|------------------------------------------|----------------------------------------------------------------------------------------------------|------|------------------|--------------|---------|-------------|
| 文件 开始     |                            | <b>9</b>                                 | 远程编程 - ※                                                                                                    |      |                  | xx项目(复制      | D 1 8   | 退出 cloud001 |
|           | ■ 人 土<br>助 剪切 下载至 B02<br>辑 | 主页 二 二 二 二 二 二 二 二 二 二 二 二 二 二 二 二 二 二 二 |                                                                                                    |      | <b>?</b><br>操作手册 | 检查更新     其他  | 1<br>XŦ |             |
| □ 全 BOX列表 | 变量ID 变量名称                  | BOX列表                                    | 设备设置                                                                                                    | ſ    | 报警设置             | 读写           | 单位      |             |
|           | ▶ 0 新建变量2<br>▶ 1 新建变量3     | BOX1                                     | 选择模式 []P模式(速度快)                                                                                                    | •    | =                | 可读可写<br>可读可写 |         |             |
|           |                            |                                          | 接口类型 LAN                                                                                                    | -    |                  |              |         |             |
| A LAN     |                            |                                          | 设备品牌 所有网络PLC                                                                                                    | -    |                  |              |         |             |
| - Ø smart |                            |                                          | 设备型号 所有网络PLC                                                                                                    | -    |                  |              |         |             |
|           |                            |                                          | 虚拟网卡地址 192.168.2.254                                                                                                    |      |                  |              |         |             |
| • •       |                            |                                          | 虚拟网卡摘码 255.255.0                                                                                                    |      |                  |              |         |             |
|           |                            |                                          | box 但用了統治與程模式,注意事項:<br>他们可來非需要和FUC在同一同股,并且不能和其他设备非重要                                                                                                    |      |                  |              |         |             |
|           |                            |                                          | 日志輸出                                                                                                    |      |                  |              |         |             |
|           |                            |                                          | 00.07.03.850 正在注意的定<br>03.07.03.774 虚拟四杆組动异常 No Windows tap device found!<br>03.07.03.782 <u>12.072 通過回仰杆</u><br>03.07.03.782 021 15:07:03 [ edge.c:1180] Using supernode<br>116.62.4.54:16483<br>03.07.03.804 |      |                  |              |         |             |
|           |                            | 连接进度 已发送:0 已接                            | 到权:0                                                                                                    | . cź |                  |              |         |             |

- 1、检查电脑上是否开启杀毒软件和防火墙,请关闭;
- 2、检查电脑上是否有"TAP-Win32 Adapter V9",并且检查是否启用,如果禁用,请启用;

| 😰 网络连接                                                                                   |                                          |                                                       |
|------------------------------------------------------------------------------------------|------------------------------------------|-------------------------------------------------------|
| ← → ○ ↑ 🕎 > 控制面板 > 网络和 Internet > 网络连接 >                                                 |                                          | ٽ ~                                                   |
| 组织 ▼ 启用此网络设备 重命名此连接 更改此连接的设置                                                             |                                          |                                                       |
| VMware Network Adapter<br>VMnet1<br>已無用 VMware Network Adapter<br>VMnet8<br>已禁用          | WLAN<br>已禁用<br>Intel(R) Wireless-AC 9462 | <b>蓝牙网络连接</b><br>已禁用<br>Bluetooth Device (Personal Ar |
| 以太网<br>mingnew03<br>ASIX AX88772C USB2.0 to Fast Y 和P<br>M容电缆波送出<br>TAP-Win32 Adapter V9 |                                          |                                                       |

- 3、禁用其他用不到的网卡;
- 4、虚拟网卡名称改成英文;
- 5、如果上述操作仍然不正常,那可能电脑网络有限制,换成其他网络如手机热点试试。

# 1.2.18.3 开启远程编程提示"添加路由失败"

可能是别的虚拟网卡冲突导致,禁用其他网卡,然后再点启动链接。

禁用多余网卡。

| 5称 ^                          | 状态        | 设备名                                              | 连接性         |
|-------------------------------|-----------|--------------------------------------------------|-------------|
| VMware Network Adapter VMnet1 | 已启用       | VMware Virtual Ethernet Adapter for VMnet1       |             |
| VMware Network Adapter VMnet8 | 已启用       | VMware Virtual Ethernet Adapter for VMnet8       |             |
| ffl WLAN                      | mingnew03 | Intel(R) Dual Band Wireless-AC 8265              | Internet 访问 |
| ▲ 本地连接* 10                    | 已启用       | Microsoft Wi-Fi Direct Virtual Adapter #2        |             |
| ■ 宽带连接                        | 已断开连接     | WAN Miniport (PPPOE)                             |             |
| ■ 宽带连接23                      | 已断开连接     | WAN Miniport (PPPOE)                             |             |
| 0 蓝牙网络连接                      | 未连接       | Bluetooth Device (Personal Area Network)         |             |
| 🖳 以太网 5                       | 已启用       | TAP-Windows Adapter V9                           |             |
| ◎ 以太网 6                       | 未识别的网络    | ASIX AX88772C USB2.0 to Fast Ethernet Adapter #3 | 无法连接到网络     |

<

## 1.2.18.4 串口驱动安装不上

设备管理器里卸载 COM 口, 重新打开远程编程。

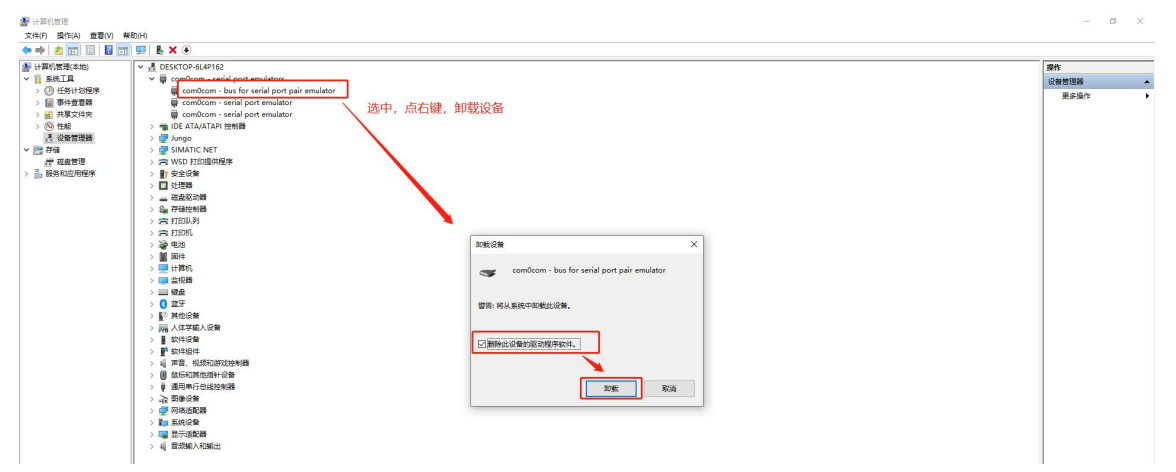

## 1.2.18.5 台达和永宏串口驱动安装不上

操作流程:

1.打开配置软件安装路径, 根据操作系统选择 32 位或者 64 位安装, 注意勾选 COM 口

| (土)事)之间             |   | 名称 ^          | 修改日期             | 类型   | 大小     |
|---------------------|---|---------------|------------------|------|--------|
| 古面                  |   | 🐻 32位操作系统.exe | 2018/12/28 17:23 | 应用程序 | 250 KE |
| <sub>美国</sub><br>下载 | * | 🔞 64位操作系统.exe | 2018/12/28 17:23 | 应用程序 | 256 KE |
| 档                   | * |               | 1-7-1            |      |        |
| 片                   | * | <b>恨据</b> 操   | 作系统选择            |      |        |
| en na               |   |               |                  |      |        |

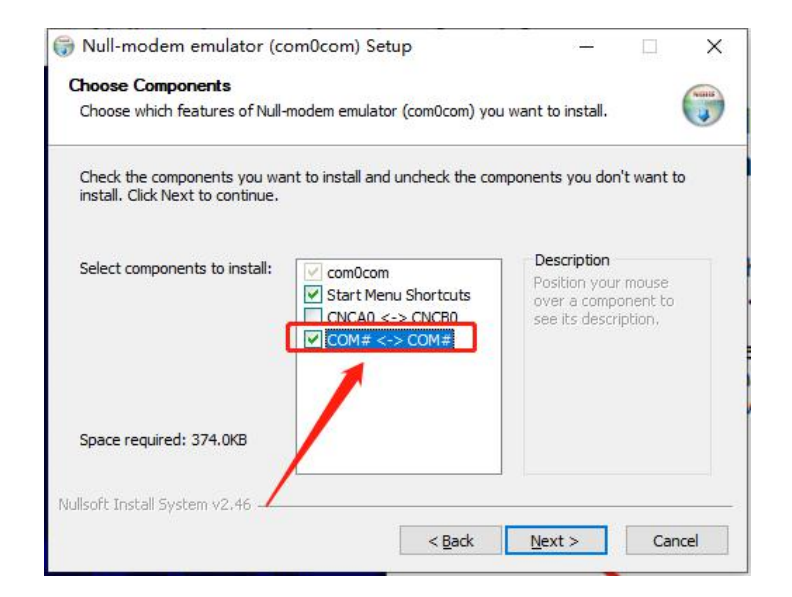

#### 2.进入设备管理器, 选择 "com0com",点右键, 选择更新驱动程序

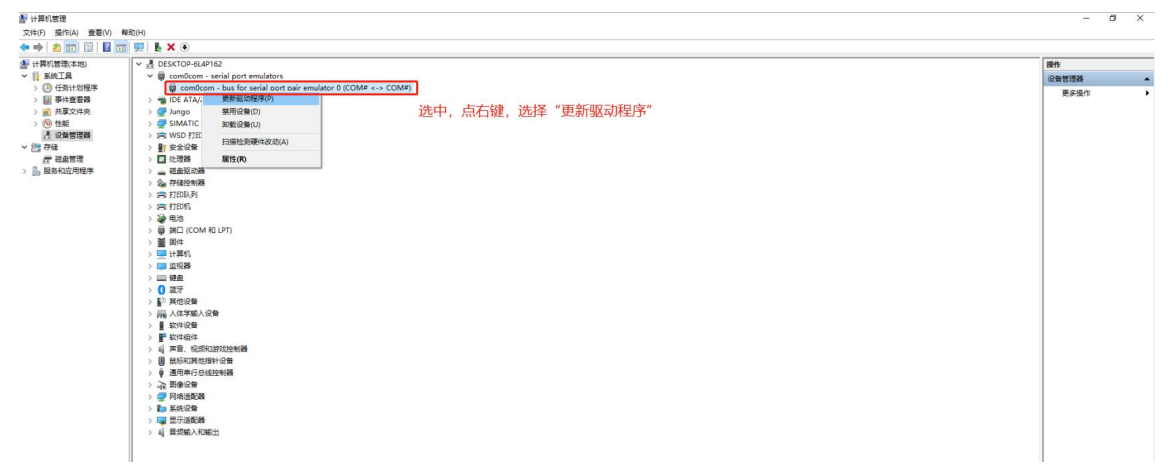

### 1.2.18.6 提示 "发生了未经处理的异常"

关掉杀毒软件,卸载重装。

## 1.2.18.7 点远程编程提示"获取远程编程信息失败"

联系我司技术人员处理。

### 1.2.18.8 提示"远程编程失败,原因:当前采集器正在远程编程中"

1. 等 30s 左右重新开启;

2. 如果上述操作任然不行,云平台点击"远程重启",重启成功后,重新开启远程编程。

### 1.2.19 网口设备编程开启正常, 但无法下载 PLC 程序

Ping 设备 IP

操作方法: 电脑点击开始, 在搜索框里输入 cmd, 选择 "命令提示符", 再弹框中 输入 ping 192.168.2.1 -t

1、如果能 Ping 通,返回结果如下图所示,理论上下载程序是没问题的,需要检查 PLC 软件下载设置是否正确,详见《BOX 和各种 PLC 远程编程连接设置》

| 🚥 命令提示符 - ping 192.168.2.1 -t                                                                                                    |  | × |
|----------------------------------------------------------------------------------------------------|--|---|
| Microsoft Windows [版本 10.0.19042.985]<br>(c) Microsoft Corporation。保留所有权利。                                                                                                    |  | ^ |
| C:\Users\admin>ping 192.168.2.1 -t                                                                                                    |  |   |
| 正在 Ping 192.168.2.1 具有 32 字节的数据:<br>来自 192.168.2.1 的回复: 字节=32 时间=295ms TTL=244<br>来自 192.168.2.1 的回复: 字节=32 时间=285ms TTL=244<br>来自 192.168.2.1 的回复: 字节=32 时间=284ms TTL=244<br>来自 192.168.2.1 的回复: 字节=32 时间=288ms TTL=244<br>来自 192.168.2.1 的回复: 字节=32 时间=298ms TTL=244<br>来自 192.168.2.1 的回复: 字节=32 时间=298ms TTL=244 |  |   |

注意:如果返回时间<1ms或者 1ms左右,那么应当前电脑的网络里存在同样的 IP 设备, 而不是连在盒子上的设备,需要修改电脑的上网网络,比如改成手机热点。

2、如果不能 ping 通, 返回结果如下图所示

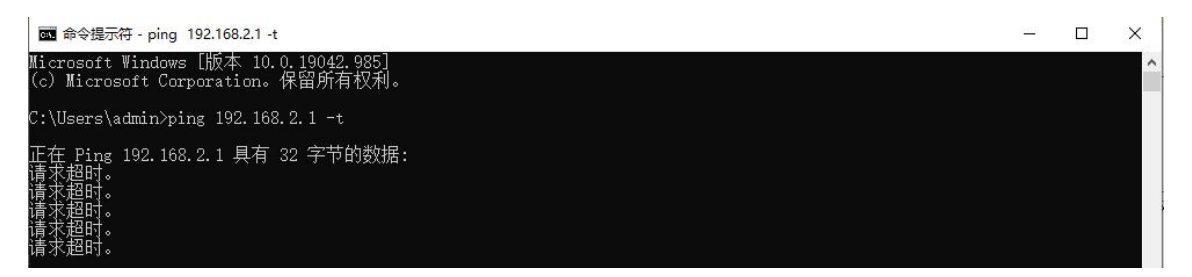

- a. 检查设备是否通过网线连接到了 LAN 口, 网线是否正常;
- b. 检查 PLC IP 是否正确;
- c. 检查盒子 LAN IP 是否和设备在同一个网段,并且不相同;
- d. 检查开启远程编程输入的 IP 是否和设备 IP 在一个网段。

# 1.2.20 模板项目怎么远程编程?

操作方法:选择项目名称,不用下载配置文件,然后点远程编程

#### 1、选择项目名称

|                                      | 工程配置 - 4.0.5.0 ロ 回 🕅                    |
|--------------------------------------|-----------------------------------------|
| 文俳 开始                                | 💄 登录                                    |
| 📑 🚔 🖪 🗈 🖪 X 🛨 💿 🔅 📦                  |                                         |
| 新建 打开保存 夏制 粘贴 剪切 下载至BOX 监视 固件升级 远程编程 | ● 連洗探项目 ● 下载至20 上传至云端 进入平台 操作手册 检查更新 关于 |
| 文件 编辑 设备                             | □ □ □ □ □ □ □ □ □ □ □ □ □ □ □ □ □ □ □   |
| 安里ID 安里名称 安里地址 数据类型                  | ● ● 植杨列表                                |
|                                      | □- ◆ 项目列表                               |
|                                      |                                         |
|                                      |                                         |
|                                      |                                         |
|                                      |                                         |
|                                      |                                         |
|                                      |                                         |
|                                      |                                         |
|                                      | 选择项目                                    |
|                                      |                                         |
|                                      |                                         |
|                                      | 确定 取消                                   |
|                                      |                                         |

2、出现提示, 点"否"

| 1 no |         |    |    |      |      |            |                |            |      | J                                                                                                    | [程配置 - 4.( | 1.5.0  |                 |                                          |               |            |                  |            |                 | - 0                  | 23     |
|------|---------|----|----|------|------|------------|----------------|------------|------|----------------------------------------------------------------------------------------------------|------------|--------|-----------------|------------------------------------------|---------------|------------|------------------|------------|-----------------|----------------------|--------|
| 文件   | 开始      | 治  |    |      |      |            |                |            |      |                                                                                                    |            |        |                 |                                          |               |            |                  | ł          | Ni式2            | <mark>8</mark> 退出 dl | oud001 |
| 新建   | ·<br>初开 | 保存 | 复制 | 和助 剪 | бл т | ▲<br>截至BOX | <b>②</b><br>监视 | ()<br>固件升级 | 运程编程 | <ul><li></li><li></li><li></li><li></li><li></li><li></li><li></li><li></li><li></li><li></li><li></li><li></li><li></li><li></li><li></li><li></li><li></li><li></li><li></li><li></li><li></li><li></li><li></li><li></li><li></li><li></li><li></li><li></li><li></li><li></li><li></li><li></li></ul> <li></li> | ▲ 使        | 方拆 数据交 | ●<br>● 条件存储     | ➡<br>下载至PC                               | 1<br>上传至云端    | ()<br>进入平台 | <b>?</b><br>操作手册 | した<br>检査更新 | <b>()</b><br>关于 |                      |        |
|      | 文件      |    |    | 编辑   |      |            |                | 设备         |      |                                                                                                    |            | 变里     |                 |                                          | 平台            |            |                  | 其他         |                 |                      |        |
|      |         |    |    | 变里ID | 変里   | 名称         |                | 变重地址       | 数据类型 | · 变重状态                                                                                                    | 变里数值       | 变重所属组  | 受重描述            | 线性换算                                     | 数据存储          | 安全类别       | 报警设置             | 读写         | 单位              | 1                    |        |
|      |         |    |    |      |      |            |                |            |      |                                                                                                    |            | 提示     | ?<br>是音格云<br>是( | 2) 一 一 一 一 一 一 一 一 一 一 一 一 一 一 一 一 一 一 一 | 觀到本地?<br>晉(N) | <          |                  |            |                 |                      |        |

#### 3、点远程编程,其他操作方法同自由项目

|          |   |                       |                |   |    |                 |             |                |                |       |             | 工程配置 - 4 | 4.0.5.0                                                            |                |            |           |            |           |           |                |        | - 0      | 23     |
|----------|---|-----------------------|----------------|---|----|-----------------|-------------|----------------|----------------|-------|-------------|----------|--------------------------------------------------------------------|----------------|------------|-----------|------------|-----------|-----------|----------------|--------|----------|--------|
| 文        | 胖 | 开始                    | 3              |   |    |                 |             |                |                |       |             |          |                                                                    |                |            |           |            |           |           | 测              | iitz ı | 😕 退出 ala | oud001 |
| <b>新</b> |   | <mark>а</mark><br>177 | <b>日</b><br>保存 | 复 | 制料 | 10 米<br>5015 剪切 | ➡<br>下载至B0X | <b>②</b><br>监视 | の<br>固件升級      | 过程编程  | ▲ 4<br>与入 号 | 出 模块防封   | ●<br>◆<br>◆<br>◆<br>◆<br>◆<br>◆<br>◆<br>◆<br>◆<br>◆<br>◆<br>◆<br>◆ | 後 条件存储         | ★<br>下载至PC | <br>上传至云端 | ()<br>进入平台 | ?<br>操作手册 | C<br>检查更新 | <b>1</b><br>关于 |        |          |        |
|          | 3 | 文件                    |                |   | 5  | 能得              |             |                | 设备             |       |             | Ŧ        | 理                                                                  |                |            | 平台        |            |           | 其他        |                |        |          |        |
|          |   |                       |                |   |    | 变量ID            | 变量名称        |                | 安量地址           | 教据类型  | 安重。态        | 变量数值     | 变重所属                                                               | 组   变量描述       | 线性换算       | 数据存储      | 安全类别       | 报警设置      | 读写        | 单位             |        |          |        |
|          |   |                       |                |   |    |                 |             | - 1            | • <del>9</del> |       |             |          | 远程编程                                                               | l              |            |           |            | 83        |           |                |        |          |        |
|          |   |                       |                |   |    |                 |             |                | 主页             |       |             |          |                                                                    |                |            |           |            |           |           |                |        |          |        |
|          |   |                       |                |   |    |                 |             |                |                |       |             |          |                                                                    |                |            |           |            |           |           |                |        |          |        |
|          |   |                       |                |   |    |                 |             |                | 启动链接           | 断开链接  |             |          |                                                                    |                |            |           |            |           |           |                |        |          |        |
|          |   |                       |                |   |    |                 |             |                |                | BOX列表 |             |          |                                                                    |                | 设备设置       |           |            |           |           |                |        |          |        |
|          |   |                       |                |   |    |                 |             |                |                | BOX1  |             | 选择模式     | đ IP                                                               | 模式(速度快)        |            |           |            |           |           |                |        |          |        |
|          |   |                       |                |   |    |                 |             |                | -              |       |             | 接口类型     |                                                                    | ĸ              |            |           |            |           |           |                |        |          |        |
|          |   |                       |                |   |    |                 |             |                |                |       |             | 设备品质     | 綼 所                                                                | 有网络PLC         |            |           |            | -         |           |                |        |          |        |
|          |   |                       |                |   |    |                 |             |                |                |       |             | · 设备型4   | 弓 所                                                                | 有网络PLC         |            |           |            | -         |           |                |        |          |        |
|          |   |                       |                |   |    |                 |             |                |                |       |             | 虚拟网+     | 卡地址 192                                                            | 2. 168. 2. 254 |            |           |            |           |           |                |        |          |        |
|          |   |                       |                |   |    |                 |             |                |                |       |             | 虚拟网      | ⊨撞码 255                                                            | 5. 255. 255. 0 |            |           |            |           |           |                |        |          |        |

# 1.2.21 模块项目怎么查看/编辑配置文件?

- 12 0 🖂 🗶 🕒 项目中心 / 项目配置 / 项目信息 设备监控 数据监控 报警监控 视频监控 项目维保 项目配置 报表管理 设备日 而日々 Q T ≣ 项目信息 项目位置 手动 . ۵ 地区 1000 混合 项目名称 **期**试2 搜索 - 312 项目ID 6QZzXfR 0 8 8 9 9 9 9 0 S X 外环间 城 默认姆 ■箱 月前头、●交通运输部上海 月前头、●打捞局外面桥码头 项目类型 ●模板項目○自 际赛车场 🚥 模板1 0 #72 H 0 # 11 H 项目模板 0 创建日期 中环共和新 出厂日期 未设置 2 0 0 投产日期 未设置 内环共和新 器立交桥 质保开始日期 未设置 .0 . 上海虹桥 质保结束日期 未设置 MUMPICA 上海市 护机铁路立交机 中环立交桥 0 备注 延安西路立交桥 上海红桥 Qu 58 m 88 6 文化公园 😡 和研究化2000 产档该路立交桥 ① 同行的 西北部 1414 白上海南站 市环路 南路立交村 龙吴西山之 南公臣 龙
- 1、进入云平台项目中心——项目配置,查看当前项目使用的模板

2、在配置软件里选择模板,修改相关信息

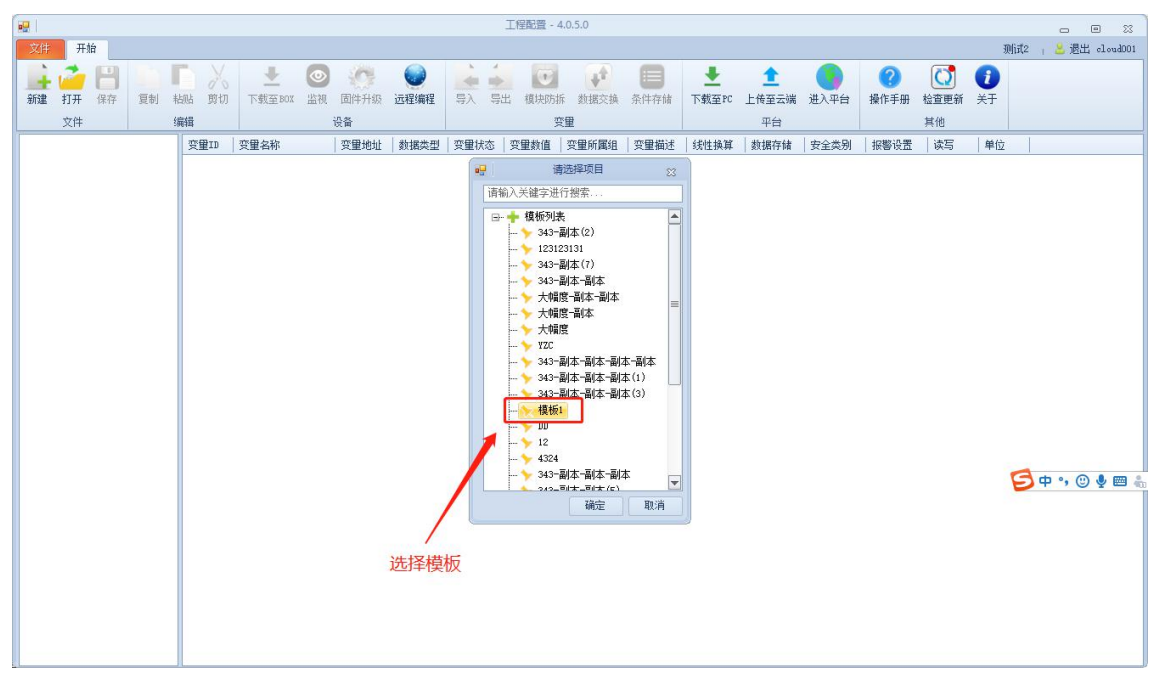

- 3、上传到云端
- 4、在项目里点"数据同步"(前提盒子在线)。

### 1.2.22 "远程编程"按钮是灰色的,不能点击,为什么?

因为没有登录账户,只有登录账户后才可以使用此功能。

# 1.2.23 "上传到云端""进入平台"按钮是灰色,不能点击,为什

#### 么?

因为没有登录账户,只有登录账户后才可以使用此功能。

# 1.2.24 点击登录或者上传到云端提示 \*未能解析远程名称: \*DNS

### 配置错误'"

是因为电脑不能上网导致的,需要设置电脑能连接外网,才能登录账户或者"上传到云端"。

# 1.3 平台

## 1.3.1 怎么添加项目?

进入【项目中心】-->点击【添加项目】,弹出新增项目窗口

- 项目名称: 自定义
- 创建方式: 自由项目/复制项目/模板项目, 默认自由项目
- 设备来源:
- 1: 内部的设备 2: 第三方的设备 (针对第三方设备使用)
- 定位:可选

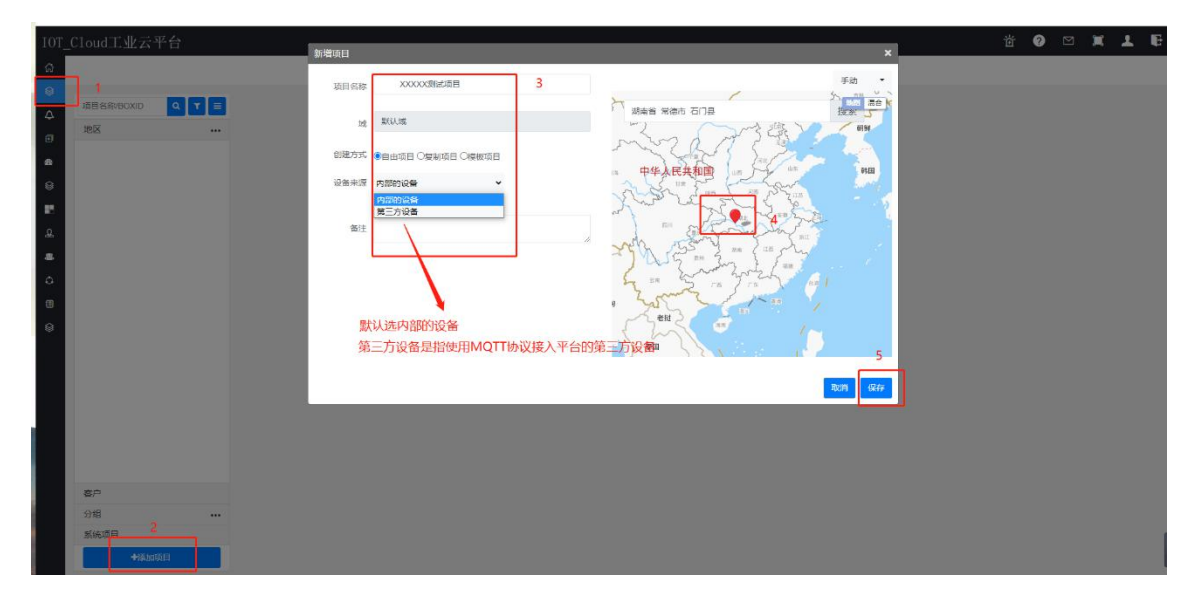

# 1.3.2 怎么删除项目?

| 讲入            | 【项目中心】 | —> | 【项目配置】 | —> | 【项目信息】 |   | 点击   | "删除项目" |
|---------------|--------|----|--------|----|--------|---|------|--------|
| $\mathcal{L}$ |        |    |        | -  |        | , | лліц |        |

| 项目中心/项目配置/项目信息           |    |             |                     | 设备监控 | 数据监控         | 报警监控           | 视频监控       | 项目维保          | 项目配置               | 报表管理                | 设备         |
|--------------------------|----|-------------|---------------------|------|--------------|----------------|------------|---------------|--------------------|---------------------|------------|
| 项目名称/BOXID Q             | TE | 项目信息        |                     |      | 项目位置         |                | 手动・        | -             | BOX管理              | -                   |            |
| 地区                       |    | 体日本物        | 200.4               |      |              | Ŷ              | <b>N</b> \ | 新学校           | <b>2</b>           | (元志<br>株公園 来广算      | the search |
| - 北京市                    |    | 現日名称        | 20124               |      |              |                |            |               | 搜索 =               | 0                   | F          |
| ● MQTT标准协议测试             | *  | 項目し         | qDsuN3trDOG         |      | Q完和45 (      | 0              | 開和田        | <b>〇</b> 北京大学 | Q                  | 京原林 北边州4<br>克公园 望和枝 | 3          |
| % 演示                     | *  | 远           | 默认成                 |      | с <u>п</u>   | 0              | Y          |               |                    | + 000000            | 0 = 10     |
| 5 第三方设备测试                | *  | 创建日期        | 2020-11-02 09:40:30 |      | 京工业职业<br>米学辞 | 北京西山国<br>家森林公司 | VIA        | 建区            | 1.1142-10.00142    |                     | ~          |
| 0 刻试                     | *  | 出厂日期        | 2021-01-04          |      |              |                |            |               | in the same little | 一东重闪北桥              | 6          |
| \$ 模板项目2                 | *  | 投产日期        | 2021-01-19          |      |              | Jan 1          | 5-0-       |               | ALL MILLORS        | 花城区                 |            |
| <ul> <li>模板项目</li> </ul> | *  | 质保开始日期      | 2021-01-19          |      | 星石路          | 醫元格            | 定想校        | O EMR         |                    |                     |            |
| + 河南省                    |    | 质保结束日期      | 2021-02-27          |      | Qasi         | 石膏山区           |            | 新兴桥           | -                  | 0 10 mil            | 12         |
| + 安徽省                    |    |             |                     |      | - Q          | 永定河休间"<br>森林公园 | 用以兩位       | TERRE         | 0                  | 广观门桥                |            |
| + 上海市                    |    | 备注          |                     |      | 1-5          |                | 后首注持       |               | 法推开                | 1170.186            |            |
| + 共它                     |    |             |                     | #    | <b>新四期</b>   | BIBBIA         | 丰台区        | 加泽柏 菜户        | 日村 空北京南            | 18 分钟秀<br>145       | łħ         |
|                          |    |             |                     |      |              | CO BE          | AHA-       | - IRA         | THE                |                     | +1.90      |
|                          |    |             |                     |      | 2            |                | 2 1        |               | 南四日                | 下 福乡村               | 2.         |
|                          |    |             |                     |      | A num        | H-2284         | 021254425  | 41            | TA                 |                     |            |
|                          |    |             |                     |      | 0            | 國本實營公司         | 11         |               | IN IL              | 7                   | 亦庄桥        |
| 東白                       |    |             |                     |      | 1体展22件       |                | A          | A             | Par'               | 旧宫斯桥                |            |
| 音广<br>() (#              |    |             |                     |      | 京良桥          | 兰花文化           | 立堡桥银旗      | 东桥 西红门南       | 640                |                     | Qua        |
| 万地                       |    |             |                     |      | 11           | 77             |            | 京开            | 志运行                | 515                 |            |
| 系統项目                     | _  | 10 mm       | 80                  |      | 泉山区 /        | 4              | 10 B       | ん 通道          | -                  | DITERATE            | ORIN       |
| +漆加项目                    |    | LIII 118736 | eent.               |      | 17           | <b>〇川山前城市</b>  | () 前       | Qx            |                    | A SE MORENCE        | -          |

# 1.3.3 怎么修改项目名称?

进入【项目中心】-->【项目配置】-->【项目信息】,点击项目名称

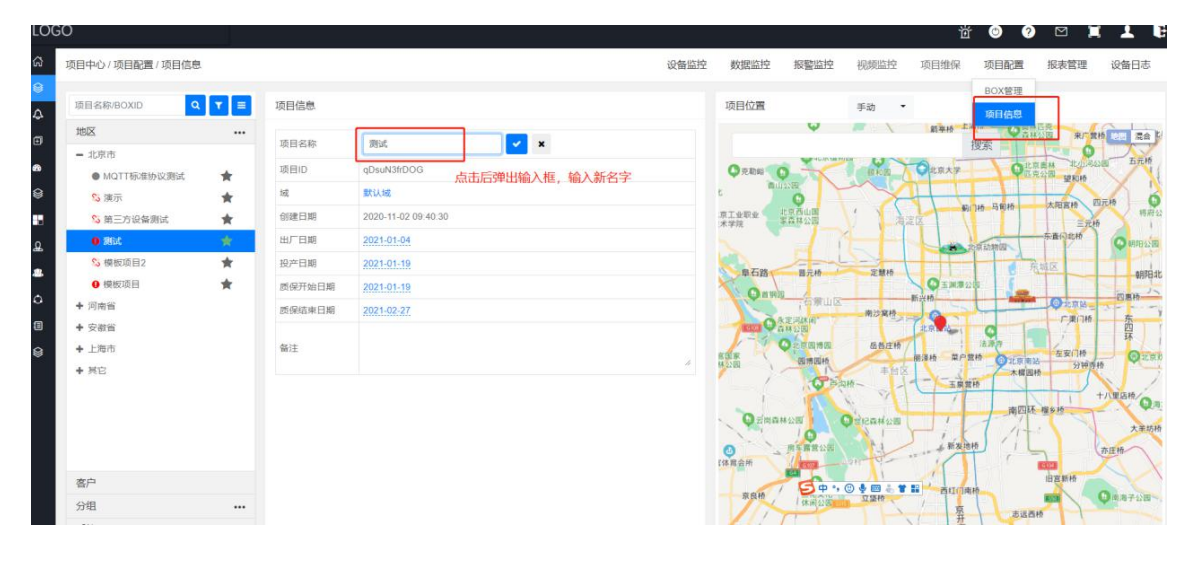

# 1.3.4 怎么添加企业用户?

进入【企业管理】—>【用户管理】,点击"添加"

| IOT    | _Cloud工业云平          | 台           |                                          |            | 添加用户                 | 4     | ×    | I                   | <u>й</u> 0 | _ ⊠ <sup>4</sup> )ĭ | 1 B   |
|--------|---------------------|-------------|------------------------------------------|------------|----------------------|-------|------|---------------------|------------|---------------------|-------|
| G<br>@ | 企业管理 / 用户管理         |             |                                          |            | 用户名:                 | 用户名:  | ]    | 企业信息                | 用户管理       | 角色管理                | 推送管理  |
| ۵      | 部门                  |             | 用户                                       | 15to       | <del>账号:</del><br>姓: | 账号:   | ]    | L                   |            |                     |       |
| Ð      | 20190820            |             | demo03                                   |            | 密码:                  |       |      |                     |            |                     |       |
| 8<br>0 | 研发部门                |             | <ul> <li>▶ 非邦定</li> <li>□ 未邦定</li> </ul> |            | 确认密码:                | 确认密码: | 1    |                     |            |                     |       |
|        |                     |             | demo25                                   | <u>i</u> Ľ | 手机号码:                | 手机号码: | ]    | 20190820            |            |                     |       |
| £      |                     |             | □ 未绑定                                    |            | 电子邮箱                 | 电子邮箱  |      | 填写用户相关信息,红色字体项目为必填现 |            |                     |       |
| 8      |                     |             | demo26                                   |            | · 动公电话               | 办公电话  |      |                     |            | +派                  | 加访问策略 |
| C E    |                     |             | ⊠ 未绑定<br>demo04                          | î Ľ        | 14月                  | 未知 ~  |      | 操作                  |            |                     |       |
| 9      |                     |             | <ul> <li>▶ 非绑定</li> <li>□ 未绑定</li> </ul> |            | 财地                   | 地址    |      | 88                  |            |                     |       |
|        |                     |             | ast<br>し 未绑定<br>☑ 未绑定                    | i ď        | 省福注                  | 留注    |      |                     |            |                     |       |
|        | 城                   | <b>+</b> 滚加 | demo27                                   | î C        | 4                    | 新     | ani. |                     |            |                     |       |
|        | 合破测试<br>弘集          | IC<br>IC    | 20200916<br>、未绑定                         | 0 C        |                      |       |      |                     |            |                     |       |
|        | 上海区域<br>培训域<br>迷控移交 | ic<br>ic    | demo44<br>く 未規定                          | 0¢         |                      |       |      |                     |            |                     |       |
|        | 客户随机操作域<br>艾思特      | i c         | 日本明定                                     | 0 C        |                      |       |      |                     |            |                     |       |

1.3.5 怎么添加客户?

进入【客户管理】, 添加企业用户或者个人用户

注: 个人客户只有【项目中心】页面。

| 审核状态 | 客户类型 | 客户ID      | 客户简称           | 联系人  | 联系电话 | 电子邮件 | 备注 | 操作            | 请选择客/ |
|------|------|-----------|----------------|------|------|------|----|---------------|-------|
| 已通过  | 个人客户 | € %c7695d | ss12-操作员       | ss12 |      |      |    | 林政 图除         |       |
| 已通过  | 企业客户 | n oz      | ndw            | ndw  |      |      |    | <b>修改 </b>    |       |
| 已通过  | 个人客户 | 4e 3      | ss11-工程师       |      |      |      |    | <b>你改  劉除</b> |       |
| 已通过  | 企业客户 | kw M      | 珂玛             | ndw  |      |      |    | 修改 删除         |       |
| 已通过  | 企业客户 | 11        | demo           | 123  |      |      |    | 作改 動除         |       |
| 已通过  | 个人客户 | ь         | ss10-管理员       | ss10 |      |      |    | 修改 目除         |       |
| 已過过  | 个人客户 | d∈ 12 .   | ss13.专家类条目不可查看 |      |      |      |    | 修改 删除         |       |
|      |      |           |                |      |      |      |    |               |       |

# 1.3.6 账户忘记密码了, 怎么办?

| 工业物联督控平台        |                |
|-----------------|----------------|
|                 |                |
|                 |                |
|                 |                |
| r a for the for | 登录太空访问工业物联制投平台 |
|                 | myundun        |
|                 |                |
|                 | 登录             |
|                 | 2017年9 512874  |
|                 |                |
|                 |                |
|                 |                |

在登录界面点击"忘记密码",通过账户和手机号验证码找回密码

#### 工业云平台找回密码

|            | 1.确认账号 |   |
|------------|--------|---|
| 请填写需要找回的账号 |        |   |
| 请输入账号 1    |        |   |
| 34日 換一张    |        |   |
| 请填写验证码     |        |   |
|            |        | - |
|            | 下一步    |   |

#### 工业云平台找回密码

|             |            |              | 2.安全验证  |   |  |
|-------------|------------|--------------|---------|---|--|
| 为了您的账号安全,请完 | 5成身份验证:    |              |         |   |  |
| 手机号码:       | 159*       |              |         |   |  |
| 验证码:        | 请输入验证码 2.4 | 输入发送到手机上的验证码 | 免费获取验证码 | 1 |  |
|             | 下一步        |              |         |   |  |
|             | 3          |              |         |   |  |

#### 工业云平台找回密码

|        |             |      | 2.安全验证 | 3.重置密码 |
|--------|-------------|------|--------|--------|
| 为了您的账号 | 安全,请完成身份验证: |      |        |        |
| 密码:    | 请输入新密码      |      |        |        |
| 确认密码   | 请确认密码       | 输入密码 |        |        |

### 1.3.7 账户和密码都忘记了, 怎么办?

提供账户关联的手机号,联系我司技术人员处理,可以查到对应的账户,然后自己找回密码, 见 6.3.6 章节

## 1.3.8 怎么给企业用户分配项目?

1、新建域 (如果已经添加过,请跳过此步骤)

| IOT_Cloud工业                                                                                            | 2云平台   |                                                                                        | 添加区域                      | ×                                                                                              | ₩ 0 ¤ 1 €           |
|----------------------------------------------------------------------------------------------------|--------|----------------------------------------------------------------------------------------|---------------------------|------------------------------------------------------------------------------------------------|---------------------|
| ☆<br>企业管理/用户                                                                                           | 管理     |                                                                                        | 区域名称                      |                                                                                                | 企业信息 用户管理 角色管理 推送管理 |
| ♠ 88(1)                                                                                                | ţ      | 用户                                                                                     | 4.输入域名称<br><sup>320</sup> | RCHS REAL                                                                                      | 2                   |
| <ul> <li>☑</li> <li>20190620</li> <li>研发部</li> <li></li> <li></li> <li></li> <li></li> <li></li> </ul> | <br>(7 | demc03     ① 営       ビオ病定     ②       demc25     ① 営       ビメ病定     ○       ビメ病定     ○ | 2019-05-22                | <ul> <li>株式費用</li> <li>地子参照</li> <li>赤印、</li> <li>公司</li> <li>20190820</li> <li>か公司</li> </ul> |                     |
| <b>a</b> 1                                                                                             |        | demo26<br>い15021050293<br>図未郷定                                                         | 城角色                       |                                                                                                | 中國加加國際的             |
| •                                                                                                    |        | demo04                                                                                 | 1년<br>第534 198            | 角色                                                                                             | 操作                  |
| 8                                                                                                    |        | ast III                                                                                | cient                     | 管理员                                                                                            | 89                  |
|                                                                                                    | 3      | ★##定<br>demo27                                                                         | 客户演示成客户随机操作成              | 观察员管理员                                                                                         | 293<br>901          |
| tig                                                                                                    | +%tn   | <ul> <li>↓ 15021050293</li> <li>○ 未郷定</li> </ul>                                       |                           |                                                                                                |                     |
| 合銀灣試                                                                                                   |        | 20200916                                                                               |                           |                                                                                                |                     |

2、修改项目的域 (如果不需要修改, 请跳过此步骤)

| IOT           |                                               |    |        |                     | 10.077.a            |                                          |                        | <u>ă</u> 🛛   | ⊠ 4                | 1.6                |
|---------------|-----------------------------------------------|----|--------|---------------------|---------------------|------------------------------------------|------------------------|--------------|--------------------|--------------------|
| â             | 项目中心/项目配置/项目信息                                | i. |        |                     | - 1983年1998<br>培训的成 | 数据监控 报警监                                 | 空 视频监控 项目维保            | 项目配置         | 报表管理               | 设备日志               |
| @<br>4        | 项目名称/BOXID Q                                  | TE | 项目信息   |                     | 服行人成                |                                          | 手动 👻                   |              |                    |                    |
| Ð             | 地区 - 北京市                                      |    | 项目名称   | XXXXXRBSIAE         |                     | 取消 保存                                    | 搜索                     |              |                    | 14.00 混合<br>注意行 14 |
| <b>8</b><br>Q | • test2                                       | *  | 项目ID   | laaZAGResIW         |                     | 题定区 ———————————————————————————————————— | 外环间流<br>得立交桥           | O ALOHNE     |                    |                    |
|               | - <u><u><u>u</u>e</u><br/>0 xxxxxxxxxxxxx</u> | *  | 创建日期   | 2021-06-16 09:17:22 |                     |                                          | amana - A              | 上港集          | A O CAL            | 输部上海<br>外意桥码头      |
| £             | <sup>63</sup> 测试2                             | *  | 出厂日期   | 朱设置                 |                     | O she was a friday                       |                        |              | OWRE               | Ø%⊞49.             |
| -             | • test001                                     | *  | 投产日期   | 未設置                 |                     | E E                                      | HU HINK                | 中环苯工<br>路立交桥 | 中 成 兰 秋地<br>高北路立交椅 | 联合词相               |
| 0             |                                               |    | 质保开始日期 | 未设置                 |                     | T. ma ARPMIZZH                           | 新山交桥の曲田公園              |              |                    |                    |
| en.           |                                               |    | 质保结束日期 | 未設置                 |                     |                                          | ●大保行知公园<br>内环共和断 @TDI区 | A MARCE      | 4.95               | 环线桥 (              |
| 8             |                                               |    | 备注     |                     |                     |                                          | 日本市                    | 3.<br>罗山器立交桥 |                    | 外环高速               |
|               |                                               |    |        |                     |                     | 中國協商工交換<br>1回 上市以行 ● 超安                  |                        | THE STREAM   | T.                 | h                  |

3、授权域和角色

© 2021 罗威智能科技

| 101    | _Cloud工业云平          | 台             |                             |            | 添加城角色  |     | ×                  |         |      | * 0 ° × 1 6    |
|--------|---------------------|---------------|-----------------------------|------------|--------|-----|--------------------|---------|------|----------------|
| ی<br>۵ | 企业管理 / 用户管理         |               |                             |            | 选择城    | 培训规 | Ţ,                 |         | 企业信息 | 用户管理 角色管理 推送管理 |
| 4      | 部门                  |               | 用户                          | 添加         | 姓      | 管理员 | ~                  |         |      |                |
| €      | 20190820<br>研发部门    |               | demo03<br>し 未绑定<br>☑ 未绑定    | OC 1       |        |     | RCM MALL 6         |         |      |                |
| 8      |                     |               | demo25<br>し 未郷定<br>団 未規定    | îď         | 2021-0 |     | 手机<br>公司 2<br>办公电话 | 0190820 |      |                |
| 48.    | 1                   |               | demo26<br>15021<br>図 未%報定   | 0 e        | 城角色    |     |                    |         |      | +添加访问策略        |
| 0      |                     |               | demc04<br>し 未郷定<br>団 未郷定    | 0e         | H      |     | 用色                 |         | 緩作   |                |
| 8      |                     |               | ast<br>し 未郷定<br>団 未郷定       | 0 C        |        |     |                    |         |      |                |
|        | tat                 | <b>+</b> :&h0 | demo27<br>~ 15 193<br>四 未绑定 | îď         |        |     |                    |         |      |                |
|        | 合設測成                | ic<br>ic      | 20200916<br>し 未郷症<br>図 未郷症  | īď         |        |     |                    |         |      |                |
|        | 上海区域<br>培训域<br>速控移交 | ic<br>ic      | demo44<br>し 未郷定<br>図 未郷定    | ∏ Ľ<br>3 ½ |        |     |                    |         |      |                |
|        | 客户随机操作城             | IC            | 写                           | ñď         |        |     |                    |         |      |                |
|        | 艾思特<br>adw0929      |               | M statistic                 |            |        |     |                    |         |      |                |

# 1.3.9 怎么给客户授权项目?

选中该用户,点击"授权项目"

| 工业  | 物联网云平台  | Ĵ             |               |              |        |             |      |     | 逆                                           | 0 0          | 1704<br>M | 1 B |
|-----|---------|---------------|---------------|--------------|--------|-------------|------|-----|---------------------------------------------|--------------|-----------|-----|
| ស   | 我的主页    |               |               |              |        |             |      |     |                                             |              |           |     |
| 8   | 项日中心    |               | _             |              |        |             |      |     |                                             |              |           |     |
| ۵   | 报警管理    | 简称、联系人信息、企业   | 2名称进行搜索 Q     | 添加企业客户       | 下人客户   |             |      |     |                                             | 请输入关键字       | 2         | ٩   |
| •   | 模板管理    | 客户类型          | 客户ID          | 客户简称         | 联系人    | 联系电话        | 电子邮件 | 备注  | 操作                                          |              | 请选择客户     |     |
| 60  | 数据分析    | 企业客户          | 6VvjtV1vBob   | ces          | ces    |             |      |     | 1933 <b>1998</b> ^                          |              |           |     |
| 9   | 维保中心    | 企业客户          | BNVMzoZJZUu   | ndw          | ndw    |             |      |     | 物改善服務                                       |              |           |     |
|     | 应用中心    | 个人变亡          | HVLRUcRhi3H   | 20190513     |        | 15755081302 |      |     | MAX BARA                                    |              |           |     |
| £   | 客户管理    | 个人畜户          | 993f1fa95e    | linshit      | 1      |             |      |     | HIGX BIR                                    |              |           |     |
| 192 |         | 个人客户          | IVw19IKeRqP   | 201812160101 |        | 15021050293 |      |     |                                             |              |           |     |
|     |         | 企业客户          | 11010100066   | 老王           | 老王     |             |      |     | - MEX                                       |              |           |     |
| •   | 运营管理    | 个人客户          | hJ41Ogfc6hs   | 2018121601   |        | 15021050293 |      |     | Max Ben                                     |              |           |     |
| 8   | 操作日志    | 个人客户          | 8709203329    | demo41       | 1      |             |      |     | 1882 EX                                     |              |           |     |
| 9   | 第三方设备接入 | 个人客户          | 29baba2a84    | demo40       | 1      |             |      |     | (15X)                                       |              |           |     |
|     |         | 个人客户          | z7MmGOmsWiH   | En           |        | 18684555365 |      |     | 195X <b>199</b> X                           |              |           |     |
|     |         | 个人客户          | elddUVOVrID   | HU           |        | 17773198621 |      |     | 1922 <b>1992</b>                            | $\mathbf{X}$ |           |     |
|     |         | 企业客户          | bLgaG1Bupzw   | 长沙华迪         | 长沙华迪   |             |      |     | · 特殊文 · · · · · · · · · · · · · · · · · · · |              |           |     |
|     |         | 个人客户          | dXvhDLUrifs   | sanyu01      |        | 15021050293 |      |     |                                             |              |           |     |
|     |         | 企业客户          | 8gWBEeYsJAV   | asdsa        | adsada |             |      |     | MRX BAR                                     |              |           |     |
|     |         | 记录,总共 25 条记录: | 每页显示 15 🔺 条记录 |              |        |             |      | 上一页 | 12下一页                                       |              | 授权项目      |     |

#### 1.3.10 项目前面的图标表示什么含义?

- 正常 (所有 BOX 在线, PLC 通讯正常, BOX 信息版本一致)
- ❶ BOX 信息需要同步版本
- 离线 (至少有 1个 BOX 离线)
- ❶ 活跃报警未处理/PLC 通讯异常
- 郑 未绑定 BOX

#### 1.3.11 自由/复制/模板项目有什么区别?

- 自由项目:完全创建一个新的空白项目;
- 复制项目:复制一个之前做好的某一个项目;
- 模板项目: 这个项目关联到某一个模板之上, 项目的内容完全引用模板的内容。

### 1.3.12 什么时候使用复制项目?

情况 1、如果新项目与某个项目 PLC 信息、变量信息、组态画面一模一样,此时可以使用 复制项目。

情况 2、如果新项目与某个项目 PLC 信息、变量信息、组态画面类似,但不完全相同,此时也可以使用复制项目,复制完后重新编辑 PLC 信息等。

注意:复制后修改某个项目的信息,不会影响到另外一个项目。

### 1.3.13 什么时候使用模板项目?

如果新项目与某个项目 PLC 信息、变量信息、组态画面一模一样,此时可以使用模板项目。 注意:

- (1) 模板项目组态不能单独编辑,需转至模板管理里修改组态画面,配置软件里选择模板
- (2) 模板项目 PLC、变量不能单独编辑, 配置软件里选择模板进行编辑。

# 1.3.14 怎么添加复制项目?

#### 1、添加项目

| IOT               | _Cloud工业云 <sup>3</sup> | 平台    |      | 新建适用 |                        |          | ×            |      | й <b>0</b> |      | 1    |
|-------------------|------------------------|-------|------|------|------------------------|----------|--------------|------|------------|------|------|
| 6                 | 项目中心 / 设备监控            |       |      | 项目名称 | xx项目 (复制) 1            |          | 手动 ▼         | 项目维保 | 项目配置       | 报表管理 | 设备日志 |
| 4                 | 项目名称/BOXID             | Q 7 = | 设备监控 | 城    | RKi.1:82               |          | 100 夏台<br>拉东 |      |            |      |      |
| •                 | - 其它                   | <br>  |      | 创建方式 | 2<br>〇日由項目 ●复制项目 ○模板项目 |          |              |      |            |      |      |
| 8                 | Si 20162               | *     |      | 项目来源 | 企业项目 • 3               | 选择要复制的项目 |              |      |            |      |      |
|                   |                        |       |      | 省注   | XXXXXX测试项目             |          |              |      |            |      |      |
| <del>ا</del><br>م |                        |       |      | l    | 测试2 //                 |          |              |      |            |      |      |
| ⊞<br>⊜            |                        |       |      |      |                        |          | (4)16        |      |            |      |      |
|                   |                        |       |      |      |                        | bRG      | 4            |      |            |      |      |
|                   |                        |       |      |      |                        |          | 吸消保存         |      |            |      |      |
|                   |                        |       | 1    |      |                        |          |              |      |            |      |      |
|                   | -                      |       |      |      |                        |          |              |      |            |      |      |
|                   | 分组                     |       |      |      |                        |          |              |      |            |      |      |
|                   | #389400日<br>+/添わロ!     | ÁB    |      |      |                        |          |              |      |            |      |      |

2、绑定 BOX

|   |                                                                                                    | idit poy                |                     | ☆⊘∞⁺≭⊥€                          |
|---|----------------------------------------------------------------------------------------------------|-------------------------|---------------------|----------------------------------|
| 6 | 项目中心 / 项目配置 / BOX管理                                                                                                    | isbleb0X<br>序列号 1100000 | 数据监控 报警监控 视频监控 項目繼續 | 采 项目配置 报表管理 设备日志                 |
| 4 | 项目名称/BOXID Q Y E BOX状态                                                                                                    | 只能输入数字                  |                     |                                  |
|   | 18X                                                                                                    | ×#                      | 保存                  | BOX1                             |
|   |                                                                                                    |                         | u生KUD               | 94432b89189f429e95e5bbb023dab9a2 |
|   |                                                                                                    |                         | 序列号                 |                                  |
|   | → 3182<br>本 3182<br>本 31830<br>を 21890<br>21890<br>21890<br>21890<br>21890<br>21890<br>21890<br>21890<br>21890<br>21890<br>2180<br>2180<br>2 |                         | Wan⊟IP              |                                  |
|   |                                                                                                    |                         | WANロ子网掩码            |                                  |
|   |                                                                                                    |                         | WANIIMAC地址          |                                  |
|   | 在线时长 0秒                                                                                                    |                         | WAN口网关              |                                  |
|   | 育然次数 0次                                                                                                    |                         | LANEIP              |                                  |
|   | smart: •                                                                                                    |                         | LAN口子网施码            |                                  |
|   | modbus: •                                                                                                    |                         | LANEIMAC #54);      |                                  |
|   | opc: •                                                                                                    |                         | ICCID               |                                  |
|   |                                                                                                    |                         | 信号质量                |                                  |
|   |                                                                                                    |                         | 使用流量                |                                  |
|   |                                                                                                    |                         | 流量不定機體值             | M                                |
|   |                                                                                                    |                         | 剩余流量                | M                                |
|   |                                                                                                    |                         | BOX型号版本号            | Gate301-L                        |
|   | · 一 · · · · · · · · · · · · · · · · · ·                                                                                                    |                         | 固件版本号               |                                  |
|   | 分组                                                                                                    |                         | 配置版本号(云))           | 2021-06-24 13:41:40              |
|   | 系统项目                                                                                                    |                         | 配置版本号(BOX跳)         |                                  |
|   | +添加項目 重营在线记录 网                                                                                                    | 送着在线记录                  |                     |                                  |

3、配置文件下载到盒子

方法 1: 云端点数据同步 (前提: box 在线)

| IOT_Cloud工业云平台     |                                                                                                    | · · · · · · · · · · · · · · · · · · ·                                                                                                    |
|--------------------|----------------------------------------------------------------------------------------------------|----------------------------------------------------------------------------------------------------|
| ☆ 项目中心/项目配置/BOX管理  |                                                                                                    | 设备监控 数据监控 报警监控 视频监控 项目维保 项目配置 报表管理 设备日志                                                                                                    |
| ◎ 项目名称/BOXID Q T ■ | BOX状态 选择BOX BOX1 -                                                                                                    | BOX伯恩                                                                                                    |
|                    | WEBDOX<br>NATION<br>ERROX<br>ERROX<br>ER | BCXX監修         BCX1           歳ND         9443260119442949562804023040942           煉카득         10000007977           VanCIP         10000007977           VanCIP         9           VANCJPR#B         9           VANCJPR#B         9           VANCJPR         9           VANCJPR         9           VANCJPR         9           VANCJPR         9           VANCJPR         9           VANCJPR         9           VANCJPR         9           VANCJPR         9           VANCJPR         9           VANCJPR         9 |
| 客户                 |                                                                                                    | <b>國件版本</b> 等 3.410040                                                                                                    |
| 分组 ····            |                                                                                                    | 配置版本号(zziii) 2021-05-24 13.41.40 配置版本号(BOX)(3) 2021-05-24 13.41.40                                                                                                    |
| +液加项目              | <b>毫然在线记录</b> 网头在线记录 设备在线记录                                                                                                    |                                                                                                    |

方法 2: 使用配置软件打开新项目,网线连接盒子和电脑,点击"下载至 BOX"

|                                                     | C:\Users\a              | dmin\Documents\222.mnw -工程配置 - 4.0.5.0  |                                                                                                    |                                       |
|-----------------------------------------------------|-------------------------|-----------------------------------------|----------------------------------------------------------------------------------------------------|---------------------------------------|
| 文件 开始                                               |                         |                                         | 2 刷新状态                                                                                                    | &   xxI页目(复制)   🚨 退出 cloud001         |
| ■ 17开 保存 夏朝 粘贴 剪切 下载至B0X<br>文件 编编                   |                         | → → ● ● ● ● ● ● ● ● ● ● ● ● ● ● ● ● ● ● | ★     ★     ★     ★     ★     ★     ★     ★     ★     ★     ★     ★     ★     ★     ★     ★     ★     ★     ★     ★     ★     ★     ★     ★     ★     ★     ★     ★     ★     ★     ★     ★     ★     ★     ★     ★     ★     ★     ★     ★     ★     ★     ★     ★     ★     ★     ★     ★     ★     ★     ★     ★     ★     ★     ★     ★     ★     ★     ★     ★     ★     ★     ★     ★     ★     ★     ★     ★     ★     ★     ★     ★     ★     ★     ★     ★     ★     ★     ★     ★     ★     ★     ★     ★     ★     ★     ★     ★     ★     ★     ★     ★     ★     ★     ★     ★     ★     ★     ★     ★     ★     ★     ★     ★     ★     ★     ★     ★     ★     ★     ★     ★     ★     ★     ★     ★     ★     ★     ★     ★     ★     ★     ★     ★     ★     ★     ★     ★     ★     ★     ★     ★     ★     ★     ★     ★     ★     ★     ★     ★     ★     ★     ★     ★     ★     ★     ★     ★     ★     ★     ★     ★     ★     ★     ★     ★     ★     ★     ★     ★     ★     ★     ★     ★     ★     ★     ★     ★     ★     ★     ★     ★     ★     ★     ★     ★     ★     ★     ★     ★     ★     ★     ★     ★     ★     ★     ★     ★     ★     ★     ★     ★     ★     ★     ★     ★     ★     ★     ★     ★     ★     ★     ★     ★     ★     ★     ★     ★     ★     ★     ★     ★     ★     ★     ★     ★     ★     ★     ★     ★     ★     ★     ★     ★     ★     ★     ★     ★     ★     ★     ★     ★     ★     ★     ★     ★     ★     ★     ★     ★     ★     ★     ★     ★     ★     ★     ★     ★     ★     ★     ★     ★     ★     ★     ★ | <ul> <li></li></ul>                   |
| □- ☆ BOX列表 変量ID 変量名称                                | 安重地址 数据类型               | ◎ 変量状态   変量数值   変量所属组   変量描述            | │ 线性换算 │ 数据存储 │ 安全类别 │ 报警                                                                                                    | ····································· |
| BOX1<br>■ BOX1<br>■ R5485 (CON1) ○ 新建变量2<br>1 新建变量3 | MD. bool<br>WW100 int16 |                                         | False — — — —<br>False — — —                                                                                                    | 可读可写可读可写                              |
|                                                     |                         | 🚽 BOX - 验证BOX 🐹                         |                                                                                                    | 9494-921.040906                       |
|                                                     |                         | IP地址 192.168.2.100                      | 1                                                                                                    |                                       |
| 🕐 snart<br>🕐 nodbus                                 |                         | 提示 点击连接按钮进行下一步操作                        |                                                                                                    |                                       |
| opc .                                               |                         |                                         |                                                                                                    |                                       |
|                                                     |                         |                                         |                                                                                                    |                                       |
|                                                     |                         |                                         |                                                                                                    |                                       |
|                                                     |                         | 连接 关闭                                   |                                                                                                    |                                       |
|                                                     |                         |                                         |                                                                                                    |                                       |
|                                                     |                         |                                         |                                                                                                    |                                       |
|                                                     |                         |                                         |                                                                                                    |                                       |
|                                                     |                         |                                         |                                                                                                    |                                       |
|                                                     |                         |                                         |                                                                                                    |                                       |
|                                                     |                         |                                         |                                                                                                    |                                       |

# 1.3.15 **怎么添加模板项目**

1、添加模板 (如果已经添加过,请跳过此步骤)

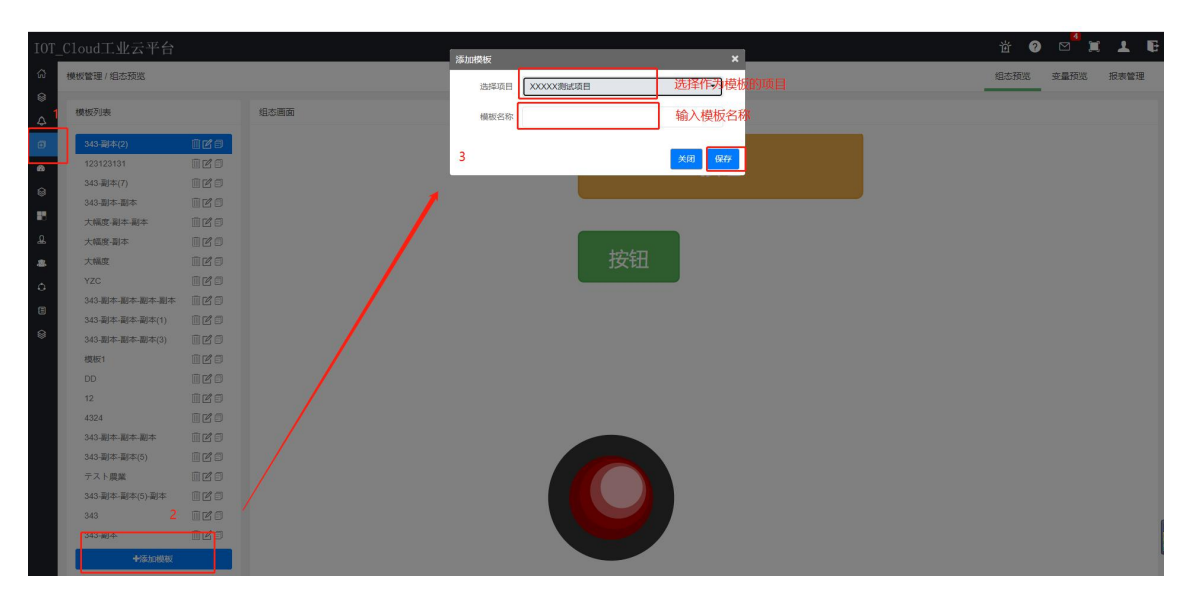

#### 2、添加项目

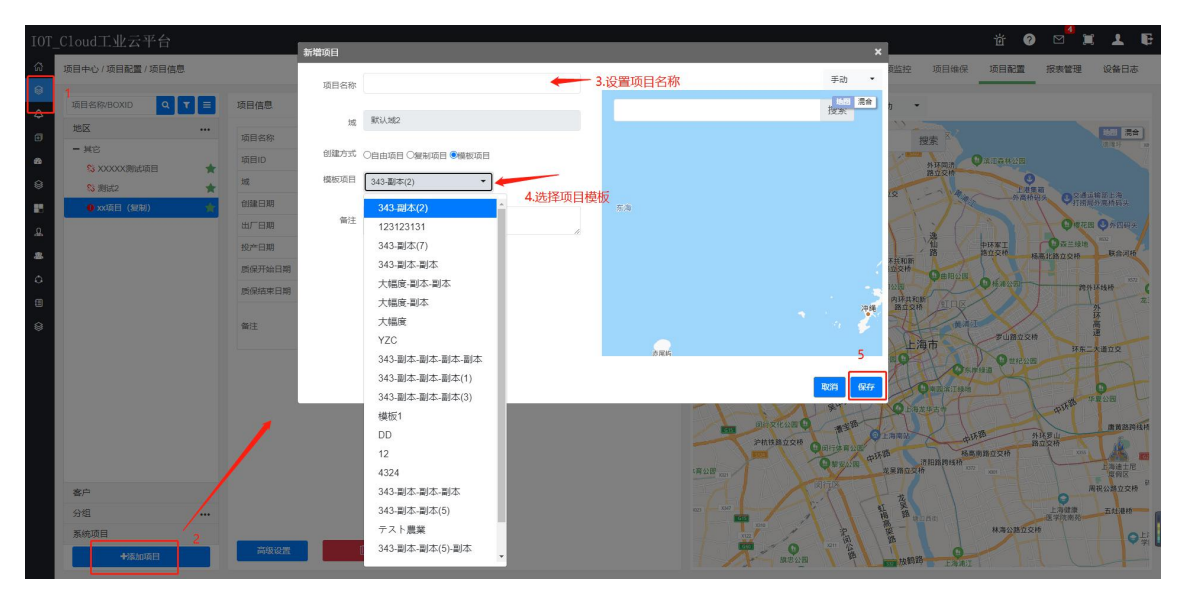

#### 3、绑定 BOX

| IOT_C    |                     |   |           | #影響BOX   |            | ×                 |          |      |      |      | 道 🕜             | ⊠ ≒            | 1 B  |
|----------|---------------------|---|-----------|----------|------------|-------------------|----------|------|------|------|-----------------|----------------|------|
| <u>ن</u> | 项目中心 / 项目配置 / BOX管理 |   |           | 库列号      | 110000     |                   | 数据监控     | 报警监控 | 视频监控 | 项目维保 | 项目配置            | 报表管理           | 设备日志 |
| 0        | 项目名称/BOXID Q T      |   | BOX状态     |          | 只能輸入数字     |                   |          |      |      |      |                 |                |      |
| 4        | 地区                  |   | 1         |          |            | ×171 /72/1        |          |      |      |      |                 |                |      |
| Ð        | - 其它                |   |           |          |            | X00J DKY          |          |      |      |      |                 |                |      |
| -        | <b>惊</b> 模板项目       | * | 線定BOX     |          |            | d推拔UD             |          |      |      |      | 0d7cb8478552493 | )9a41930f1bda! | 9612 |
| 8        | \$\$ XXXXXX 書式項目    | * | MW/BOX    |          |            | 序列号               |          |      |      |      |                 |                |      |
| <b>R</b> | S 测试2               | * | 更换BOX     |          |            | Wan⊞IP            |          |      |      |      |                 |                |      |
| Q.       | ● xx项目 (复制)         | * | 数据同步      | -        |            | WAND子网            | 掩码       |      |      |      |                 |                |      |
|          |                     |   |           | e ana    |            | WANDMAC           | 地址       |      |      |      |                 |                |      |
|          |                     |   | 在线时长 0秒   |          |            | WAN口网关            |          |      |      |      |                 |                |      |
| , a      |                     |   | 商线次数 0次   |          |            | LAN口IP            |          |      |      |      |                 |                |      |
| •        |                     |   | smart: ●  |          |            | LAN口子网排           | 電码       |      |      |      |                 |                |      |
| 8        |                     |   | modbus: ● |          |            | LAN MAC           | 地址       |      |      |      |                 |                |      |
|          |                     |   | opc. ●    |          |            | ICCID             |          |      |      |      |                 |                |      |
|          |                     |   |           |          |            | 信号质量              |          |      |      |      |                 |                |      |
|          |                     |   |           |          |            | 使用流量              |          |      |      |      |                 |                |      |
|          |                     |   |           |          |            | 流量不足提供            | 緊痛       |      |      |      | g M             |                |      |
|          |                     |   |           |          |            | 剩余流量              |          |      |      |      | M               |                | 充值   |
|          |                     |   |           |          |            | BOX型号版            | 本号       |      |      |      |                 |                |      |
|          | aburts              |   |           |          |            | 固件版本号             |          |      |      |      |                 |                |      |
|          |                     |   |           |          |            | 配置版本是(            | 元時)      |      |      |      |                 |                |      |
|          | 万祖                  |   |           |          |            | 和男师本只             | ROXMU    |      |      |      |                 |                |      |
|          | ANNAL               |   | TTANCO T  | ******** | 0457210173 | ACTRUSC 44 - P. ( | (Conday) |      |      |      |                 |                |      |
|          | 中派加项目               |   |           |          |            |                   |          |      |      |      |                 |                |      |

4、配置文件下载到 BOX

方法 1: 云端点数据同步 (前提: box 在线)

方法 2: 使用配置软件打开模板,网线连接盒子和电脑,点击"下载至 BOX"

| 🙀 C:\Users\admin                                                                                                    | in\Documents\222.mnw -工程配置 - 4.0.5.0                                                                                                    |
|----------------------------------------------------------------------------------------------------|----------------------------------------------------------------------------------------------------|
| 交佛 开始                                                                                                    | 👩 刷新状态 🛛 xx项目(复制) 📊 😕 退出 cloud001                                                                                                    |
| 武雅 打开 保存<br>复制 粘贴 剪切<br>文件<br>译                                                                                                    | ▲         ●         ●         ▲         ▲         ●         ●         ●         ●         ●         ●         ●         ●         ●         ●         ●         ●         ●         ●         ●         ●         ●         ●         ●         ●         ●         ●         ●         ●         ●         ●         ●         ●         ●         ●         ●         ●         ●         ●         ●         ●         ●         ●         ●         ●         ●         ●         ●         ●         ●         ●         ●         ●         ●         ●         ●         ●         ●         ●         ●         ●         ●         ●         ●         ●         ●         ●         ●         ●         ●         ●         ●         ●         ●         ●         ●         ●         ●         ●         ●         ●         ●         ●         ●         ●         ●         ●         ●         ●         ●         ●         ●         ●         ●         ●         ●         ●         ●         ●         ●         ●         ●         ●         ●         ●         ●         ● |
| b w 0 vyrg<br>b b 0 ki<br>→ 0 K465 (CUII)<br>→ 0 K465 (CUII)<br>→ 0 K465 (CUIII)<br>→ 0 K465 (CUIII)<br>→ 0 K465 (CUIII)<br>→ 0 K465 (CUIII)<br>→ 0 K465 (CU | ●     44年94表     数据存結     安全法別     189公五     读写     単位       ●     343-副本(2)                                                                                                    |

## 1.3.16 怎么看项目是不是模板项目?

进入【项目中心】—>选择项目—>项目配置—>项目信息,看是否是项目类型和项目模板,如果有,表示模板项目。

| IOT_ | Cloud工业云平台     |    |        |                     |   |                   |                                    |               |               |             | 首 ?            |                  | T B                |
|------|----------------|----|--------|---------------------|---|-------------------|------------------------------------|---------------|---------------|-------------|----------------|------------------|--------------------|
| â    | 项目中心/项目配置/项目信  | Ū. |        |                     |   | 设备监控              | 数据监控                               | 报警监控          | 视频监控          | 项目维保        | 项目配置           | 报表管理             | 设备日志               |
|      | 项目名称/BOXID Q   | TE | 项目信息   |                     |   | 项目位置              |                                    |               | 手动 🝷          |             |                |                  |                    |
| Ð    | 地区 - 其它        |    | 项目名称   | <b>制成</b> 2         |   |                   | 1 /                                |               | 12            | 搜索 ×        |                |                  | 10月1日 第合<br>1月日 1日 |
| 20   | \$ XXXXX 测试项目  | *  | 项目ID   | 6QZzX/R5713         |   | 幕定区               | 0 大立交州<br>計算音                      |               | 11°           | 外环网质        | MIRHON         |                  |                    |
| 8    | 10 梁H式2        | *  | 城西田学校  | ★ 長坂道日 ○ 日由道日       |   | T                 | 建公司                                | 1             | UIIBMZS .     |             | 上世界            |                  | 输部上海<br>外高桥码头      |
| Ω    | • XX18 (38:40) | *  | 项目模板   | 模板1                 |   | 局要车场 60<br>回 Stel | - ur                               | 拉面            | M             | 16          |                | O NO TE B        | <b>◎</b> #四码头      |
|      |                |    | 创建日期   | 2021-06-22 18:03:20 |   | 8                 | x12 -                              | T             | (h)I ++ 10.05 | 山路          | 中环苯工           | ● 森兰線地<br>幕北路立交椅 | 1652<br>联会词校       |
| ٥    |                |    | 出厂日期   | 未設置                 |   | *                 | · MINIPAL                          | 240 - 4       | 器边交桥<br>华行知公园 | OBB28       | OKANE          | 2 20.11          | 10.144.16          |
| ۲    |                |    | 版保开始日期 | 水源属<br>未设置          |   | 27                |                                    | - to A        | 内环共和<br>路立交相  | AINE        |                | l fi             | 外 龙.               |
| 8    |                |    | 质保结束日期 | 未没篇                 |   |                   | ñ                                  | 海棠公园          |               | 日本          | 罗山器立交相         |                  | 高速                 |
|      |                |    | 备注     |                     | 4 | PARENTS           | 246 (D)<br>246 (D)<br>2861(45) (D) | 30交椅<br>是安西路口 | 248           |             | 1930 D 1176200 | 环东               |                    |
|      |                |    |        |                     |   | 1                 | 间结交化公置 😡                           | RAB           | O Lana        | 芝生古り        | 38 3           | ATTEN .          | 唐前四時秋州             |
|      |                |    |        |                     |   | ·育公田 xxx1         | PhitkBulke                         |               | 中环路龙星路立交机     | 清阳路网线柏<br>赤 | 南路立交桥<br>xm    | ATT ON IN        | 上海遗士尼<br>建钢区       |
|      | 客户             |    |        |                     |   | 11                | A                                  |               | 1 3           |             |                | 0                | 1祝公路立交校 "          |
|      | 分组             |    |        |                     |   | K23 X047          | 1                                  | ( ) )         | ala a         | 西街          | 10             | 上海健康<br>医学院南苑    | 五灶港桥               |
|      | 系统项目           |    |        | 17 mm - mm          |   | x122              | 1                                  | ALL REAL      | Ski Sh        |             | 林海公路立交         | HD               | ♀岸                 |
|      | +添加项目          |    | 高级设置   | Ш 翻除项目              |   | IA                | 二 就地公司                             | 語             | 大田 放納到        | Pisinit     |                |                  |                    |

# 1.3.17 模板项目能不能脱离模板?

可以,进入【项目中心】—>选择项目—>项目配置—>项目信息,项目类型改成"自由项目"。

| IOT_C1     | oud工业云平台                |     |        |                     |          |           |              |       |                |          | 首 🕜            | ⊠ ;              | ( <u>1</u> E         |
|------------|-------------------------|-----|--------|---------------------|----------|-----------|--------------|-------|----------------|----------|----------------|------------------|----------------------|
| <b>命</b> 项 | 目中心 / 项目配置 / 项目信息       | ,   |        |                     | 1        | 设备监控      | 数据监控         | 报警监控  | 视频监控           | 项目维保     | 项目配置           | 报表管理             | 设备日志                 |
|            | 项目名称/BOXID Q            | T = | 项目信息   |                     | 项        | 目位置       |              |       | 手动 🔻           |          | BOX管理          |                  |                      |
| •          | 地区                      |     | 项目名称   | 捕获项目                |          | 1         | 1            |       | 112            | 搜索       | Anne           |                  | 1471 周合<br>181815 18 |
| 20         | - <u>1</u> 2<br>N MARTE | *   | 项目ID   | yyUld1j9ewe         |          | EIX A     | Q 太立交        | 1     | 11th           | 外环网质     | Qananon        |                  |                      |
| 8          | \$\$ X0000X测试项目         | *   | 城      | 繁K3人3成2             |          | E E       | 11年1日<br>第公因 |       | RE ILLER AVY O | C C C C  | E A B          | El Conte         | an to L m            |
|            | S3 演1式2                 | *   | 项目类型   | ● 欄板項目              | 5.8      | AT 16 10  | -            |       |                | -17      | 9-75 A 401     | <b>Q</b> iiiii   | 的高桥码头                |
| 2          | ● xx项目 (复制)             | *   | 项目模板   | 模板2                 |          | 0 5H2 000 | BI           | 中公园   | T              | 1        | おいと            | C NO TE I        | 1 〇外田明夫              |
|            |                         |     | 创建日期   | 2021-06-25 14:59:57 |          |           | x125         |       | dur to the     | 路        | 中环家工<br>路立交校 相 | 一 或兰绿地<br>高北路立交桥 | 联会词桥                 |
| 0          |                         |     | 出厂日期   | 未设置                 | ~        | , xm      | · 外环沪展1      | 2交時 潮 | 器立交桥           |          |                | 13 15            | 100                  |
| æ          |                         |     | 投产日期   | 未設置                 |          | 16.24     | 19 m         | QUO.  | 大华行知公园<br>内环共和 | M AT DIV | A MAR STOL     | 202              | 「花枝枝                 |
| ~          |                         |     | 质保开始日期 | 未設置                 | RD RD    |           |              |       | HQ DA          | A A A A  |                |                  | <u>外</u>             |
| 8          |                         |     | 质保结束日期 | 未设置                 |          | 上海虹桥      | 5            | 海棠公园  | CAR.           | 気市       | 罗山路立交相         |                  | Ē                    |
|            |                         |     | 备注     |                     | <u>\</u> | 沪杭铁路立交    | 95 P         | 林立交桥  | #H22E          | 405      | BASE O MICKE   | 环东口              | 大道立交                 |

# 1.3.18 系统项目怎么隐藏?

| IOT | _Cloud工业云平台 |                 |        |            |              |   |      |   |      | 首 🤊  | ⊠ <sup>4</sup> ¤ | 1 E  |
|-----|-------------|-----------------|--------|------------|--------------|---|------|---|------|------|------------------|------|
| 6   | 企业管理 / 企业信息 |                 |        |            |              |   |      | [ | 企业信息 | 用户管理 | 角色管理             | 推送管理 |
| ۵   | 企业信息        |                 | 企业信    | 1思         |              |   |      |   |      |      |                  |      |
| •   |             |                 | 企业全利   | 称          | 企业全称         |   |      |   |      |      |                  |      |
| 8   |             | LOGO建议尺寸:340*58 | 企业循环   | 称          | 企业简称         |   |      |   |      |      |                  |      |
| 88  | 企业ID        |                 | 主要行业   | <u>4</u> k | IT 通信 电子 互联网 |   |      |   |      |      |                  | ~    |
| £   | 注册时间<br>    |                 | 所在地區   | ×          | 中国           |   |      |   |      |      |                  | ~    |
| -8  |             |                 |        |            |              | ~ |      | ~ |      |      | ~                |      |
| ۰   | 豆求自风        |                 | 街道地は   | 址          |              |   |      |   |      |      |                  |      |
| 8   | 地图篮控        | () 集中监控         | 公 企业年降 | 限          | =请选择=        |   |      |   |      |      |                  | ~    |
|     | ELOW        |                 | 公司规制   | 模          | =请选择=        |   |      |   |      |      |                  | ~    |
|     | 项目中心        |                 | 公司网站   | 址          |              |   |      |   |      |      |                  |      |
|     | 地区          |                 | ~      |            |              |   | 保存信息 |   |      |      |                  |      |
|     | 客户          |                 | ×      |            |              |   |      |   |      |      |                  |      |
|     | 系统项目        | PC编 移动端         | –→ 🗂   |            | 取消勾选         |   |      |   |      |      |                  |      |
|     |             |                 |        |            |              |   |      |   |      |      |                  |      |
|     |             |                 |        |            |              |   |      |   |      |      |                  | 1    |
|     |             |                 |        |            |              |   |      |   |      |      |                  |      |

# 1.3.19 项目树只能展示到省, 想展示到市/县级, 怎么做?

| LOC    |                |      |   | (mar.)         |    |               |    |      |      |      |      | 0 0  | 2 🗹 🗎 | 1    | B |
|--------|----------------|------|---|----------------|----|---------------|----|------|------|------|------|------|-------|------|---|
|        | 项目中心/设备监控      |      |   | 地区层级<br>●普/直接市 | 〇市 | 0 <u>8</u> /Ø | ×  | 数据监控 | 报警监控 | 视烦监控 | 项目维保 | 项目配置 | 报表管理  | 设备日志 |   |
|        | 项目名称/BOXID Q T | 设备监控 | / |                |    | 关闭            | 保存 |      |      |      |      |      |       |      |   |
| Ð      | 地区             |      |   |                |    |               |    |      |      |      |      |      |       |      |   |
| ø      | - 156          |      |   |                |    |               |    |      |      |      |      |      |       |      |   |
| 8      | + 南黑市          |      |   |                |    |               |    |      |      |      |      |      |       |      |   |
|        | + 洞南省          |      |   |                |    |               |    |      |      |      |      |      |       |      |   |
| Q      | - 福建省          |      |   |                |    |               |    |      |      |      |      |      |       |      |   |
|        | + 三明市          |      |   |                |    |               |    |      |      |      |      |      |       |      |   |
| ~      | + 安徽省          |      |   |                |    |               |    |      |      |      |      |      |       |      |   |
| ŝ      | + 上湾市          |      |   |                |    |               |    |      |      |      |      |      |       |      |   |
| 9<br>0 | + 其它           |      |   |                |    |               |    |      |      |      |      |      |       |      |   |

## 1.3.20 盒子可以远程重启吗?

| ଜ | 项目中心/项目配置/BOX管理               | 1  |            |          |            |             |    |            |   | ia           | 备监控 | 数据监控 | 报警监控 | 视频监控 | 项目维保 | 项目配置             | 报表管理         | 设备日志    |
|---|-------------------------------|----|------------|----------|------------|-------------|----|------------|---|--------------|-----|------|------|------|------|------------------|--------------|---------|
| 8 | 项目名称BOXID Q                   | TE | BOX状态      |          |            |             |    | 选择BOX BOX1 | • | BOX信息        |     |      |      |      |      | BOX管理<br>15日何用   |              |         |
| a | 地区                            |    |            |          |            |             |    |            |   | BOX会称        |     |      |      |      |      | BOX1             |              |         |
|   | + 河北省                         |    |            |          |            |             | 在线 |            |   | ###/ID       |     |      |      |      |      | 05584129889349   | e395fbab37dt | be61f85 |
|   | + 江苏省                         |    | 部結BOX      |          |            |             |    |            |   | sk/2018      |     |      |      |      |      | 110000055167     |              |         |
| 8 | + 辽宁省                         |    | MERBOX     |          |            |             |    |            |   | 1993.05      |     |      |      |      |      | 110000035167     |              |         |
| 2 | +四川嶺                          |    | 更换BOX      |          |            |             |    |            |   | WanLJIP      |     |      |      |      |      | 192.168.1.20     |              |         |
|   | - 北京市                         |    | 2040022-00 |          | 篇级         |             |    |            |   | WAN口子网掩码     |     |      |      |      |      | 255.255.255.0    |              |         |
|   | <ul> <li>36武2(201)</li> </ul> | *  | (Telence   | <b>1</b> | 0114±      |             |    |            |   | WAN⊡MAC#Bill |     |      |      |      |      | 6C:87:0F:F9:92:E | 9            |         |
| 0 | ◎ 橫板项目2                       | *  | ALCONT LAS |          | 2#8/145 13 | 于20月13公17新0 |    |            |   | WAN口网关       |     |      |      |      |      |                  |              |         |
| ٥ | ● MQTT标准协议测试                  | *  | 10.1 L 10  | 高        | 线次数 10     | )           |    |            |   | LANDIP       |     |      |      |      |      |                  |              |         |
| 8 | S ces                         | *  | HEILTIN.   | me       | odbus: 🕚   |             |    |            |   | LAN口子网施码     |     |      |      |      |      |                  |              |         |
| 8 | 0 测试                          | *  |            |          |            |             |    |            |   | LAN口MAC地站上   |     |      |      |      |      |                  |              |         |
|   | + 古林省                         |    |            |          | 10 A       |             |    |            |   | ICCID        |     |      |      |      |      | 89860402102070   | 091099       |         |
|   | + 福建省                         |    |            |          |            |             |    |            |   | 信号所册         |     |      |      |      |      | 23               |              |         |

进入【项目配置】—>【BOX管理】,点击"远程重启"

# 1.3.21 平台可以设置 BOX 的定位吗? 怎么做?

#### 1、手动定位

| IOT_        | Cloud工业云平台                                       |            |                                         |                                                            |  |                                               |                      |           |                                                                                                    |                                         | ŭ (?                                                                                                    | ) 🖻 🕻                                | ( <b>1</b> E                                           |
|-------------|--------------------------------------------------|------------|-----------------------------------------|------------------------------------------------------------|--|-----------------------------------------------|----------------------|-----------|----------------------------------------------------------------------------------------------------|-----------------------------------------|----------------------------------------------------------------------------------------------------|--------------------------------------|--------------------------------------------------------|
| ଇ           | 项目中心 / 项目配置 / 项目信息                               |            |                                         |                                                            |  | 设备监控                                          | 数据监控                 | 报警监控      | 视频监控                                                                                                    | 项目维保                                    | 项目配置                                                                                                    | 报表管理                                 | 设备日志                                                   |
|             | 項目名称/BOXID Q                                     | TE         | 项目信息                                    |                                                            |  | 项目位置                                          |                      |           | 手动 🔻                                                                                                    | ]                                       | 2                                                                                                    |                                      |                                                        |
| 0<br>8<br>8 | 地区<br>- 其它<br>※ XXXXX製品第目<br>※ 測试2<br>・ XX項目(授制) | <br>*<br>* | 项目名称<br>项目ID<br>域<br>创建日期               | XXXXX税益項目     IaaZAGResIW     K以ぼ2     2021-06-16.09:17:22 |  | 上海市上                                          | 海市 长宁区 万<br>② 大倉現代农业 | 新波路 1268号 | <del>手动</del><br>基站定位<br>GPS(外望<br>关闭                                                                   | (A 3<br>(A)                             |                                                                                                    | 泉康-从<br>向化镇<br>七动镇                   |                                                        |
|             |                                                  |            | 田) 日期<br>投产日期<br>质保开始日期<br>质保结束日期<br>備注 | <b>赤絵集</b><br>赤絵葉<br>赤絵葉                                   |  |                                               |                      |           | 「南北高泉路」                                                                                                 |                                         | 17.9<br>(7.9<br>(7.9)<br>(7.9)<br>(7 | ала<br>жезаана<br>ала<br>Вощ<br>Собр | 9945                                                   |
|             |                                                  |            |                                         |                                                            |  | 212 曹清市区<br>年度注<br>黄西汪<br>天13401<br>茶店头<br>花式 |                      |           | #218 上海<br>の<br>が上期第5<br>予区<br>一<br>18<br>-<br>-<br>-<br>-<br>-<br>-<br>-<br>-<br>-<br>-<br>-<br>-<br>- | 市。 ② 世纪<br>南國流行 建地<br>站<br>上海溝正<br>部野公園 | 公開<br>中日小田<br>上田連士尼<br>道明区<br>田道19                                                                                                    |                                      | <ul> <li>上海浦东<br/>回帰板強</li> <li>EM</li> <li></li></ul> |
|             | 客户                                               |            |                                         |                                                            |  | 石湖湖镇                                          | C REST               | 南站        | -1-                                                                                                    |                                         | HAR IS                                                                                                    | 三级(A                                 | KURA<br>L                                              |
|             | 分组                                               |            |                                         |                                                            |  | 五年頃                                           | 1                    | there.    |                                                                                                    |                                         |                                                                                                    | 7983                                 |                                                        |
|             | +添加项目                                            |            | Store                                   |                                                            |  | - K 7 H                                       | Factor<br>BrXH       | 601       | ● 范末庄行景日<br>● 花米庄行景日                                                                                    |                                         |                                                                                                    | 601 14                               | $\mathbf{X}$                                           |

#### 2、基站定位

说明:只有盒子使用手机卡方式上网,并且盒子固件在 3.395 以上才支持基站定位

| IOT_Cloud工业云平台                                                         |                                                                                                    |                                      |           |                                                                                                    | · 찹 ? 으 <b>゚</b> ¤ | 1 I B                                                                |
|------------------------------------------------------------------------|----------------------------------------------------------------------------------------------------|--------------------------------------|-----------|----------------------------------------------------------------------------------------------------|--------------------|----------------------------------------------------------------------|
| G 项目中心/项目配置/项目信息                                                       |                                                                                                    |                                      | 设备监控 数据监控 | 报警监控 视频监控 项目维保                                                                                                    | 项目配置 2 报表管理        | 设备日志                                                                 |
| ◎<br>项目名称/BOXID Q ▼ ■                                                  | 项目信息                                                                                                    |                                      | 项目位置      |                                                                                                    | • 不报答 • 3          | 巴新目标位置                                                               |
| 0<br>地区 ・・<br>・<br>・<br>・<br>・<br>・<br>・<br>・<br>・<br>・<br>・<br>・<br>・ | <ul> <li>項目名称</li> <li>項目の</li> <li>項目の</li> <li>減</li> <li>創業日期</li> <li>出厂日期</li> <li>出厂日期</li> <li>脱仟开公日期</li> <li>脱仟开公日期</li> <li>煎仟开公日期</li> <li>煎仟开公日期</li> <li>煎仟开公日期</li> </ul> | XXXXXXXXXXXXXXXXXXXXXXXXXXXXXXXXXXXX |           | Provide a state of the state of the state of |                    | 日本子 。<br>単元 2 先示<br>単元 2 先示<br>単一一一一一一一一一一一一一一一一一一一一一一一一一一一一一一一一一一一一 |
| 离户<br>分组 ····<br>系统项目                                                  |                                                                                                    |                                      |           |                                                                                                    | 構成語近交後             | 上海進士尼<br>要將医<br>發展公務立交持<br>百封港時                                      |
| +添加项目                                                                  | 高级设置                                                                                                    | □ 删除项目                               | A Second  |                                                                                                    |                    |                                                                      |

- 3、GPS 定位
- a. 前提

GPS 设备 (支持 Modbus 协议) 连接到 BOX WAN 或者 LAN,需要在配置工具里添加设备 和经纬度变量,并设置 WAN 或者 LAN IP 和设备 IP 在同一个网段,设置好后下载到 BOX 并且上传到云端。

| e     |                                                                                                    | 新建工程 -工程配置 - 4.0.5.0                                                                                                |                                                                                                    |                                                      | - 8 %                                     |
|-------|----------------------------------------------------------------------------------------------------|----------------------------------------------------------------------------------------------------|----------------------------------------------------------------------------------------------------|------------------------------------------------------|-------------------------------------------|
| 文件 开始 |                                                                                                    |                                                                                                    |                                                                                                    | 😂 刷新状态 📊 GPS                                         | 」 📙 退出 scloud                             |
|       | ②      ③     ③     ③     ③     ③     □     □     □     □     □     □     □     □     □     □     □     □     □     □     □     □     □     □     □     □     □     □     □     □     □     □     □     □     □     □     □     □     □     □     □     □     □     □     □     □     □     □     □     □     □     □     □     □     □     □     □     □     □     □     □     □     □     □     □     □     □     □     □     □     □     □     □     □     □     □     □     □     □     □     □     □     □     □     □     □     □     □     □     □     □     □     □     □     □     □     □     □     □     □     □     □     □     □     □     □     □     □     □     □     □     □     □     □     □     □     □     □     □     □     □     □     □     □     □     □     □     □     □     □     □     □     □     □     □     □     □     □     □     □     □     □     □     □     □     □     □     □     □     □     □     □     □     □     □     □     □     □     □     □     □     □     □     □     □     □     □     □     □     □     □     □     □     □     □     □     □     □     □     □     □     □     □     □     □     □     □     □     □     □     □     □     □     □     □     □     □     □     □     □     □     □     □     □     □     □     □     □     □     □     □     □     □     □     □     □     □     □     □     □     □     □     □     □     □     □     □     □     □     □     □     □     □     □     □     □     □     □     □     □     □     □     □     □     □     □     □     □     □     □     □     □     □     □     □     □     □     □     □     □     □     □     □     □     □     □     □     □     □     □     □     □     □     □     □     □     □     □     □     □     □     □     □     □     □     □     □     □     □     □     □     □     □     □     □     □     □     □     □     □     □     □     □     □     □     □     □     □     □     □     □     □     □     □     □     □     □     □     □     □     □     □     □     □     □     □     □     □     □     □     □     □     □     □     □     □     □     □     □     □ | ▶ ↓ ↓ ↓ ↓ ↓ ↓ ↓ ↓ ↓ ↓ ↓ ↓ ↓ ↓ ↓ ↓ ↓ ↓ ↓                                                                             | ★      ★      ★      ★      ★      ★      ★      ★      ★      ★      ★      ★      ★      ★      ★      ★      ★      ★      ★      ★      ★      ★      ★      ★      ★      ★      ★      ★      ★      ★      ★      ★      ★      ★      ★      ★      ★      ★      ★      ★      ★      ★ | ?         (1)           操作手册         检查更新         关于 |                                           |
|       | 12)m                                                                                                    |                                                                                                    |                                                                                                    | 共加                                                   | 1287E 18940-                              |
|       | 交通<br>4000<br>4000                                                                                                    | 2001 新祝兴堂 ス里(小3 文里叙道 ス5<br>011 flost32 — — — —<br>013 flost32 — — — —                                               | 里川高祖 文里曲述 統任挟身 叙紹仔<br>False —<br>False —                                                                                                    |                                                      | 以与         単位           可读可写         可读可写 |
|       | 砂设置            设备名称         GPS           设备名称         GPS           设备名牌         Medus           设备2         192.160.1.3           说明         GPS 1           支持Modbus_ICP/IP标         公的所有设备           支援和の日本         12           支援和の日本         12           支援和の日本         12           支援和の日本         12           支援和の日本         12           支援和         12           文区网络、直達网线都         12           支援政策         12           支援政策         12           支援政策         12           支援政策         12           支援政策         12           支援政策         12           支援政策         12           支援政策         12           支援政策         13           支援政策         14           支援政策         14           支援政策         14           支援政策         14           支援政策         14           支援政策         14           支援政策         14           支援政策         14           支援政策         14           支援政策         14 <td>編編设备<br/>· 设备型号 Modburg_TCF/IF ·<br/>· 设备测 · 502 高級设置<br/>· 读备测 · 502 高級设置<br/>· 读者 · · · · · · · · · · · · · · · · · ·</td> <td></td> <td></td> <td></td>                                                                                                    | 編編设备<br>· 设备型号 Modburg_TCF/IF ·<br>· 设备测 · 502 高級设置<br>· 读备测 · 502 高級设置<br>· 读者 · · · · · · · · · · · · · · · · · · |                                                                                                    |                                                      |                                           |
| 4     |                                                                                                    |                                                                                                    |                                                                                                    |                                                      |                                           |

b.选择项目——【项目配置】-【项目信息】,设置项目位置为"GPS (外置)"

| LOG | 0                  |         |                     |      |                                                                                                    |             |                  |                                                                    | <u>ن</u>    | M (1     | ( <b>1</b> 6      |
|-----|--------------------|---------|---------------------|------|----------------------------------------------------------------------------------------------------|-------------|------------------|--------------------------------------------------------------------|-------------|----------|-------------------|
| â   | 项目中心 / 项目配置 / 项目信息 |         |                     | 设备监控 | 数据监控                                                                                                    | 报警监控        | 视频监控             | 项目维保                                                               | 项目配置 1      | 报表管理     | 设备日志              |
| 8   | 项目名称/BOXID Q T 目   | 项目信息    |                     |      | 项目位置                                                                                                    |             | GPS(外置 -         | BOX1                                                               | BOX管理       | gu • 🚺   | 更新目标位置            |
| Ð   | 地区 …               | 项目名称    | GPS                 |      | E1911A                                                                                                    | X185        | 手动               | M 18 (P)                                                           |             |          |                   |
|     |                    | 项目ID    | 9gyyloOlrWH         |      | - XI59                                                                                                    |             | 基站定位             |                                                                    |             | 公園 天日中日  | 路立交桥              |
| 8   | GP5 g              | 地       | 测试1                 |      |                                                                                                    |             | GPS(外查<br>关闭     | 3                                                                  | 中环立交桥       | KFE C    |                   |
| Q.  |                    | 创建日期    | 2021-07-02 09:39:34 |      | R. S. S.                                                                                                    |             |                  |                                                                    | 最安西部        | 8位交校 展阳2 | THE THE           |
| -8  |                    | 出厂日期    | 未设置                 |      | 2                                                                                                    |             | X864             | TH)                                                                | 展中路         | DIFE     | 國黨江環境             |
| 8   |                    | 投产日期    | 未设置                 |      | 清浦 (四区 邦一丁                                                                                                    | 4KK         | GUT              | X                                                                  | Q.明行文化公司-   | 11       | JUT               |
| à   |                    | 质保开始日期  | 未设置                 |      | O LA                                                                                                    | ()<br>新城经济区 | -                | 沪杭铁路立交                                                             | 桥 (四)间行体育公1 | E DIE    | A A               |
| a   |                    | 质保结束日期  | 未设置                 |      | 1912<br>201                                                                                                    |             | xan/             | To N                                                               | X           | 龙吴路立     | 济阳路跨线桥<br>2交桥     |
| 8   |                    | 备注      |                     |      | 余山镇                                                                                                    | 20法公司       |                  |                                                                    | 阅行医         | 龙吴路      | 1 湖海王             |
|     |                    |         |                     |      | 床山植物田 () () <th></th> <th>社<br/>月<br/>注<br/>礼</th> <th>500<br/>200<br/>200<br/>200<br/>200<br/>200<br/>200<br/>200<br/>200<br/>200</th> <th></th> <th></th> <th>☆鶴路 上海浦,<br/>京都校公員</th> |             | 社<br>月<br>注<br>礼 | 500<br>200<br>200<br>200<br>200<br>200<br>200<br>200<br>200<br>200 |             |          | ☆鶴路 上海浦,<br>京都校公員 |
|     | 客户                 |         |                     |      | 南田                                                                                                    |             | 40.112           | 101                                                                | 516 921618  | - TH     | 公路 1              |
|     | 分组 …               | 10000   | 同事除项目               |      | Fill .                                                                                                    | ◎ 泡港都市型     | 1. U.A           | <b>(</b> )<br>()<br>()<br>()                                       |             | L        | 58                |
|     | +添加项目              | PERKELH | 000 abrev-94014     |      | 740                                                                                                    | TAKE        |                  | 6120 (6.9                                                          |             | 1        | <b>教</b> 場区       |

#### c.进入【BOX 管理】设置经纬度变量

| .OGO            |              |        |                 |           |             |         |      |         | 首 ?           | ⊠ <sup>63</sup> 其 | 16   |
|-----------------|--------------|--------|-----------------|-----------|-------------|---------|------|---------|---------------|-------------------|------|
| ⑦ 项目中心/项目配置/BC  | OX管理         |        |                 |           | 设备监控 数据器    | 站在 报警监控 | 视频监控 | 项目維保    | 项目配置          | 报表管理              | 设备日志 |
| ◎<br>项目名称/BOXID | Q <b>T</b> ≣ | BOX状态  | 选择日             | OX BOX1 · | BOX信息       |         |      |         | BOX管理<br>项目信息 |                   |      |
| 地区              |              |        | 7740            |           | 虚拟ID        |         |      | 1eb3 vs | 00022140000   | 1852581db8fe1f    | 8    |
| - 其它            |              |        | - (13)          |           | 序列号         |         |      | 110000  | 074211        |                   |      |
| GPS             | *            | 绑定BOX  |                 |           | Wan⊡IP      |         |      | 192.16  | 8.1.123       |                   |      |
| 9               |              | 解謝BOX  |                 |           | WANロ子网编码    |         |      | 255.25  | 5.255.0       |                   |      |
| <u>e</u> .      |              | 更换BOX  |                 |           | WAN口MAC地址   |         |      | 08:66:  | 4:AC:64:12    |                   |      |
| 2.              |              | 数据同步   | 魔統              |           | WAN口网关      |         |      | 192.16  | 8.1.1         |                   |      |
| a               |              | 远程重度   | 实时状态 ● 在线       |           | LANDIP      |         |      |         |               |                   |      |
| a -             |              | 恢复上传   | 在线时长 13天9时11分3秒 |           | LAN口子网编码    |         |      |         |               |                   |      |
|                 |              | 停止上传   | 网络汉政 26<br>CDR- |           | LAN口MAC地址   |         |      |         |               |                   |      |
| 9               |              |        | GF3.            |           | ICCID       |         |      |         |               |                   |      |
|                 |              |        |                 |           | 信号质量        |         |      |         |               |                   |      |
|                 |              |        |                 |           | 使用流量        |         |      |         |               |                   |      |
|                 |              |        |                 |           | 流量不足提醒值     |         |      | М       |               |                   |      |
|                 |              |        |                 |           | 剩余流量        |         |      | М       |               | 1                 | 充值   |
|                 |              |        |                 |           | BOX型号版本号    |         |      | Gate20  | 11-L          |                   |      |
|                 |              |        |                 |           | 固件版本号       | 选择经度、   | 维度变量 | 3.4100  | 40            |                   |      |
|                 |              |        |                 |           | 配置版本号(云鴿)   |         |      | 2021-0  | 8-11 09:49:33 |                   |      |
|                 |              |        |                 |           | 配置版本号(BOX)) |         |      | 2021-0  | 7-13 17:23:58 |                   |      |
| 寄户              |              |        |                 |           | 经度变量        |         |      | 经度      |               |                   |      |
| 分组              |              |        | _               |           | 纬度变量        |         |      | 维度      |               |                   |      |
| +添加项目           | 1.           | 重置在线记录 | 网关在线记录          | 设备在线记录    | <u>.</u>    |         |      |         |               |                   |      |

# 1.3.22 PLC 的数据一直在变化, 云平台数据状态正常, 但不变化或 者变化很慢

看下设置的上传间隔,如果到达了上传间隔,平台上数据仍然不变化,检查是否设置了 "停止上传",如果是,请点击"恢复上传"。

| 项目中心 / 项目配置 / BOX管理    |                  | 设备监控 数据监控 报警监控 视频监控 | 项目维保 项目配置 报表管理 设备                     |
|------------------------|------------------|---------------------|---------------------------------------|
| 项目名称/BOXID Q T E BOX状态 | 选择BOX BOX1 ・     | BOX信息               |                                       |
| 地区                     |                  | POV/22/             | POVI                                  |
| - 其它                   |                  |                     | 0449296049049040066655555500294650029 |
| ◎ 模板项目 ★ 绑定BOX         | 一在城              | 12900               | 544520651651425653650000250480542     |
| S XXXXX测试项目 🔺 🔐///BOX  |                  | 19-91-5             | 11000005/977                          |
| % 例:此2 🔶 更换BOX         | ★送               | Wan⊡IP              |                                       |
| ● xo项目(复制) 🔶 数据同步      |                  | WAN口子阅编码            |                                       |
| 远程重启                   | 实时状态 • 在线        | WANDMAC地址           | 90:F2:9A:11:8A:84                     |
| 恢复上传                   | 在缆时长 76天23时6分32秒 | WAN口网关              |                                       |
| 停止上传                   | <b>南拢次数 130</b>  | LANDIP              | 192.168.20.100                        |
|                        | smart: 🔸         | LAN口子网擁码            | 255.255.255.0                         |
|                        | modbus:          | LAN口MAC地址           | D4:7B:BC:31:FA:48                     |
|                        | opc:             | ICCID               | 89861121215039965170                  |
| 表示 当                   | 前模块不向平台发送数据      | 信号质量                | 31                                    |
| 40.3                   |                  | 使用流量                | 11 M                                  |
|                        |                  | 流量不足提醒值             | <u>e</u> M                            |
|                        |                  | 剩余流量                | 1189.000 M                            |
|                        |                  | BOX型号版本号            | Gate301-L                             |
| 客户                     |                  | 固件版本号               | 3.410040                              |
| 分组                     |                  | 配置版本号(云端)           | 2021-06-25 15:25:10                   |
| 系统项目                   |                  | 配置版本号(BOX编)         | 2021-06-25 15:25:10                   |

#### 1.3.23 变量配置了数据存储,历史曲线里看不到曲线,怎么办?

1、确认配置后的文件有没有下载到 BOX 里,比如有的客户配置完点了上次到云端,但 没在云端点数据同步;

2、历史曲线 10 分钟刷新一次, 刚配置后要等待 10-20 分钟之后查看。

#### 1.3.24 历史数据可以用表格形式显示吗?

点击"数据视图"

| IOT       | _Cloud工业云平台       |    |          |         |            |       |            |      |                |      |      |      |      |      | <u>й</u> ( | ) 🖻 ) | K 1 4 |
|-----------|-------------------|----|----------|---------|------------|-------|------------|------|----------------|------|------|------|------|------|------------|-------|-------|
| ଜ         | 项目中心 / 数据监控 / 历史曲 | 眓  |          |         |            |       |            |      |                | 设备监控 | 数据监控 | 报警监控 | 视频监控 | 项目维保 | 项目配置       | 报表管理  | 设备日志  |
| 8         | 项目名称/BOXID Q      | TE | 快速开始: 今天 | → 开始时间: | 2021-06-28 | 结束时间: | 2021-06-28 | 收藏分组 |                | 1    |      | •    | 静态   | -    |            |       |       |
| 4)<br>(1) | 地区                |    |          |         |            |       |            |      |                |      |      |      |      |      |            |       |       |
| <i>.</i>  | - 其它              |    |          |         |            |       |            |      | - <b></b> \$13 | 变量2  |      |      |      |      |            | 政策    | 視翻    |
| *         | 😘 模板项目            | *  |          |         |            |       |            |      |                |      |      |      |      |      | /          |       |       |
| 8         | N XXXXXX 創試項目     | w. |          |         |            |       |            |      |                |      |      |      |      |      | /          |       |       |
|           | 3 测试2             | *  |          |         |            |       |            |      |                |      |      |      |      | /    |            |       |       |
| Ω         | (2) xx3页目 (复制)    | *  |          |         |            |       |            |      |                |      |      |      |      | /    |            |       |       |
|           |                   |    |          |         |            |       |            |      |                |      |      |      |      |      |            |       |       |
| •         |                   |    | 1        |         |            |       |            |      |                |      |      |      |      |      |            |       |       |

## 1.3.25 历史数据可以导出表格吗? 怎么做?

切换到数据视图后,点击"下载"

|      |                       |     |      |            |           |            |      |   |      | 反憲法社 | SOURCE PL | 成發出投 | 196994imith | 坝目環保 | 坝日配置 | 放衣管理 | 设备日志 |
|------|-----------------------|-----|------|------------|-----------|------------|------|---|------|------|-----------|------|-------------|------|------|------|------|
| 快速开始 | 今天                    | ▼ 刑 | 合时间: | 2021-03-15 | 结束时间:     | 2021-03-15 | 收藏分组 | • | 4x1  |      | •         | 静态   | -           |      |      |      |      |
|      |                       |     |      |            |           |            |      |   | 数据视图 |      |           |      |             |      |      |      | •    |
|      |                       |     |      |            | BSIE      | Ð          |      |   |      |      |           |      | 4x1改        |      |      |      | ÷    |
|      | -                     |     |      |            | 2021-03-1 | 5 14:33:46 |      |   |      |      |           |      | NaN         |      |      |      |      |
|      | 15:39 03-<br>● 4x1改:3 | 15  |      |            | 2021-03-1 | 5 14:34:00 |      |   |      |      |           |      | 0           |      |      |      |      |
|      |                       |     |      |            | 2021-03-1 | 5 14:35:00 |      |   |      |      |           |      | 1           |      |      |      |      |
|      |                       |     |      |            | 2021-03-1 | 5 14:36:00 |      |   |      |      |           |      | 3           |      |      |      |      |
|      |                       |     |      |            | 2021-03-1 | 5 14:37:00 |      |   |      |      |           |      | 3           |      |      |      |      |
|      |                       |     |      |            | 2021-03-1 | 5 14:38:00 |      |   |      |      |           |      | 3           |      |      |      |      |
|      |                       |     |      |            | 2021-03-1 | 5 14:39:00 |      |   |      |      |           |      | 3           |      |      |      |      |
|      |                       |     |      |            | 2021-03-1 | 5 14:40:00 |      |   |      |      |           |      | 3           |      |      |      |      |
|      |                       |     |      |            | 2021-03-1 | 5 14:41:00 |      |   |      |      |           |      | 3           |      |      |      |      |
|      |                       |     |      |            | 2021-03-1 | 5 14:42:00 |      |   |      |      |           |      | 3           |      |      |      |      |
|      |                       |     |      |            | 2021-03-1 | 5 14:43:00 |      |   |      |      |           |      | 3           |      |      |      |      |
|      |                       |     |      |            | 2021-03-1 | 5 14:44:00 |      |   |      |      |           |      | 3           |      |      |      |      |
|      |                       |     |      |            | 2021-03-1 | 5 14:45:00 |      |   |      |      |           |      | 3           |      |      |      |      |
|      |                       |     |      |            | 2021-03-1 | 5 14:46:00 |      |   |      |      |           |      | 3           |      |      |      |      |
|      |                       |     |      |            | 2024 03 4 | E 14-47-00 |      |   |      |      |           |      | 3           |      |      |      |      |

### 1.3.26 历史曲线能导出图片吗? 怎么做?

点击"保存为图片"

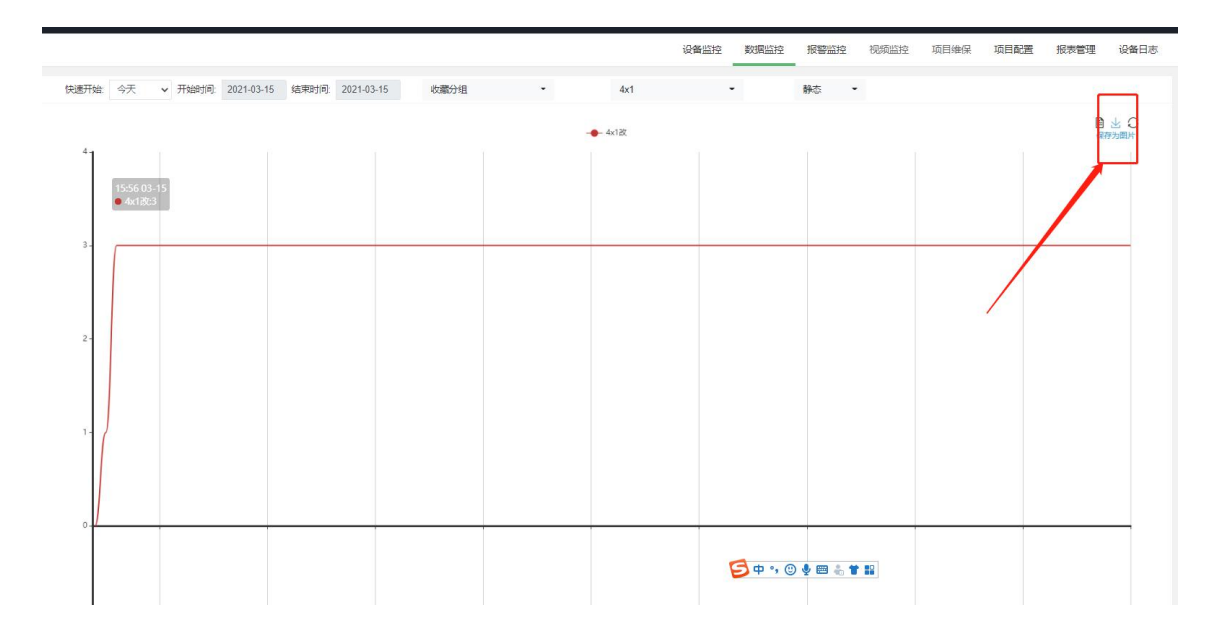

## 1.3.27 手机卡充值后会自动上线吗?

1、停机一个月内充值后等待 2分钟-2小时左右会自动上线。

2、停机超过一个月充值后需要支付停机保号费,支付后订单发给我司技术人员,我司会联系运营商进行复机。

3、停机超过两个月,卡会注销,不能继续使用了。

## 1.3.28 怎么查看手机卡信息

<sup>1、【</sup>项目中心】查看

| 页目中心 / 项目配置 / BOX管理 |                                          |                   | 设备监控 数据监控 报警监控 视频监控 | 项目维保 项目配置 报表管理 设备                |
|---------------------|------------------------------------------|-------------------|---------------------|----------------------------------|
| 项目名称/BOXID Q T      | BOX状态                                    | 遗择BOX BOX1        | - BOX信息             | BOX管理<br>项目信息                    |
| 地区 …                |                                          |                   | BOX名称               | BOX1                             |
| - 其它                | HITTPOX                                  | - 78              | 虚拟ID                | 94432b891891429e95e5bbb023dab9a2 |
|                     | NO REAL                                  |                   | 序列号                 | 110000057977                     |
| S 测试2               | 可接BOX                                    | <b>憲法</b> —       | WanDIP              |                                  |
| 9 xx4页目(紀刻)         | 10 10 10 10 10 10 10 10 10 10 10 10 10 1 |                   | WAN口子网擁码            |                                  |
|                     | 远程重启                                     | 实时状态 🕒 在线         | WAN口MAC地址           | 90:F2:9A:11:8A:84                |
|                     | 恢复上传                                     | 在线时长 79天16时52分10秒 | WAN口网关              |                                  |
|                     | 停止上传                                     | 南线次数 130          | LAN□IP              | 192.168.20.100                   |
|                     |                                          | smart:            | LAN口子网掩码            | 255.255.255.0                    |
|                     |                                          | opc:              | LAN口MAC地址           | D4:7B:BC:31:FA:48                |
|                     |                                          |                   | ICCID               | 89861121215039965170             |
|                     |                                          |                   | 信号质量                | 31                               |
|                     |                                          |                   | 使用流量                | 11 M                             |
|                     |                                          |                   | 流量不足提醒值             | <u>e</u> M                       |
|                     |                                          |                   | 剩余流量                | 1189.000 M                       |
|                     |                                          |                   | BOX型号版本号            | Gate301-L                        |
| 客户                  |                                          |                   | 回件版本号<br>           | 3.410040                         |
| 分组 …                |                                          |                   | 配置版本号(云端)           | 2021-06-25 15:25:10              |
| 系统项目                |                                          |                   | 創置版本号(BOX编)         | 2021-06-25 15:25:10              |

■ ICCID: 插在盒子上的手机卡卡号; 换卡后盒子上线后会自动更新。

- 信号质量: 手机卡的信号强度, 最大值 31。
- 使用流量: 当月的使用流量, 每天更新。
- 剩余流量: 总流量 已使用的流量, 每天更新。

■ 流量不足提醒:可设置剩余流量值,当小于改值后,可以设置推送报警消息。

2、【运营管理】查看

|   | _Cloud工业云平台 |     |            |                 |       |              |                      |        |          | 道          | ? 🗹   |     |
|---|-------------|-----|------------|-----------------|-------|--------------|----------------------|--------|----------|------------|-------|-----|
|   | 我的主页        |     |            |                 |       |              |                      |        |          |            | 物联卡管  | 理空  |
|   | 项目中心        |     |            |                 |       |              |                      |        |          |            |       | _   |
|   | 板警管理        | Q ≡ |            |                 |       |              |                      |        |          |            |       | ##2 |
| Ð | 模板管理        |     | 序号         | 项目名称            | BOX名称 | 序列号          | 卡号                   | 总流量    | 剩余流量     | 到期时间       | 状态    | 操作  |
| ß | 歌語分析        |     | 0          | -02             | BOX1  | 110000070684 | 89860478102070141963 | 18666M | 11115.7M | 2022-04-30 | 正常    | 売値  |
| 0 | 増保中心        | •   | 1          | 77刻试            | BOX1  | 110000043964 | 89860478102070151068 | 2393M  | 2393M    | 2021-06-30 | 正常    | 完值  |
|   | 应用中心        | 0   | 2          | xx项目 (复制)       | BOX1  | 110000057977 | 89861121215039965170 | 1200M  | 1188.68M | 2022-05-31 | 正常    | 光值  |
| 0 | *****       |     | 3          | 发用式             | BOX1  | 110000072531 | 89861121215039992406 | 2400M  | 2270.96M | 2022-05-31 | 正常    | 充值  |
|   |             | 显示  | (第 16 到第 1 | 9 条记录,总共 19 条记录 |       | /            |                      |        |          |            | 上一页 1 | 2 T |
|   | 12.12.00.00 |     |            |                 |       |              |                      |        |          |            |       |     |
| - | LOW FLYE    |     |            |                 |       |              |                      |        |          |            |       |     |
| B | 261-13-65   |     |            |                 |       |              |                      |        |          |            |       |     |
|   |             |     |            |                 |       |              |                      |        |          |            |       |     |

- 总流量: 当月的总流量, 每月 1号更新, 当月剩余的流量累计到下月。
- 状态:未激活/正常/停机/注销。
- 到期时间: 激活或者充值后增加 1 年有效期, 比如 2021.6 月份充值, 到期时间为 2022.5.31。

#### 1.3.29 手机卡流量不足提醒怎么设置?

1. 设置流量提醒不足值

进入【项目中心】—>【项目配置】—>【BOX管理】,设置流量不足提醒值

| LOG   | 0                   |            |    |                                                         |          |                                           |                                                        |                |         |        |   |                                                                                    |                                                                         |      |      | 1    | ở 🙂 v                                                                                                    | ? 🛛 📜           | ( <u>1</u> E |
|-------|---------------------|------------|----|---------------------------------------------------------|----------|-------------------------------------------|--------------------------------------------------------|----------------|---------|--------|---|------------------------------------------------------------------------------------|-------------------------------------------------------------------------|------|------|------|----------------------------------------------------------------------------------------------------|-----------------|--------------|
| a     | 项目中心 / 项目           | 配置 / BOX管理 |    |                                                         |          |                                           |                                                        |                |         |        |   | 设备监控                                                                               | 数据监控                                                                    | 报警监控 | 视频监控 | 项目维保 | 项目配置                                                                                                    | 报表管理            | 设备日志         |
|       | 項目名称/BOX            | ID Q T I   | во | X状态                                                     |          |                                           |                                                        |                | 选择BOX B | OX1    | • | BOX信息                                                                              |                                                                         |      |      |      | BOX管理<br>项目信息                                                                                                    |                 |              |
| _<br> | 地区<br>- 上海市<br>• 祭誌 |            |    | #注BOX<br>解標BOX<br>更級BOX<br>或服同步<br>远程重局<br>例如上作<br>像止上作 |          | 实时状态<br>在线时长<br>离线次数<br>smart:<br>modbus; | <ul> <li>● 在线</li> <li>26天22時28分</li> <li>5</li> </ul> | - E36<br>14169 |         |        |   | BOX名称<br>虚拟D<br>序列号<br>Wan口IP<br>WAN口子网拥<br>WAN口网关<br>LAN口IP<br>LAN口P网触<br>LAN口子网触 | 699<br>899<br>894<br>894<br>894<br>894<br>894<br>894<br>894<br>894<br>8 |      |      |      | 項目信息<br>BOX1<br>857af3e00bac-<br>110000057977<br>192.168.1.153<br>255.255.255.05<br>90.F2.9A.11.8A<br>192.168.20.25<br>255.255.255.0<br>192.78.8C.31.5 | 4d48ee0f9c8f2a8 | 948d         |
|       |                     |            |    |                                                         |          | opc:                                      |                                                        |                |         |        |   | ICCID                                                                              | ~~                                                                      |      |      |      | 898611212150                                                                                                    | 39965170        |              |
|       |                     |            |    |                                                         |          | moubus.                                   |                                                        |                |         |        |   | 信号质量                                                                               |                                                                         |      |      |      | 31                                                                                                    |                 |              |
|       |                     |            |    |                                                         |          |                                           |                                                        |                |         |        |   | 使用流量                                                                               |                                                                         |      | 点击设置 | 提醒值  | 9.6000 M                                                                                                    |                 | _            |
|       |                     |            |    |                                                         |          |                                           |                                                        |                |         |        |   | 流量不足提醒                                                                             | HOME .                                                                  |      |      |      | 50 50                                                                                                    |                 | <b>~</b> ×   |
|       |                     |            |    |                                                         |          |                                           |                                                        |                |         |        |   | 剩余流量                                                                               |                                                                         |      | -    |      | 849.400 M                                                                                                    |                 | 充值           |
|       |                     |            |    |                                                         |          |                                           |                                                        |                |         |        |   | BOX型号版本                                                                            | 号                                                                       |      | /    |      | MNGate301-L                                                                                                    |                 |              |
|       | 客户                  |            |    |                                                         |          |                                           |                                                        |                |         |        |   | 固件版本号                                                                              |                                                                         |      |      |      | 3.410200                                                                                                    |                 |              |
|       | 分组                  |            |    |                                                         |          |                                           |                                                        |                |         |        |   | 配置版本号(z                                                                            | (論)                                                                     |      |      |      | 2021-08-26 13                                                                                                    | 57:11           |              |
|       | 系统项目                |            |    | _                                                       |          |                                           |                                                        |                |         |        |   | 配置版本号(B                                                                            | iOXiii)                                                                 |      |      |      | 2021-08-26 13                                                                                                    | 57:11           |              |
|       |                     | 添加项目       |    | W.                                                      | 97536139 |                                           | 网关在                                                    | 线记录            |         | 设备在线记录 |   |                                                                                    |                                                                         |      |      |      |                                                                                                    |                 |              |

- 2. 关注项目 (如果已关注请跳过此步骤)
- 3. 设置消息推送类型 (如果已设置请跳过此步骤)

【IIOT 常见问题解答】

| 消息中心     |                 |            |                                                                                                    |    |          |          |                |
|----------|-----------------|------------|----------------------------------------------------------------------------------------------------|----|----------|----------|----------------|
| 消息中心     |                 |            |                                                                                                    |    |          | 声光报警说    | <b>置 报警</b> 分组 |
| A.7772.8 | 消息种类            | 应用消息类型     | 声光                                                                                                    | 短信 | 微信       | 电子邮件     | 平台推送           |
| 主即何心未滅消息 |                 | 项目报警一般     |                                                                                                    |    |          |          | ~              |
| 已读满息     | All service day | 项目报警重要     |                                                                                                    |    | <b>~</b> |          | ~              |
| 消息接收管理   | 报言消息            | 项目报警紧急     |                                                                                                    |    | <b>~</b> |          | ~              |
|          |                 | 项目位置报警     |                                                                                                    |    |          |          |                |
|          | 报修消息            | 项目报修       |                                                                                                    |    |          |          |                |
|          |                 | 维保计划即将到期提醒 | <b>~</b>                                                                                                    | ~  | ~        | <b>~</b> | ~              |
|          | 10 Million Mil  | 维保计划到期提醒   | <b>~</b>                                                                                                    | ~  |          |          | ~              |
|          | 睡保消息            | 新的待处理工单    | <b>~</b>                                                                                                    | ~  |          |          | ~              |
|          |                 | 工单状态变更     | <ul> <li>Image: Image: Ima</li></ul> | ~  |          |          | ~              |
|          |                 | 流量不足提醒     |                                                                                                    | ×  | <b>~</b> | <u>~</u> | ~              |
|          | 服务消息            | 流量卡过期报警    |                                                                                                    | ~  | <b>~</b> |          | ~              |

# 1.3.30 手机卡怎么充值

1、【项目中心】充值

| IOT_Cloud工业云平台     |                                                                                                    |                                                                     |                                                                                                    |                    |      |      |                                                                                                    | <u>й</u> 🤊                                                                                                    | ⊠ ≒                          | ⊥ E  |
|--------------------|----------------------------------------------------------------------------------------------------|---------------------------------------------------------------------|----------------------------------------------------------------------------------------------------|--------------------|------|------|----------------------------------------------------------------------------------------------------|----------------------------------------------------------------------------------------------------|------------------------------|------|
| ☆ 项目中心/项目配置/BOX管理  |                                                                                                    | 设                                                                   | 醫监控                                                                                                    | 数据监控               | 报警监控 | 视频监控 | 项目维保                                                                                                    | 项目配置                                                                                                    | 报表管理                         | 设备日志 |
| ◎ 项目名称/BOXID Q T ■ | BOX状态 选择BOX BOX1                                                                                                    | • BOX                                                               | 信息                                                                                                    |                    |      |      |                                                                                                    | BOX管理<br>项目信息                                                                                                    |                              |      |
| 地区 …               |                                                                                                    | BO                                                                  | 名称                                                                                                    |                    |      |      | E                                                                                                    | 3OX1                                                                                                    |                              |      |
|                    | WEBDOX<br>NAMOOR<br>BRACX<br>BRACX<br>BRACK<br>BRACK | 1820<br>1848<br>1840<br>1840<br>1840<br>1840<br>1840<br>1840<br>184 | ID<br>日<br>日<br>日<br>日<br>子<br>例<br>加<br>日<br>子<br>例<br>施<br>日<br>一<br>四<br>の<br>人<br>二<br>の<br>の<br>、<br>し<br>一<br>の<br>の<br>本<br>こ<br>地<br>の<br>へ<br>し<br>の<br>本<br>し<br>他<br>の<br>本<br>こ<br>地<br>の<br>へ<br>し<br>本<br>の<br>地<br>の<br>し<br>の<br>の<br>た<br>地<br>の<br>し<br>の<br>の<br>た<br>地<br>の<br>し<br>の<br>の<br>た<br>地<br>の<br>つ<br>の<br>の<br>た<br>地<br>の<br>つ<br>の<br>の<br>た<br>し<br>の<br>の<br>た<br>し<br>の<br>の<br>た<br>し<br>の<br>の<br>た<br>し<br>の<br>の<br>た<br>し<br>の<br>う<br>の<br>瀬<br>部<br>の<br>う<br>の<br>前<br>の<br>う<br>の<br>前<br>の<br>う<br>の<br>前<br>の<br>う<br>の<br>う<br>の<br>う<br>の<br>う<br>の<br>う<br>の<br>う<br>の<br>う<br>の<br>う<br>の<br>う<br>の<br>う<br>の<br>う<br>の<br>う<br>の<br>う<br>の<br>う<br>の<br>う<br>の<br>う<br>の<br>、<br>の<br>う<br>の<br>う<br>の<br>う<br>の<br>、<br>の<br>う<br>の<br>、<br>の<br>う<br>の<br>う<br>の<br>海<br>ろ<br>う<br>の<br>海<br>ろ<br>う<br>の<br>う<br>の<br>う<br>の<br>う<br>う<br>う<br>う<br>う<br>う<br>う<br>う<br>う<br>う<br>う<br>う<br>う | 59<br>Juli<br>Juli |      |      | 9<br>9<br>9<br>1<br>2<br>2<br>5<br>8<br>3<br>3<br>1<br>2<br>2<br>5<br>5<br>1<br>2<br>2<br>5<br>5<br>5<br>5<br>5<br>5<br>5<br>5<br>5<br>5<br>5<br>5 | 44432b93189429<br>10000057977<br>00.F2.9A.11.8A.84<br>92.168.20.100<br>155.255.255.0<br>04.7B.BC.31.FA.4<br>998611212150395<br>11<br>11 M | e95e5bbb023da<br>8<br>655170 | b9a2 |
|                    |                                                                                                    | <b>9</b> 16                                                         | 流量                                                                                                    |                    |      |      | 1                                                                                                    | 189.000 M                                                                                                    |                              | 売道   |
|                    |                                                                                                    | BO                                                                  | 型号版本制                                                                                                    | 6                  |      |      | C                                                                                                    | Sate301-L                                                                                                    |                              | _    |
| 客户                 |                                                                                                    | 固作                                                                  | 版本号                                                                                                    |                    |      |      | -                                                                                                    | .410040                                                                                                    |                              |      |
| 分组                 |                                                                                                    | nc2                                                                 | 版本号(云)                                                                                                    | 9年)                |      | /    | 2                                                                                                    | 021-06-25 15:25                                                                                                    | 10                           |      |
| 系统项目               |                                                                                                    | nc2                                                                 | 版本号(BC                                                                                                    | OX阙)               |      |      | 2                                                                                                    | 021-06-25 15:25                                                                                                    | 10                           |      |
| +添加项目              | 重雪在线记录 网关在线记录 设备在线记录                                                                                                    |                                                                     |                                                                                                    |                    |      |      |                                                                                                    |                                                                                                    |                              |      |

2、【运营中心】充值

#### 【IIOT 常见问题解答】

| IOT | _Cloud工业云 <sup>3</sup> | 平台      |     |            |               |       |              |                      |        |          | 道          | ? 🖻   | X 1 6 |
|-----|------------------------|---------|-----|------------|---------------|-------|--------------|----------------------|--------|----------|------------|-------|-------|
| ଜ   | 我的主页                   |         |     |            |               |       |              |                      |        |          |            | 物联卡管理 | 空间管理  |
|     | 项目中心                   |         |     |            |               |       |              |                      |        |          |            |       |       |
| ۵   | 报警管理                   | ۹ =     |     |            |               |       |              |                      |        |          |            |       | 批型充值  |
|     | 模板管理                   |         |     | 序号         | 项目名称          | BOX名称 | 序列号          | 卡号                   | 总流量    | 剩余流量     | 到期时间       | 状态    | 操作    |
| •   | 数据分析                   |         |     | 0          | JT-02         | BOX1  | 110000070684 | 89860478102070141963 | 18666M | 11115.7M | 2022-04-30 | 正常    | 充值    |
| 0   | 维保中心                   |         | 0   | 1          | . 27原航        | BOX1  | 110000043964 | 89860478102070151068 | 2393M  | 2393M    | 2021-06-30 | 正常    | 充值    |
|     | 应用中心                   |         | 0   | 2          | xx项目 (复制)     | BOX1  | 110000057977 | 89861121215039965170 | 1200M  | 1188.68M | 2022-05-31 | 正常    | Yelli |
| £   | 客户管理                   |         |     | 3          | JE 3          | BOX1  | 110000072531 | 89861121215039992406 | 2400M  | 2270.98M | 2022-05-31 | -     | 充值    |
| -   | 企业管理                   |         | 显示的 | 第 16 到第 19 | 条记录,总共 19 条记录 |       |              |                      |        |          | /          | 上一页 1 | 2 下一页 |
| 0   | 运营管理                   |         |     |            |               |       |              |                      |        |          |            |       |       |
|     | 操作日志                   |         |     |            |               |       |              |                      |        |          |            |       |       |
| 8   | 第三方BOX接入               |         |     |            |               |       |              |                      |        |          |            |       |       |
|     |                        |         |     |            |               |       |              |                      |        | 我到项目,然后  | 点坝目后的充值    |       |       |
|     |                        |         |     |            |               |       |              |                      |        |          |            |       |       |
|     |                        |         |     |            |               |       |              |                      |        |          |            |       |       |
|     |                        |         |     |            |               |       |              |                      |        |          |            |       |       |
|     |                        |         |     |            |               |       |              |                      |        |          |            |       |       |
|     |                        |         |     |            |               |       |              |                      |        |          |            |       |       |
|     |                        |         |     |            |               |       |              |                      |        |          |            |       |       |
|     |                        |         |     |            |               |       |              |                      |        |          |            |       |       |
|     |                        |         |     |            |               |       |              |                      |        |          |            |       |       |
|     |                        | 1.50.00 |     |            |               |       |              |                      |        |          |            |       |       |
|     |                        | 179-0   |     |            |               |       |              |                      |        |          |            |       |       |

### 1.3.31 设置了短信报警,但没有收到报警怎么办?

- 1、检查该账户是否关注了此项目;
- 2、该账户消息【接收接收管理】有没有设置报警推送到短信;
- 3、检查该账户是否关联了手机号;
- 4、设置设置后目是否产生了新的报警;
- 5、另外短信报警每个手机号每天 50条,是否超限。

### 1.3.32 支持摄像头视频接入吗

当前仅支持可接入萤石云平台的海康摄像头,在您购买摄像头前,请确认该摄像头可接入萤石 云开放平台。

# 1.3.33 看板管理里设计了看板,企业大屏里显示 \*未生成可用看板\*, 怎么办?

数据分析里做好看板,并勾选主页显示

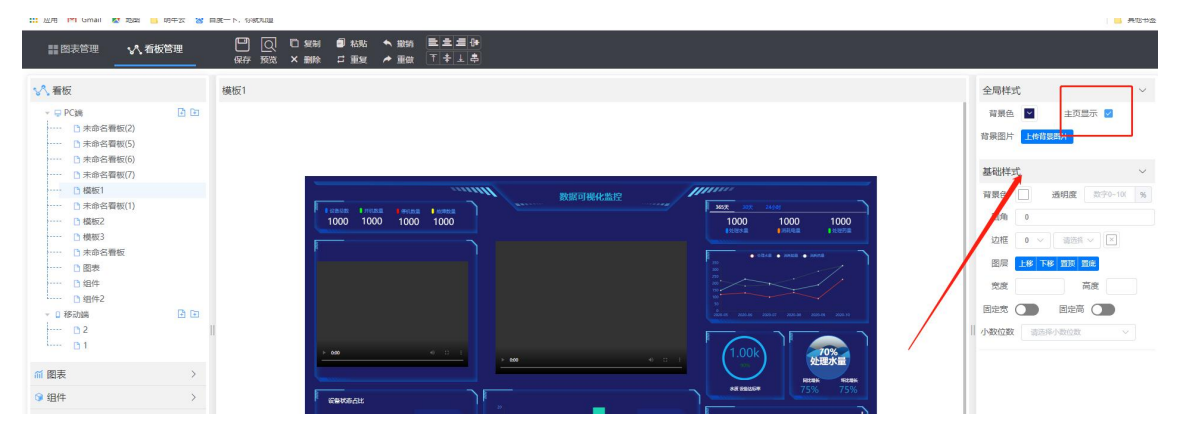

### 1.3.34 历史数据报表里的变量为空, 怎么办?

1、项目报表

变量在配置软件里勾选了存储设置,然后在【报表管理】—>【变量属性】勾选数值类型

| LUGU                 |         |                          |                                                                          |              |      |      |      |      | D    |      |      | i 🛨 🕸 |
|----------------------|---------|--------------------------|--------------------------------------------------------------------------|--------------|------|------|------|------|------|------|------|-------|
| の 項目中心/振振管理/支星環性     |         |                          |                                                                          |              | 设备监控 | 数据监控 | 报警监控 | 视频监控 | 項目继保 | 项目配置 | 报表管理 | 设备日志  |
| ◎ 項目名称BOXID Q ▼ 目    | 支量名称支量  | HD Q                     |                                                                          |              |      |      |      |      |      |      | 授表监控 |       |
| 6 地区 …               | 序号      | 支量名称 (没备名称)              | 8/8/52                                                                   |              |      |      |      |      |      | [    | 交易局性 |       |
| + 河北省<br>+ 汀苏省       | 1       | 2-4X1 (B0X2)             | ▼ 开始值 結束値 最小値 最大値 平均値                                                    | 老道           |      |      |      |      |      |      | 条件属性 |       |
| ● + 辽宁首              | 2       | 4x1改 [B0X1]              | ◎ 开始值                                                                    | 差面           |      |      |      |      |      |      |      |       |
| ▲ +四川省               | 3 4     | 4x2 [BOX1]<br>4x5 [BOX1] | <ul> <li>✓ 开始值 结束值 最小值 最大值 平均值</li> <li>✓ 开始值 结束值 最小值 最大值 平均值</li> </ul> | 2011<br>2011 |      |      |      |      |      |      |      |       |
| ▲ ● %iź2(201) ★      | 5       | 0X1 (BOX1)               | → 开始值 結束值 最小值 最大值 平均值                                                    | 老道           |      |      |      |      |      |      |      |       |
| ◎ 操板项目2 ★            | 6       | 46 [BOX1]                | ➡ 开始值                                                                    | 老街           |      |      |      |      |      |      |      |       |
| B Cos #              | 显示第1到第6 | 6 祭记录、总共 6 祭记录           |                                                                          |              |      |      |      |      |      |      |      |       |
| ⊖ <sup>0</sup> %it ★ |         |                          |                                                                          |              |      |      |      |      |      |      |      |       |

注意:

- (1) 至少勾选一种数值类型的变量才能在历史报表里引用。
- (2) 如果此页面变量为空,请到配置软件配置变量的存储设置后下载到 BOX 并上传到云端。

|             |                    | 龙港下码 下码配度              | 4050            |                   |                |               |
|-------------|--------------------|------------------------|-----------------|-------------------|----------------|---------------|
|             |                    | 新建工作 "工作的目             | - 4.0,3,0       |                   |                | - 0 %         |
| 文件 井始       |                    |                        |                 | 2 刷新              | 斯状态   xx项目(复制) | 👗 澎出 cloud001 |
| l 📫 🧀 💾 🐘 I | F 👗 👱 🥘 🐇          | 🤰 😡 🔜 🙀 💽              | 1 📫 🔲 :         | 🛨 🏦 🌘             | ()             |               |
| 新建 打开 保存 复制 | 粘贴 剪切 下载至BOX 监视 固件 | 升级远程编程 导入 导出 模块        | 方拆 数据交换 条件存储 下聲 | 载至PC 上传至云端 进入平台   | 操作手册 检查更新 关于   |               |
| 文件          | 编辑 设备              |                        | 变里              | 平台                | 其他             |               |
| □ 合 BOX列表   | 変量ID 変量名称 変量比      | 地   救援类型   変量状态   変量数値 |                 | 性换算   数据存储   安全类别 | 报警设置 读写 单位     |               |
| B- BOX1     | ▶ 0 新建变量2 MD.3     | bool — —               | - Fals          | se — —            | — 可读可写         |               |
|             | ▶ 1 新建安里3 ₩100     | int16 — —              | - Fals          | se — —            | ——             | -             |
| AN          |                    | • <mark>-</mark>       | 網交量             | 23                |                |               |
| i- 🛋 LAN    |                    | 基本信息 线性变换 报警配置         | 存储配置安全配置        | -                 |                |               |
| modbus      |                    |                        |                 |                   |                |               |
| opc         |                    | 19月月月日 ○ 小日頃 ● 周期日     |                 | 8                 |                |               |
|             |                    | 采集周期 1分钟               |                 |                   |                |               |
|             |                    |                        |                 |                   |                |               |
|             |                    |                        |                 |                   |                |               |
|             |                    |                        |                 |                   |                |               |
|             |                    |                        |                 |                   |                |               |
|             |                    |                        | 确定              | 取消                |                |               |
|             |                    |                        |                 |                   |                |               |
|             |                    |                        |                 |                   |                |               |
|             |                    |                        |                 |                   |                |               |
|             |                    |                        |                 |                   |                |               |
|             |                    |                        |                 |                   |                |               |
|             |                    |                        |                 |                   |                |               |
| Л           |                    |                        |                 |                   |                | J.            |

#### 2、企业报表

在做报表之前首先要添加变量标签

a、【数据分析】——【标签管理】,点击新增

|    |                    |                                    |        |      |         |     | 0 3 ¥ 1 E |
|----|--------------------|------------------------------------|--------|------|---------|-----|-----------|
|    | ALICE COULTER AT 1 | -                                  | 新用标签   |      | ×       |     |           |
| 68 |                    |                                    | 后签名称"  | 进水压力 |         |     | 有极管理 标路管理 |
|    |                    |                                    | 100000 |      |         |     |           |
| 4  |                    |                                    | 非序号    | 排序号  |         |     |           |
|    | 序号 杨语条称            | 6242                               |        |      |         | 推序带 | 18/T      |
| 0  | 1 产量               | 开始值 结果值 最小值 最大值 干均值 💟 差值           |        |      | ROA MC2 | 0   | 100 III   |
| 15 | 2 进水压力             | - 开始道 - 結束道 - 最小道 - 最大道 - 要均值 - 差值 |        |      |         |     | 9451 899  |
| ٩  | 3 水脉水位             | 开始值 网络末旗 日 最小值 日 最大值 100 平均值 日 差值  |        |      |         | 2   | 100 E     |

b、勾选变量类型

#### 【IIOT 常见问题解答】

| _     |       |                                           | ····································· |           |
|-------|-------|-------------------------------------------|---------------------------------------|-----------|
|       |       |                                           |                                       | 看板管理 标    |
| 新增    |       |                                           |                                       | 余         |
| 序号 标  | 7签名称  | 标范英型                                      | 排水号                                   | 操作        |
| 1 进   | 臣水压力  | □ 开始值 结束值 最小值 最大值 ✓ 平均值 ✓ 差值              | 0                                     |           |
| 2 fa: | assas | ✓ 开始值 结束值 最小值 最大值 平均值 差值                  | 0                                     |           |
| 3 2   | 副度    | □ 开始值 ☑ 结束值 □ 最小值 □ 最大值 □ 平均值 □ 差值      🔨 | 0                                     | 5948 #100 |

#### c、相关的项目中的实时数据中的变量关联标签

| LO       | GO                        |       |     |        |         |         |         |               |     |   |     |        |              | ė        | i 🛛 🥑 |                 | 1 B          |
|----------|---------------------------|-------|-----|--------|---------|---------|---------|---------------|-----|---|-----|--------|--------------|----------|-------|-----------------|--------------|
| ଜ        | 项目中心 / 数据监控 / 实           | 实时数据  |     |        |         |         |         |               |     |   | 设备监 | 控 数据监控 | 报警监控 视线      | 预监控 项目维保 | 项目配置  | 报表管理            | 设备日志         |
|          | 项目名称/BOXID                | Q T = | 交量名 | 称/变量(D | ٩       | 457.682 | 支量收藏    | -             |     |   |     |        |              |          |       |                 |              |
| ø        | 地区 - 其它                   |       | 状态  | 支配D    | 支量名     | 10连接    | 安量类型    | 设备名称 >        | 实时值 |   | 控制值 | 全部分组 🖌 | 储存方式 🖌       | 安全类型 >   | 可读写性  | <b>*</b> 标      | 5            |
| 8        | <ul> <li>Nist2</li> </ul> | *     |     | 0      | 4x1     | 400001  | int16   | modbus (BOX3) |     | * |     |        | 1分           |          | 读写    | 进水压力            | ~            |
| 8        |                           |       | ٠   | 1      | 4x2     | 400002  | int16   | modbus [BOX3] | -   |   |     |        | 变化存储         |          | 读写    | 道水压力.<br>fassas |              |
|          |                           |       |     | 2      | 4x3     | 400003  | int16   | modbus [BOX3] |     | m |     |        | 不存储          |          | 读写    |                 | <del>_</del> |
| #        |                           |       | •   | 3      | 4x4-专家类 | 400004  | uint16  | modbus [BOX3] |     |   |     |        | 不存储          | 专家类      | 读写    | -               | ~            |
|          |                           |       | •   | 4      | 4x5     | 400005  | int32   | modbus [BOX3] |     |   |     |        | 1分           |          | 读写    | -               | ~            |
| <u>,</u> |                           |       | -   |        | 2121    |         | 10.0001 |               |     |   |     |        | internet and |          |       |                 |              |

# 1.3.35 报表的标签类型什么含义?

|  | 例如: | 变量设置每分钟存储一条记录, | 那么: |
|--|-----|----------------|-----|
|--|-----|----------------|-----|

| 1 小时  | 1日      | 1个月       | 1年         |
|-------|---------|-----------|------------|
| 60条记录 | 1440条记录 | 43200 条记录 | 2592000 记录 |

报表的维度:时报、日报、月报、年报 4 种。可以看出报表里面的最小维度为每小时; 当我们要查询时报的时候:根据属性,在对应的时间维度找出对应的数据;

| 属性  | 时报        | 日报          | 月报           | 年报              |
|-----|-----------|-------------|--------------|-----------------|
| 开始值 | 60条记录里面取  | 1440条记录里面取  | 43200条记录里面取  | 2592000条记录里面取最  |
|     | 最开始的数据    | 最开始的数据      | 最开始的数据       | 开始的数据           |
| 结束值 | 60条记录里面取  | 1440条记录里面取  | 43200条记录里面取  | 2592000条记录里面取最  |
|     | 最后的数据     | 最后的数据       | 最后的数据        | 后的数据            |
| 最大值 | 60条记录里面取  | 1440条记录里面取  | 43200条记录里面取  | 2592000条记录里面取最  |
|     | 最大的数据     | 最大的数据       | 最大的数据        | 大的数据            |
| 最小值 | 60条记录里面取  | 1440条记录里面取  | 43200条记录里面取  | 2592000条记录里面取最  |
|     | 最小的数据     | 最小的数据       | 最小的数据        | 小的数据            |
| 平均值 | 60条记录相加除  | 1440条记录相加除  | 43200条记录相加除  | 2592000 条记录相加除以 |
|     | 以 60 的平均值 | 以 1440 的平均值 | 以 43200 的平均值 | 2592000的平均值     |
| 差值  | 结束值减去开始值  | 结束值减去开始值    | 结束值减去开始值     | 结束值减去开始值        |

# 1.3.36 组态设计相关

# 1.3.36.1 按钮, 在 0 和 1 之间切换

方法 1: 使用位按钮

| 日 日 短期 白 2<br>保存 X 1110 日 2                                                                                                    | 出點 🖴 撤销<br>重复 🔶 重做 | i 🗙<br>別除 | E 3 10 | 🕒 置于顶层<br>💭 置于底层 | 📜 組合<br>🎽 取消組合 | <b>۲</b><br>100% | <ul> <li>④ 放大</li> <li>④ 缩小</li> </ul> | <b>②</b><br>旋转90° | ▲ 水平翻转                           |                   | ) 📚 🎦<br>Qie Bie Bie | ]      |           |   |
|----------------------------------------------------------------------------------------------------|--------------------|-----------|--------|------------------|----------------|------------------|----------------------------------------|-------------------|----------------------------------|-------------------|----------------------|--------|-----------|---|
| 项目管理                                                                                                    |                    |           |        |                  |                |                  |                                        |                   |                                  |                   |                      |        |           |   |
| 💻 电脑端                                                                                                    | +                  |           |        |                  |                |                  |                                        |                   |                                  |                   |                      |        |           |   |
| 12<br>12<br>2004年1月7日<br>2005年1月7日<br>2005年11<br>2005年11<br>2005<br>2005<br>2005<br>2005<br>2005<br>2005<br>2005<br>20 | +                  |           |        |                  |                |                  |                                        |                   |                                  |                   |                      |        |           |   |
| 1. 手机端                                                                                                    | +                  |           |        |                  |                |                  |                                        |                   |                                  |                   |                      |        |           |   |
| - 按件<br>安全 100 100 1                                                                                                    | ∔† <b>•</b> ■<br>1 |           |        |                  |                |                  | 0                                      | ÷                 | 位技祖<br>基本属性<br>第現<br>要件<br>显示/隐藏 | 动态属性<br>BOX<br>交量 | BOX1<br>新建支量2        | v<br>v | 选择BOX和位变量 | - |
| 100000 P                                                                                                    |                    |           |        |                  |                |                  |                                        |                   | 透明度                              | 操作                | 取反 ×<br>复位           |        |           |   |
|                                                                                                    |                    |           |        |                  |                |                  |                                        |                   |                                  | 3荣1F4用v)          |                      |        |           |   |
|                                                                                                    | 9 @                |           |        |                  |                |                  |                                        |                   |                                  |                   | 按0位1<br>按1松0         |        |           |   |
| 00:00 sons e                                                                                                    | 1124               |           |        |                  |                |                  |                                        |                   |                                  |                   |                      |        |           |   |
| ▼基本                                                                                                    |                    |           |        |                  |                |                  |                                        |                   |                                  |                   |                      |        |           |   |
| ± □ ○ <                                                                                                    | $\supset \Box$     |           |        |                  |                |                  |                                        |                   |                                  |                   |                      |        |           |   |
| 0000                                                                                                    |                    |           |        |                  |                |                  |                                        |                   |                                  |                   |                      |        |           |   |
| D//                                                                                                    | 5 —                |           |        |                  |                |                  |                                        |                   |                                  |                   |                      |        |           |   |
|                                                                                                    |                    |           |        |                  |                |                  |                                        |                   |                                  |                   |                      |        |           |   |
| > 参考项目                                                                                                    |                    |           |        |                  |                |                  |                                        |                   |                                  |                   |                      |        |           |   |

#### 方法 2: 使用滑动按钮

| □□□□□□□□□□□□□□□□□□□□□□□□□□□□□□□□□□□□□                           | ● 田田田田田田田田田田田田田田田田田田田田田田田田田田田田田田田田田田田田 | : 📜 组合 💽 🔍 放大<br>: 📡 取消组合 100% 📿 缩小 | · · · · · · · · · · · · · · · · · · ·                                                                                                    |                   | Ē             |  |
|-----------------------------------------------------------------|----------------------------------------|-------------------------------------|----------------------------------------------------------------------------------------------------|-------------------|---------------|--|
| 项目管理<br>中時時 +<br>01<br>例如式面面 +<br>0例如式面面 +<br>0例如用面<br>手町減 +    |                                        |                                     |                                                                                                    |                   |               |  |
|                                                                 |                                        | °.                                  | 消むた宅坊田           基本居住         功応繁性           増却         BOX           外观         安量           専件         开后値<           四穴陸線         关闭値           斯安         透明度 | BOX1 *<br>所读文量2 * | ー<br>选择BOX和变量 |  |
| - 基本<br>xt □ ○ ◇ □<br>○ □ ○ ○ □<br>○ / / S -<br>  □ /<br>> 参考项目 |                                        |                                     |                                                                                                    |                   |               |  |

### 1.3.36.2 复位按钮, 即按下为 1, 松开为 0, 怎么设置?

使用"位按钮"控件,操作选:按1松0。

| □□ □ 复制 □ 粘贴 ◆ 激<br>保存 ¥ 剪切 □ 重复 → 重      | 的 🗙 王三 王 小 🕒 苦于顶<br>做 副除 〒 キ 上 鸟 🖓 苦于向 | ■ 14台 いい Q 放大<br>■ 141 100% Q 放大 | ▲ 水平翻转 回 ● ● ● ● ● ● ● ● ● ● ● ● ● ● ● ● ● ● | 3 🔝        |
|-------------------------------------------|----------------------------------------|----------------------------------|----------------------------------------------|------------|
| 项目管理<br>                                  |                                        |                                  |                                              |            |
| <b>D</b> 1                                |                                        |                                  |                                              |            |
| <ul> <li>建出式回面 +</li> <li>通出回面</li> </ul> |                                        |                                  |                                              |            |
| 🗋 手机端 🛛 +                                 |                                        |                                  |                                              |            |
|                                           |                                        |                                  |                                              |            |
|                                           |                                        |                                  |                                              |            |
|                                           |                                        | ¢                                | 位按钮                                          | -          |
| ▼控件                                       |                                        |                                  | 基本属性 动态属性                                    |            |
|                                           |                                        |                                  | 常规 BOX BOX1                                  | · 选择BOX及变量 |
| •••                                       |                                        |                                  | 受量 新建支重2                                     |            |
| #### 🖸 🏦 💟 🕅                              | 1                                      |                                  | 透明度 操作确认 复位                                  |            |
|                                           |                                        |                                  | 取反 按0松1                                      | 选择"按1松0"   |
| 00:00                                     |                                        |                                  | 按1松0                                         |            |
| - 基本                                      |                                        |                                  |                                              |            |
| **                                        |                                        |                                  |                                              |            |
| 00000                                     |                                        |                                  |                                              |            |
| D//S-                                     |                                        |                                  |                                              |            |
|                                           |                                        |                                  |                                              |            |
| > 参考项目                                    |                                        |                                  |                                              |            |

## 1.3.36.3 显示变量的数值, 怎么做?

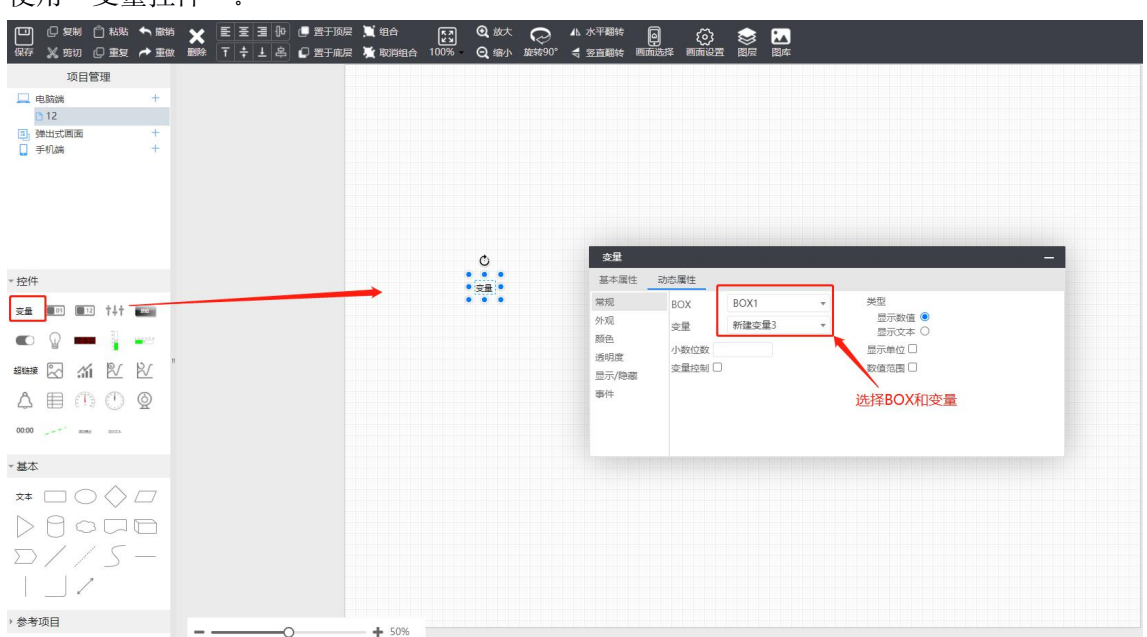

使用"变量控件"。

# 1.3.36.4 变量值不同,显示不同的图片,怎么做?

使用"指示灯"控件

| □□ □ 2 复制 □ 枯點 ◆ 厳销 🗙 匡 至 王 № @ 置于顶层<br>保存 💃 妓切 □ 重复 产 主做 副除 T ÷ 上 各 🖉 置于底层 | 1139 台 🔀 Q. 857 📿 A. 水平和時 📴 🔅 📚 🔝<br>11399 台 100% Q. 1807 85490° 考 2555 1886 同前 1825 1856 1856 |        |
|-----------------------------------------------------------------------------|------------------------------------------------------------------------------------------------|--------|
| 项目管理                                                                        |                                                                                                |        |
| □ 电脑端 +                                                                     |                                                                                                |        |
| 3                                                                           |                                                                                                |        |
| □ 手机器 +                                                                     |                                                                                                | -      |
| ▼控件                                                                         | 基本属性 动态属性                                                                                      | _      |
|                                                                             |                                                                                                | t<br>x |
|                                                                             | 1                                                                                              | x      |
| 本基本                                                                         |                                                                                                |        |
|                                                                             |                                                                                                |        |
| D//S-                                                                       |                                                                                                |        |
| → 参考项目 ~                                                                    | · · · · ·                                                                                      |        |

#### 更换图片

回到【基本属性】页面,点击"图库",可更换指示灯的图片

| □□ □ 复制 □ 粘粘<br>保存 × 煎切 □ 重复 | ◆ 勤約<br>★ 重做 副除 | <ul> <li>E Ξ Ξ Φ</li> <li>C 凿于顶层</li> <li>T ÷ ⊥ ዶ</li> <li>C 凿于底层</li> </ul> | □ 组合<br>■ 取消组合 100%                     | Q 放大 ♀<br>Q 缩小 旋转90° | ▲ 水平翻转 回<br>【 多直翻转 画面选择 | <ul> <li>(ご)</li> <li>(ご)</li> <li>(i)</li> <li>(i)</li> <li>(i)</li></ul> | 認体           |
|------------------------------|-----------------|------------------------------------------------------------------------------|-----------------------------------------|----------------------|-------------------------|----------------------------------------------------------------------------------------------------|--------------|
| 项目管理                         |                 |                                                                              |                                         |                      |                         |                                                                                                    |              |
| 🛄 电脑端                        | +               |                                                                              |                                         |                      |                         |                                                                                                    |              |
| □ 1<br>2004年1回26             | +               |                                                                              |                                         |                      |                         |                                                                                                    |              |
| 1)弹出画面                       |                 |                                                                              |                                         |                      |                         |                                                                                                    |              |
| 🚺 手机端                        | +               |                                                                              |                                         |                      |                         |                                                                                                    |              |
|                              |                 |                                                                              | Ŏ                                       | 指示                   | ۶T                      | _                                                                                                    |              |
| ~ 控件                         |                 |                                                                              |                                         | 基本」                  | <b>属性</b> 动态属性          |                                                                                                    |              |
| 支量 🔳 💷 †↓†                   | -               |                                                                              |                                         | 0 g                  | 全设置 >                   | 宽 -                                                                                                    | 60 + 状态 0 1  |
| • 9 -                        |                 |                                                                              |                                         |                      |                         | 高 ·                                                                                                    |              |
|                              | R/              |                                                                              |                                         |                      |                         | Y -                                                                                                    | 225 + 使用文本 - |
|                              | 0               |                                                                              |                                         |                      |                         | 角度 -<br>透明度 -                                                                                                    | 0 + 100 +    |
| 00:00 mome price             | -               |                                                                              |                                         |                      |                         |                                                                                                    |              |
| ∼基本                          |                 |                                                                              |                                         |                      |                         |                                                                                                    |              |
| ×# 🗆 🔿 🚫                     |                 |                                                                              |                                         |                      |                         |                                                                                                    |              |
| Deed                         |                 |                                                                              |                                         |                      |                         |                                                                                                    |              |
| D7/5                         | -               |                                                                              |                                         |                      |                         |                                                                                                    |              |
| → 参考项目                       |                 | -                                                                            | • • • • • • • • • • • • • • • • • • • • |                      |                         |                                                                                                    |              |

### 1.3.36.5 对变量写入任意值, 怎么做?

使用"变量"控件,勾选"变量控制"。

| □□ □ 2 気制 □ 枯兆 ヘ激新 ★ EEE □ □ □ 4 気制 □ 枯兆 ヘ激新 ★ EEE □ □ □ 4 余存 ★ 前切 □ 重复 → 重做 副除 〒 ÷ 上 串 □ | 置于顾层 🦉 組合 💽 🤤 放大 💭<br>置于底层 💆 取消组合 100% 😋 縮小 旋转90° | A. 水平語時 - 圓 (3) 📚 🛃<br>考 2211月時時 周期後25 回床 回床                                                                                                    |
|-------------------------------------------------------------------------------------------|---------------------------------------------------|----------------------------------------------------------------------------------------------------|
| 项目管理                                                                                      |                                                   |                                                                                                    |
| □ 电起动线 +<br>12<br>3 弾出式開題 +<br>○ 手切品料 +                                                   |                                                   |                                                                                                    |
| - 控件                                                                                      | Ċ                                                 | 交量         一           基本属性         功応属性                                                                                                    |
|                                                                                           |                                                   | 開現     BOX     BOX     BOX     BOX     Set     Set |
|                                                                                           |                                                   | ○示決論 文型控制 ◎ 数値范围 □<br>事件                                                                                                    |
| · 基本                                                                                      |                                                   |                                                                                                    |
| × □ ○ ◇ <i>□</i>                                                                          |                                                   |                                                                                                    |
| 09000                                                                                     |                                                   |                                                                                                    |
| D//S-                                                                                     |                                                   |                                                                                                    |
|                                                                                           |                                                   |                                                                                                    |
| ,参考项目〇                                                                                    | + 50%                                             |                                                                                                    |

## 1.3.36.6 变量写入固定值, 怎么做?

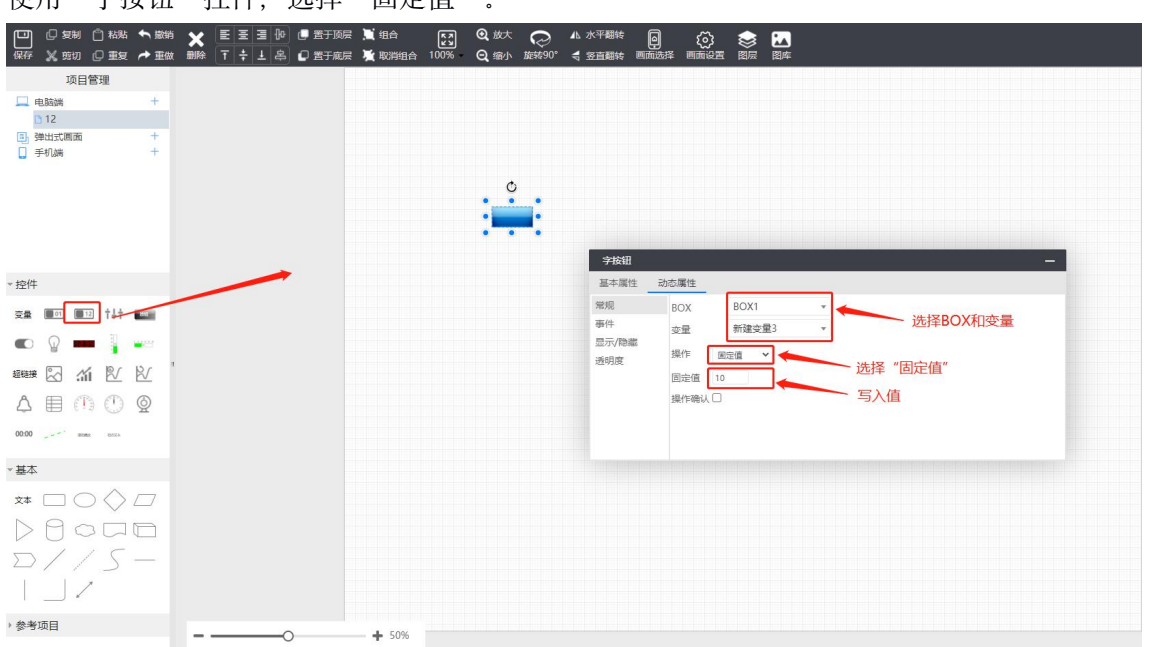

使用"字按钮"控件,选择"固定值"。

# 1.3.36.7 按下按钮后,变量进行递增,怎么做?

使用"字按钮"控件。

| ○○○○○○○○○○○○○○○○○○○○○○○○○○○○○○○○○○○○    | A. 次平翻转 圆 😥 📚 🎦<br>考 至直翻转 两流经系 两流公室 图页 图库 |
|-----------------------------------------|-------------------------------------------|
| 项目管理                                    |                                           |
| □ 电脑端 +                                 |                                           |
| <ul> <li>12</li> <li>通知式回面 +</li> </ul> |                                           |
| □ 手机端 +                                 |                                           |
| 0                                       |                                           |
| · · · · · · · · · · · · · · · · · · ·   |                                           |
|                                         |                                           |
|                                         | デ板祖 -                                     |
| ▼ 控件                                    | 基本属性 动态属性                                 |
| 安量 💷 💷 👬                                | ■## BOX BOX1<br>■# 新理会員3<br>洗探盒子和容量       |
| 🜑 🖗 💻 🖥 📟                               |                                           |
| #### 🖸 🎢 🕑 🖄 🛛                          |                                           |
|                                         |                                           |
| 0000                                    | 设置递增值/最小值等                                |
|                                         |                                           |
| *基本                                     |                                           |
| ×* □ ○ <> □                             |                                           |
|                                         |                                           |
| D//S-                                   |                                           |
|                                         |                                           |
| * 参表而日                                  |                                           |
|                                         |                                           |

## 1.3.36.8 怎么实现按下按钮设置 0,1,2 循环, 每个值的图片不同?

| [12] ② 复制 ① 私品 ◆ 脂肪 X 至 至 至 即 ④ 雪开顶层 X 組合 [13] Q 約<br>GFF X 班切 ② 重复 → 重数 副除 〒 ÷ 上 各 ② 雪开成层 X 取明组合 100% Q 個                          | 妹 — ♀ ▲ 水平<br>動 旋转90° 号 茎重                     | <sup>翻转</sup> 🗐 🔅 📚 🕻<br>翻转 画而选择 画面设置 图层 🖡 | 2<br>图库                                 |   |
|----------------------------------------------------------------------------------------------------|------------------------------------------------|--------------------------------------------|-----------------------------------------|---|
| 项目管理                                                                                                    |                                                |                                            |                                         |   |
| 🛄 电脑端 🛛 +                                                                                                    |                                                |                                            |                                         |   |
| 1<br>通<br>2<br>第<br>2<br>第<br>3<br>第<br>4<br>5<br>第<br>5<br>第<br>5<br>1<br>1<br>1<br>1<br>1<br>1<br>1<br>1<br>1<br>1<br>1<br>1<br>1 |                                                |                                            |                                         |   |
| 手机端 +                                                                                                    |                                                |                                            |                                         |   |
| - 10/t                                                                                                    | 状态图元                                           |                                            | 2412355                                 | - |
|                                                                                                    | 是个地1年<br>(************************************ |                                            |                                         |   |
|                                                                                                    | 外观                                             | 交量 新建变量3                                   |                                         |   |
|                                                                                                    | 事件                                             | 范围 图片 事件                                   | 安量 类型 值                                 |   |
|                                                                                                    | 显示/隐藏<br>浙杏                                    | 0 - 0 🔵 資量控制                               | ▶ 新建变 ▶ 図定值 ▶ 1 确认□                     | x |
|                                                                                                    | 透明度                                            | 1 - 1  支量控制                                | ▼ 新建变… ▼ 国定值 ▼ 2 确认□                    | x |
| 0000 ana una                                                                                                    |                                                | 2 - 2<br>交量控制<br><添加>                      |                                         | x |
| - 基本                                                                                                    |                                                |                                            |                                         |   |
| × □ 0 ◊ □                                                                                                    |                                                | 设置变量值对应的图片                                 | 人 /<br>设置按下后的值                          |   |
|                                                                                                    |                                                | 选择                                         | 飞 一 一 一 一 一 一 一 一 一 一 一 一 一 一 一 一 一 一 一 |   |
| Σ//S-<br> _/                                                                                                    |                                                |                                            |                                         |   |
| > 参考项目                                                                                                    |                                                |                                            |                                         |   |

使用"状态图元"元件。

### 1.3.36.9 变量值不同,显示的文字不同,且颜色不同,怎么做?

使用"变量"控件。

1、动态属性里勾选"显示文本",并设置不同值对应的文字;

|                       | 组合 【 】 ② 故大 ( ▲ 水<br>取消组合 100% | K平観線                        |   |
|-----------------------|--------------------------------|-----------------------------|---|
| 项目管理                  |                                |                             |   |
| 🛄 电脑跳 🛛 +             |                                |                             |   |
| D 12                  |                                |                             |   |
| □ 900000 +<br>□ 手机線 + |                                |                             |   |
| - 12/F                | C<br>Ra                        | <u>やま</u> ーー<br>基本語性        |   |
|                       |                                | #规 BOX BOX1 ▼ 类型            |   |
|                       | 4                              | 外現  空星 新建支量3 ▼ 显示数值 ○ 示文本 ● |   |
| 🖝 🖞 🚥 👔 📟             |                                | 酸色 可控 □<br>透明度              |   |
|                       |                                | 值 动态文本<br>显示/隐藏 0 ###1      |   |
|                       | 2                              | 事件 1 状态2 x                  |   |
| 0000                  |                                | 2 状态3 x                     |   |
|                       |                                | 《‱加》 点击"添加",填写值和动态又本        |   |
| * 基本                  |                                |                             |   |
|                       |                                |                             |   |
|                       |                                |                             |   |
| D//S-                 |                                |                             |   |
|                       |                                |                             | 1 |
| > 参考项目                | ▶ 50%                          |                             |   |

2、文字颜色在颜色属性里设置,设置不同值对应不同颜色。

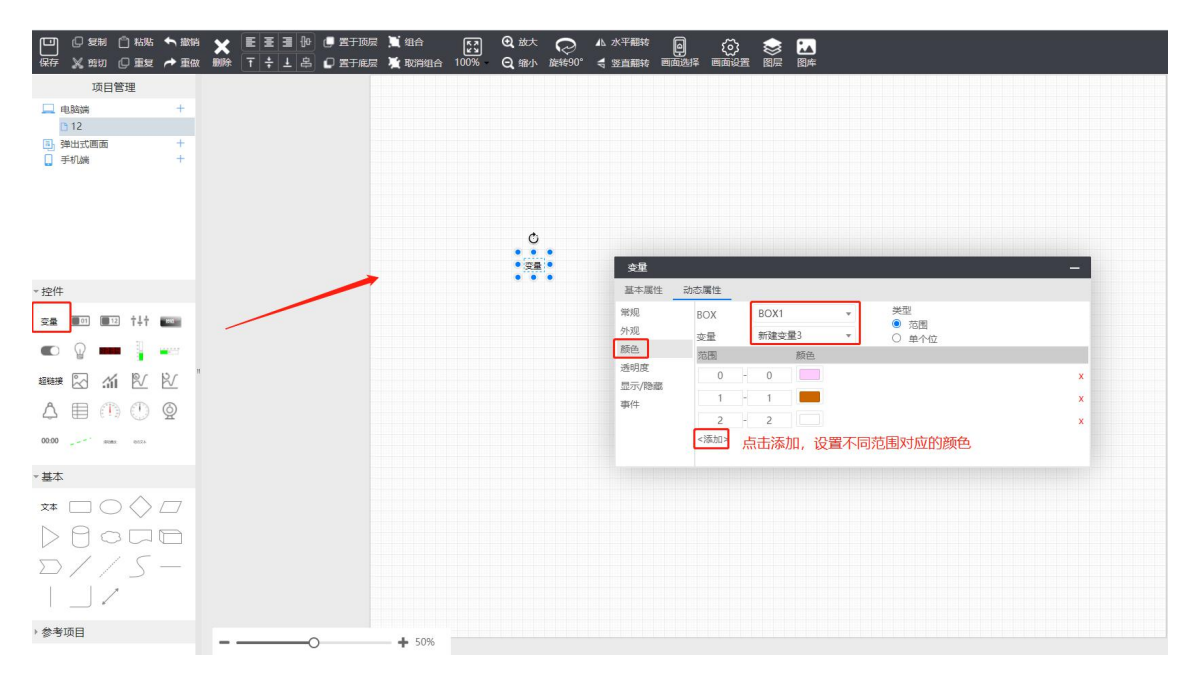

# 1.3.36.10 单个位什么意思?

一个字的某一位,如下图表示"新建变量 2"这个变量的第 2 位。

|   | 指示灯                |      |         |    |                                        |    |    |   |  |
|---|--------------------|------|---------|----|----------------------------------------|----|----|---|--|
|   | 基本属性               | 动态属性 |         |    |                                        |    |    |   |  |
| • | 常规                 | BOX  | BOX1    |    | ,                                      | -  | 类型 |   |  |
|   | 事件<br>显示/隐藏<br>透明度 | 变量   | 新建变量2 • |    | <ul> <li>范围 C</li> <li>単个位 </li> </ul> |    | 2  |   |  |
|   |                    | 数值   |         | 状态 | ŧ.                                     | 闪烟 | £  |   |  |
|   |                    | 0 🗸  |         | 0  | ~                                      | ×  | ~  | 1 |  |
|   |                    | 1 👻  |         | 1  | ~                                      | 关  | ~  |   |  |
|   |                    | <添加> |         |    |                                        |    |    |   |  |

# 1.3.36.11 实时/历史曲线收藏组为空, 怎么办?

| ТЛ | 如联网云半台                                                |       |         |           | またのPhilip 読ん | -<br>MA            |             |              | ×         | 1            |   |                      |        | 0 0    |        | T E  |
|----|-------------------------------------------------------|-------|---------|-----------|--------------|--------------------|-------------|--------------|-----------|--------------|---|----------------------|--------|--------|--------|------|
| ŵ  | 项目中心 / 数据监控 / 实时数据                                    |       |         |           | 名称           | 11                 | 填写名称        |              |           | 据监控          | 报 | 警监控 视频               | 会 项目编保 | 项目配置 振 | 法管理 () | 设备日志 |
| 8  | 项目名称/BOXID Q T I                                      | 安里名   | 3称/变量ID | Q (0282   |              | 未収盡空量              |             | 已收藏变量        |           |              |   |                      |        |        |        |      |
| Ð  | 地区 …                                                  | 15.25 | 交叉ID    | *88       |              | 水箱水位               | + 1         | 进水压力         | -         | <b>\$</b> 分组 | ~ | 储存方式 >               | 安全类型 ~ | 可读写性 > | 65     | - î  |
| 0  | + 山东省<br>+ 江苏省                                        | •     | 0       | 进水压力      |              | 设定压力<br>出口压力       | → 古志委量后     | 面的+ 该变量会添加到已 | いが蔵す      | · # #*       |   | 5hn 会 <sup>5</sup> 余 |        | 读写     | 进水压力   | ~    |
| 8  | + 北京市                                                 | •     | 1       | 水箱水位      |              | 变频骤频率              | +           |              | · Control | -            |   | 593                  |        | 读写     | 水槽水位   | ~    |
|    | 1 1 1 1 1 1 1 1 1 1 1 1 1 1 1 1 1 1 1                 | •     | 2       | 设定压力      |              | 变须器输出电压<br>变须器输出电流 | +           |              |           |              |   | 不存储                  |        | 读写     |        | ~    |
| 8  | - #IB                                                 | •     | 3       | 出口压力      |              | 1#泵状态              | +           |              |           | *            |   | 5分                   |        | 读写     | 出口压力   | ~    |
| ۵  | <ul> <li>● 大桥头友好-友社(二次供水0★</li> <li>● 8号设备</li> </ul> | •     | 4       |           |              | 2#泵状态<br>1#泵电流     | +           |              |           |              |   | 5分                   |        | 读写     | 变线频率   | ~    |
|    | + 广西社族自治区                                             | •     | 5       | 变颜髓输出电压 \ | ·            | 2#原由油              | + •         |              |           | *            |   |                      |        | 读写     |        | ~    |
| 8  | + 湖北省<br>+ 上海市                                        |       | 6       | 受験開始出电流   | 亦是实          | 称/查量ID             | Q           |              |           | *            |   | 593                  |        | 读写     | 支援电流   | Ť    |
|    | + 其它                                                  |       | 8       | 2#原状态     |              |                    |             | ¥œ           | (BZZ      |              |   | 不存储                  |        | 读写     |        | -    |
|    |                                                       |       | 9       | 1#蔡电道     | VD804        | float32 Sr         | mart (BOX1) | 2.72         |           | _            |   | 5分                   |        | 後写     | 1景电流   |      |

云平台【数据监控】—>【实时数据】添加收藏组

## 1.3.36.12 怎么实现某个控件只有条件满足的时候才显示?

| ) | 基本属性  | 动态属性  |      |              |       |  |
|---|-------|-------|------|--------------|-------|--|
|   | 常规    | вох   | BOX1 | •            | 类型    |  |
|   | 事件    | 变量    | 0X1  | v            | ◎ 氾固  |  |
| - | 显示/隐藏 | 范围    |      |              | 0 +14 |  |
|   | 透明度   | 1     | - 1  | 显示 🗸         |       |  |
|   |       | <:汯加> |      | -10070-00 DO |       |  |

设置控件的"显示/隐藏"

■ 默认显示:设置的是不满足条件时的状态:

如果勾选,不满足条件时显示;如果不勾选,不满足条件时隐藏。

■ 添加范围及状态

点击 添加,设置范围,显示/隐藏,表示条件满足时的状态。

比如上图设置表示: 变量值等于 1 的时候显示, 等于 0 的时候隐藏。

### 1.3.36.13 怎么设置某些画面对某些用户不显示?

 1、设置跳转到这些画面的按钮、矩形等控件,对此控件设置安全设置,比如勾选了"专家 类",那么只有专家类权限的用户才点击此控件进行画面跳转。

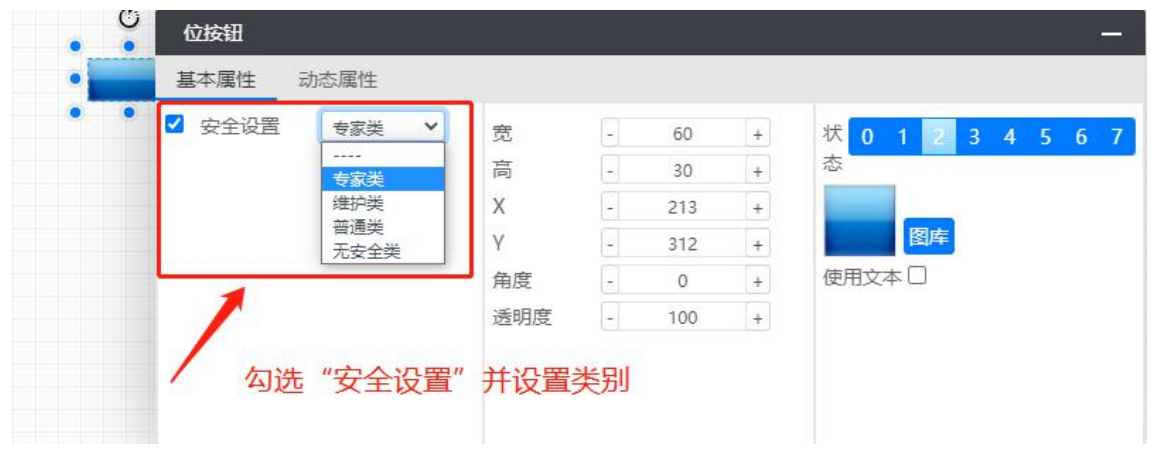

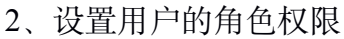

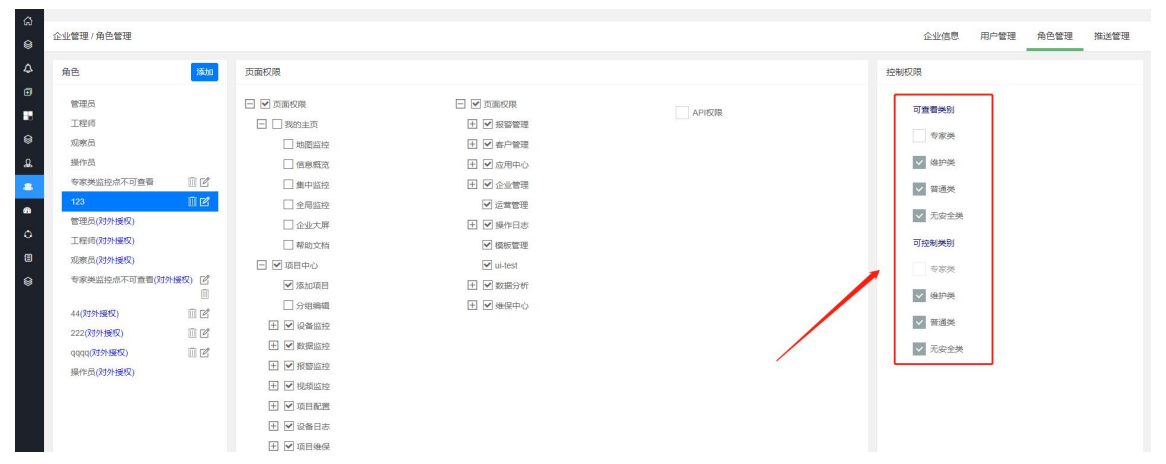

# 1.3.36.14 怎么导入外部图片?

点击"图库"跳转到"企业图库"或者"项目图库",点击+号,

| □□ □ 2 2 制 1 粘贴 ← 数消<br>保存 🗶 10 0 重复 → 重做 副務 | - 王王王王 (1) - 王王 (1) - 王王 (1) - 王 (1) - 2 - 2 - 2 - 2 - 2 - 2 - 2 - 2 - 2 - |
|----------------------------------------------|----------------------------------------------------------------------------|
| 项目管理                                         |                                                                            |
| 🛄 电脑端 🕂                                      |                                                                            |
| <b>日1</b><br>副 端州式画面 1+                      |                                                                            |
| 手机端 +                                        | 图库 ×                                                                       |
|                                              | 系統盥库 项目图库                                                                  |
|                                              | 🔛 💀 😒 🕺 🐼 🐼 🔤 🔤 🔤                                                          |
|                                              | * * * T                                                                    |
|                                              |                                                                            |
|                                              |                                                                            |
|                                              |                                                                            |
| 安全 III III 1+1 IIII                          |                                                                            |
| 🗢 🔉 💻 🏅 🛶                                    |                                                                            |
|                                              |                                                                            |
| ABBBB                                        |                                                                            |
|                                              | 关闭 御除 挿入                                                                   |
| 00:00 intera                                 |                                                                            |
| - 基本                                         |                                                                            |
| × 000/7                                      |                                                                            |
|                                              |                                                                            |
|                                              |                                                                            |
|                                              |                                                                            |
|                                              |                                                                            |
|                                              |                                                                            |
| ) 梦考项目                                       | • • <b>+</b> 50%                                                           |

|                                        | 项目管理                                                                                                    |                     |
|----------------------------------------|----------------------------------------------------------------------------------------------------|---------------------|
|                                        | → Alana +<br>Alana +<br>(1)<br>(1)<br>(2)<br>(2)<br>(3)<br>(3)<br>(3)<br>(4)<br>(4)<br>(4)<br>(4)<br>(4)<br>(4)<br>(4)<br>(4 | Abtractiges         |
|                                        | * 控件                                                                                                    |                     |
|                                        |                                                                                                    | 移输 上传 选择 一选择 电脑中的图标 |
|                                        |                                                                                                    | 2 1                 |
| -₩<br>₩ □0000<br>0000<br>0//S-         |                                                                                                    | 关闭 🗪 👘              |
| ** = = = = = = = = = = = = = = = = = = | - 基本                                                                                                    |                     |
|                                        | * 0000<br>D8000<br>D775-<br>IJ7                                                                                              |                     |

# 1.3.36.15 怎么导入多状态图片?

首先添加一个单状态的图片,见上一步操作; 然后选中该图片,点击后面的+号,再添加一张图片

| □□ □ 复制 □ 枯貼 ◆ 数<br>保存 🗶 剪切 □ 重复 → 重 | # ★   王 王 王 ゆ ● 唐 丁 阪定 第1年 日    |
|--------------------------------------|---------------------------------|
| 项目管理                                 |                                 |
| 🛄 电脑端 🕂                              |                                 |
| 01                                   |                                 |
| 1 手机端 +                              | 四時 へ<br>変統関旗 合 <b>业関</b> 旗 西目開旗 |
|                                      |                                 |
|                                      | * * * <b>*</b>                  |
|                                      | 选择图片                            |
| - 控件                                 |                                 |
| 22 III III †4† III                   |                                 |
| 📼 👔 📟 👔 📟                            |                                 |
|                                      |                                 |
| AEMMO                                | 状态()                            |
| 000 2 3 3                            | 关闭 删除 抵入                        |
|                                      |                                 |
| - 基本                                 |                                 |
| × □ ○ ◇ □                            |                                 |
|                                      |                                 |
|                                      |                                 |
|                                      |                                 |
| 参考项目                                 |                                 |

# 1.3.36.16 怎么切换窗口?

放置按钮, 矩形等控件, 设置"事件"属性-->画面跳转

| Ċ   | 矩形    |          |   |  |
|-----|-------|----------|---|--|
|     | 基本属性动 | 态属性      |   |  |
| I I | 常规    | 事件值      |   |  |
| ••  | 外观    | 画面跳转 > 1 | ~ |  |
|     | 事件    | 画面跳转     |   |  |
|     | 显示/隐藏 | 弹出式画面    |   |  |
|     | 旋转    |          |   |  |
|     | 渐变    |          |   |  |
|     | 透明度   |          |   |  |

# 1.3.36.17 怎么弹出窗口?

放置按钮, 矩形等控件, 设置"事件"属性—>弹出式画面

| ¢     | 矩形        |
|-------|-----------|
|       | 基本属性 动态属性 |
| I . I | 常规 值      |
| ••    | 外观        |
|       | 事件        |
|       | 显示/隐藏     |
|       | 旋转        |
|       | 渐变        |
|       | 透明度       |

## 1.3.36.18 弹出窗口怎么关闭?

方法 1:运行时点击右上角 "X"

方法 2: 在弹出窗口, 放置按钮, 矩形等控件, 设置"事件"属性—>关闭弹出画面

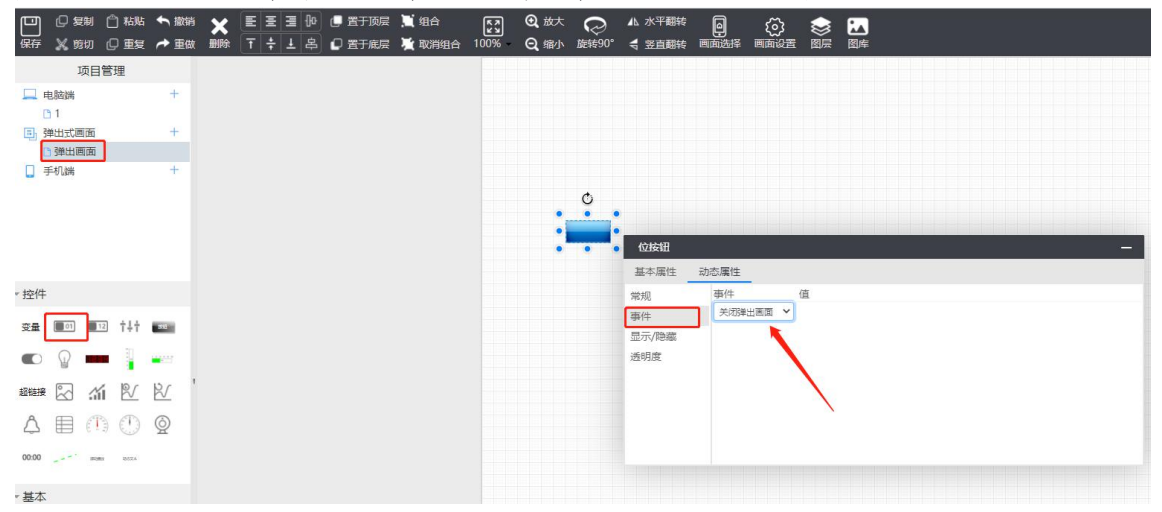

### 1.3.36.19 怎么复制该账户其他工程的画面?

在组态编辑里的"参考项目"找到需要参考的项目名称和画面,选中要复制的部分,然后点击"复制"或者 Ctrl+C;

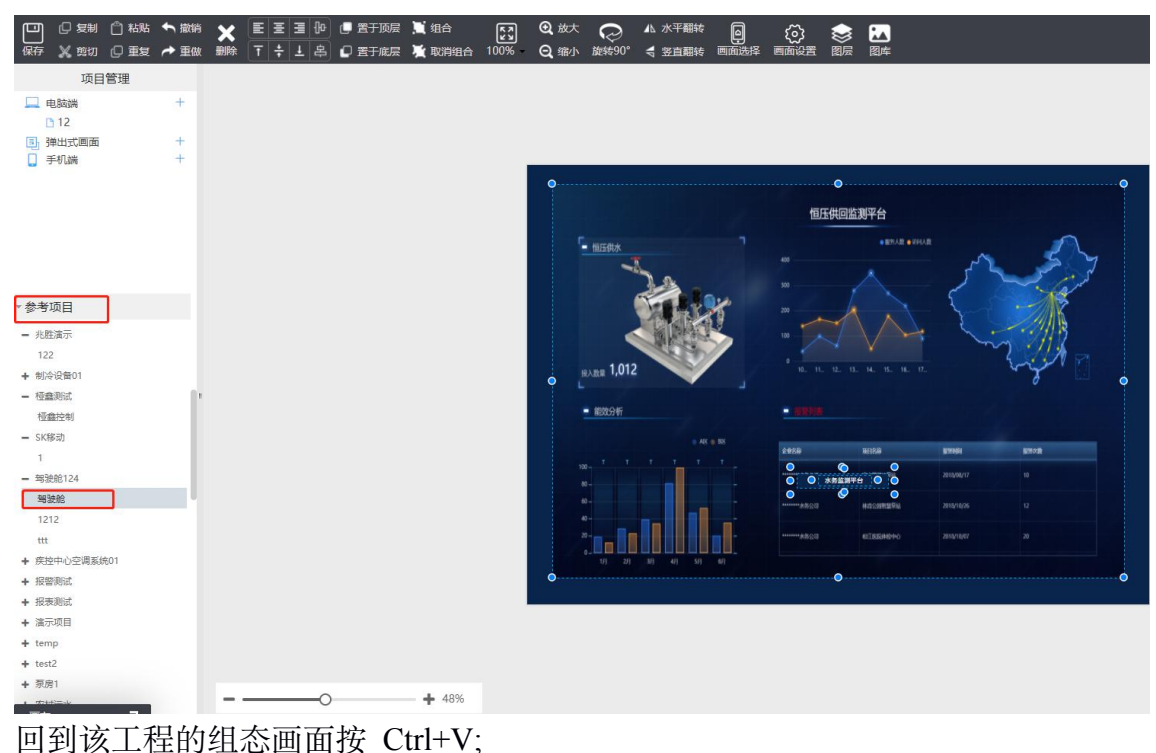

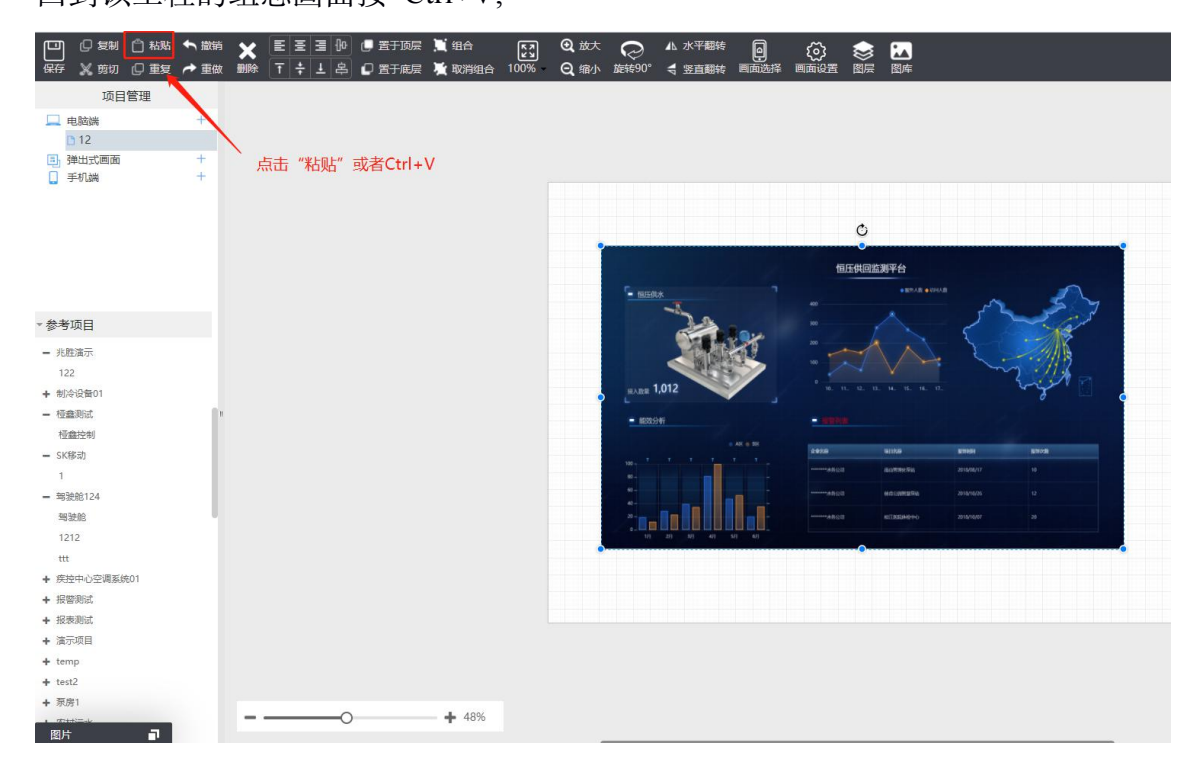

# 1.3.36.20 该工程的画面怎么整体复制?

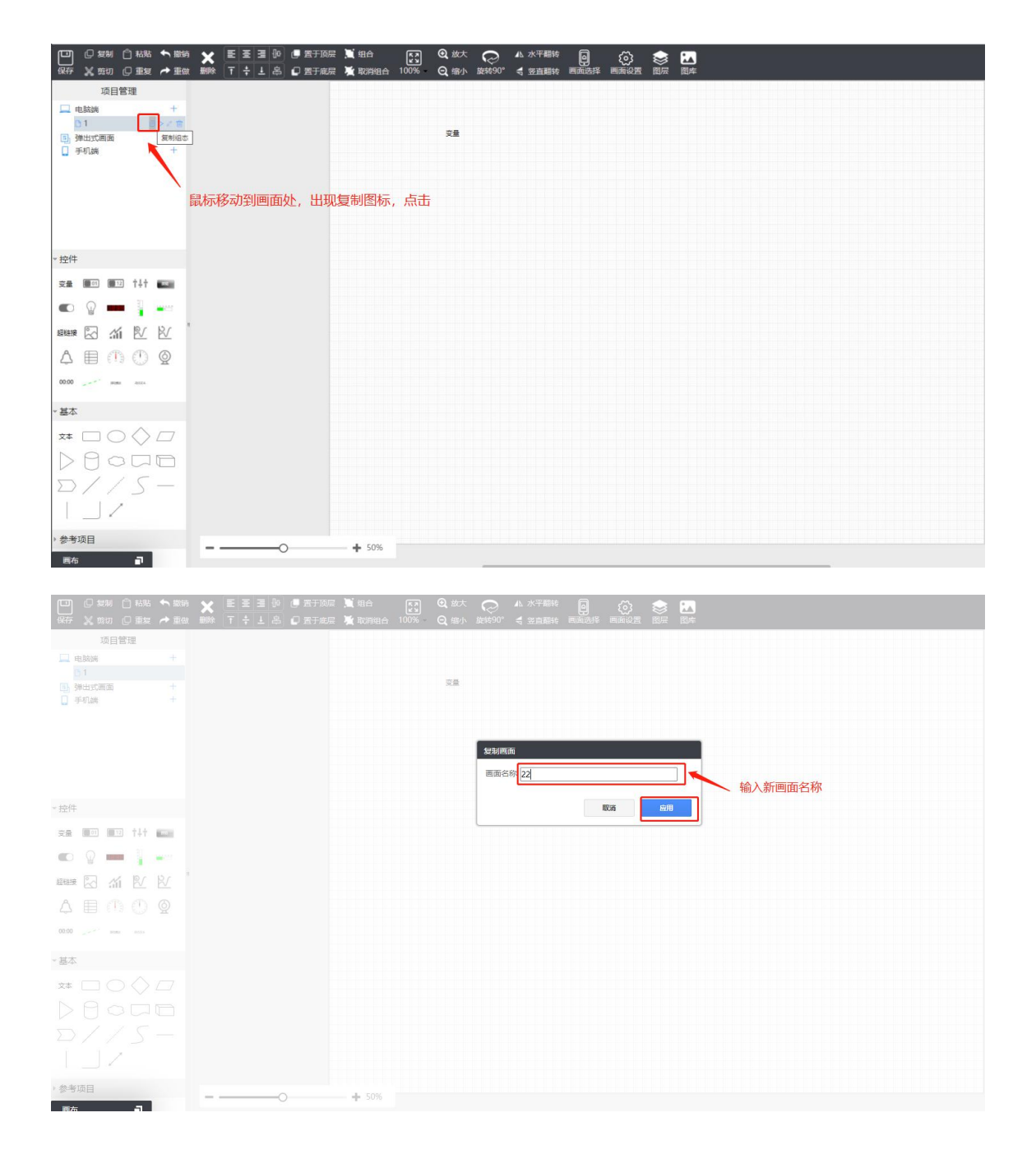

## 1.3.36.21 窗口怎么排序?

设置每个窗口的排序号,按排序号从小到大排序。

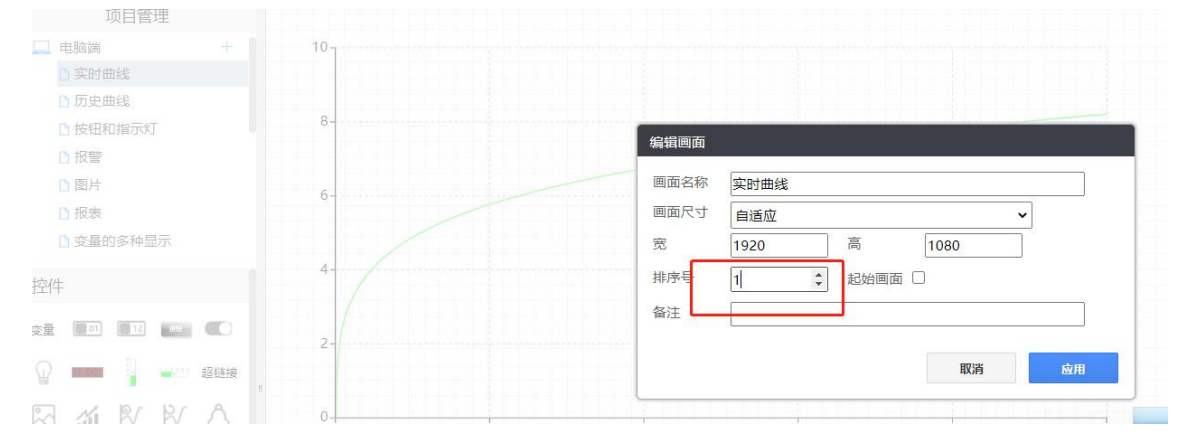

### 1.3.36.22 设置了屏幕自适应,但没有铺满全屏,为啥?

长宽有 1.2 倍的拉伸比,如果超过 1.2 拉伸还是不能全屏,则不去适应全屏。

### 1.3.36.23 电脑端可以看到组态画面,手机上看不到,怎么处理?

看下组态的画面选择,请勾选手机端的起始画面

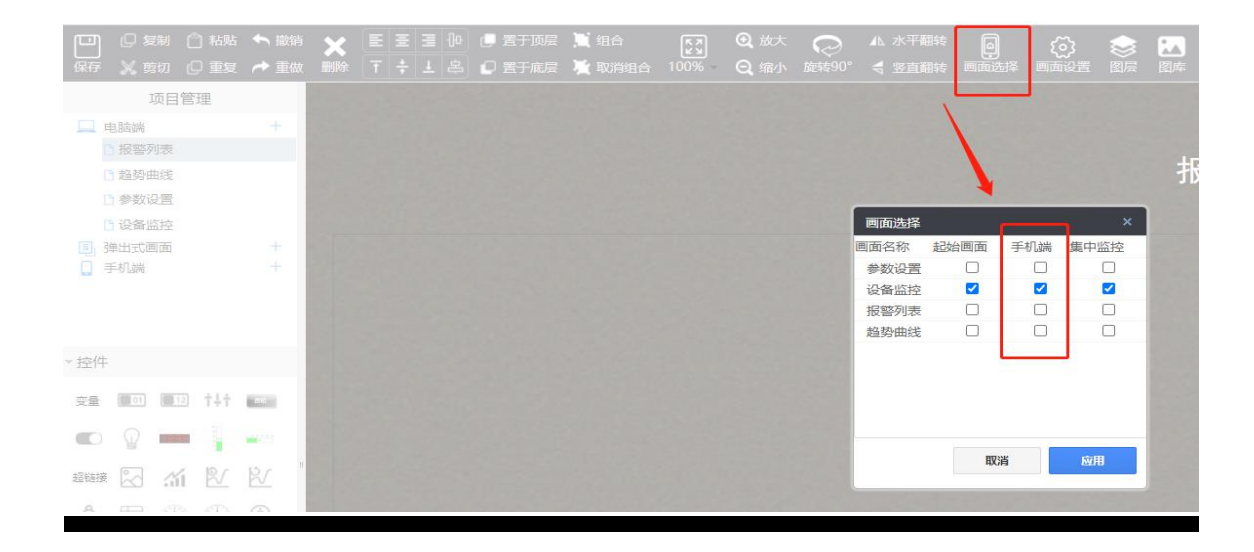